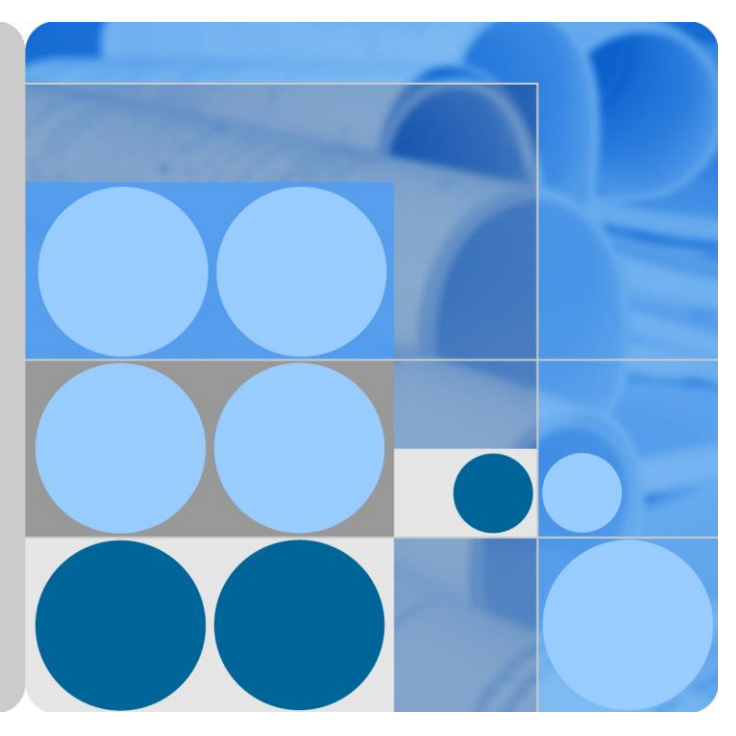

## SUN2000-(90KTL, 95KTL, 100KTL, 105KTL) Series

# **User Manual**

Issue 05 Date 2018-11-30

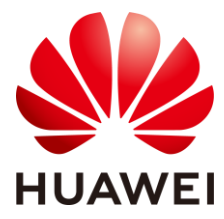

HUAWEI TECHNOLOGIES CO., LTD.

#### Copyright © Huawei Technologies Co., Ltd. 2018. All rights reserved.

No part of this document may be reproduced or transmitted in any form or by any means without prior written consent of Huawei Technologies Co., Ltd.

#### Trademarks and Permissions

HUAWEI and other Huawei trademarks are trademarks of Huawei Technologies Co., Ltd.

All other trademarks and trade names mentioned in this document are the property of their respective holders.

#### Notice

The purchased products, services and features are stipulated by the contract made between Huawei and the customer. All or part of the products, services and features described in this document may not be within the purchase scope or the usage scope. Unless otherwise specified in the contract, all statements, information, and recommendations in this document are provided "AS IS" without warranties, guarantees or representations of any kind, either express or implied.

The information in this document is subject to change without notice. Every effort has been made in the preparation of this document to ensure accuracy of the contents, but all statements, information, and recommendations in this document do not constitute a warranty of any kind, express or implied.

## Huawei Technologies Co., Ltd.

Address: Huawei Industrial Base Bantian, Longgang Shenzhen 518129 People's Republic of China

Website: http://e.huawei.com

# **About This Document**

## Purpose

This document describes the SUN2000-90KTL-H0, SUN2000-90KTL-H1, SUN2000-90KTL-H2, SUN2000-95KTL-INH0, SUN2000-95KTL-INH1, SUN2000-100KTL-H0, SUN2000-100KTL-H1, SUN2000-100KTL-H2, and SUN2000-105KTL-H1 (SUN2000 for short) in terms of their installation, electrical connections, commissioning, maintenance, and troubleshooting. Before installing and operating the SUN2000, ensure that you are familiar with the features, functions, and safety precautions provided in this document.

## **Intended Audience**

This document is intended for photovoltaic (PV) power plant personnel and qualified electrical technicians.

## **Symbol Conventions**

The symbols that may be found in this document are defined as follows.

| Symbol | Description                                                                                                    |
|--------|----------------------------------------------------------------------------------------------------|
|        | Indicates an imminently hazardous situation which, if<br>not avoided, will result in serious injury or death.                                                                 |
|        | Indicates a potentially hazardous situation which, if<br>not avoided, could result in serious injury or death.                                                                |
|        | Indicates a potentially hazardous situation which, if<br>not avoided, may result in minor or moderate injury.                                                                 |
| NOTICE | Indicates a potentially hazardous situation which, if<br>not avoided, could result in equipment damage, data<br>loss, performance deterioration, or unanticipated<br>results. |
|        | NOTICE is used to address practices not related to personal injury.                                                                                                    |

| Symbol | Description                                                                                                    |
|--------|----------------------------------------------------------------------------------------------------|
|        | Calls attention to important information, best practices and tips.                                                  |
|        | NOTE is used to address information not related to personal injury, equipment damage, or environment deterioration. |

## **Change History**

Changes between document issues are cumulative. The latest document issue contains all updates made in previous issues.

#### Issue 05 (2018-11-30)

Updated 5.9 (Optional) Installing the Power Cable of the Tracking System.

#### Issue 04 (2018-10-23)

Updated 2.2 Product Introduction.

Updated 10 Technical Data.

#### Issue 03 (2018-07-23)

Added description about the SUN2000-90KTL-H2, SUN2000-95KTL-INH1, SUN2000-100KTL-H2, and SUN2000-105KTL-H1 models.

#### Issue 02 (2018-06-23)

Updated 10 Technical Data.

#### Issue 01 (2018-05-17)

This issue is used for first office application (FOA).

# Contents

| About This Document                                                 | ii |
|---------------------------------------------------------------------|----|
| 1 Safety Precautions                                                | 1  |
| 2 Overview                                                          | 4  |
| 2.1 Models                                                          | 4  |
| 2.2 Product Introduction                                            | 7  |
| 2.3 Product Appearance                                              | 9  |
| 2.3.1 Appearance                                                    | 9  |
| 2.3.2 Indicator Status                                              | 14 |
| 2.3.3 Label Description                                             |    |
| 2.4 Working Principles                                              |    |
| 2.4.1 Circuit Diagram                                               |    |
| 2.4.2 Working Modes                                                 |    |
| 3 Storage                                                           | 19 |
| 4 Installation                                                      | 21 |
| 4.1 Checking Before Installation                                    |    |
| 4.2 Tool Preparation                                                |    |
| 4.3 Determining the Installation Position                           |    |
| 4.4 Installing the Mounting Bracket                                 |    |
| 4.4.1 Support-Mounted Installation                                  |    |
| 4.4.2 Wall-Mounted Installation                                     |    |
| 4.5 Installing the SUN2000                                          |    |
| 5 Electrical Connections                                            | 35 |
| 5.1 Precautions                                                     |    |
| 5.2 Preparing Cables                                                |    |
| 5.2.1 PLC Communication                                             |    |
| 5.2.2 RS485 Communication                                           |    |
| 5.3 Installing the PE Cable                                         |    |
| 5.4 Opening the Maintenance Compartment Door                        |    |
| 5.5 Installing the AC Output Power Cable (Using the OT/DT Terminal) |    |
| 5.6 Installing the AC Output Power Cable (Using the Terminal Clamp) |    |
| 5.7 Installing the DC Input Power Cable                             |    |

# SUN2000-(90KTL, 95KTL, 100KTL, 105KTL) Series User Manual

| 5.8 Connecting the RS485 Communications Cable                    |    |
|------------------------------------------------------------------|----|
| 5.9 (Optional) Installing the Power Cable of the Tracking System |    |
| 5.10 Closing the Maintenance Compartment Door                    |    |
| 6 Commissioning                                                  | 63 |
| 6.1 Checking Before Power-On                                     |    |
| 6.2 Powering On the SUN2000                                      |    |
| 7 Man-Machine Interactions                                       |    |
| 7.1 Operations with the SUN2000 App                              | 65 |
| 7.1.1 App Introduction                                           |    |
| 7.1.2 Downloading and Installing the App                         |    |
| 7.1.3 Logging In to the App                                      |    |
| 7.1.4 Operations Related to the Common User                      |    |
| 7.1.4.1 Setting User Parameters                                  |    |
| 7.1.4.2 Starting and Shutting Down the SUN2000                   |    |
| 7.1.5 Operations Related to the Advanced User                    |    |
| 7.1.5.1 Parameter Settings                                       |    |
| 7.1.5.1.1 Setting Grid Parameters                                |    |
| 7.1.5.1.2 Setting Protection Parameters                          |    |
| 7.1.5.1.3 Setting Feature Parameters                             |    |
| 7.1.5.1.4 Setting User Parameters                                |    |
| 7.1.5.1.5 Setting Communications Parameters                      |    |
| 7.1.5.1.6 Setting the Support System                             |    |
| 7.1.5.1.7 Setting a File Save Path                               |    |
| 7.1.5.2 System Maintenance                                       |    |
| 7.1.5.2.1 Starting and Shutting Down the SUN2000                 |    |
| 7.1.5.2.2 Restoring Factory Settings                             |    |
| 7.1.5.2.3 Resetting the SUN2000                                  |    |
| 7.1.5.2.4 Resetting Alarms                                       |    |
| 7.1.5.2.5 Clearing Historical Energy Yield Data                  |    |
| 7.1.5.2.6 Managing the License                                   |    |
| 7.1.5.2.7 Device inspection                                      |    |
| 7.1.5.3 SUN2000 Upgrade                                          |    |
| 7.1.5.4 Device Logs                                              |    |
| 7.1.6 Operations Related to the Special User                     |    |
| 7.1.6.1 Parameter Settings                                       |    |
| 7.1.6.1.1 Setting Grid Parameters                                |    |
| 7.1.6.1.2 Setting Protection Parameters                          |    |
| 7.1.6.1.3 Setting Feature Parameters                             |    |
| 7.1.6.1.4 Setting Power Adjustment Parameters                    |    |
| 7.1.6.1.5 Setting Reactive Power Control                         |    |
| 7.1.6.1.6 Setting User Parameters                                |    |

| 7.1.6.1.7 Setting a File Save Path                  |     |
|-----------------------------------------------------|-----|
| 7.1.6.2 System Maintenance                          |     |
| 7.1.6.2.1 Starting and Shutting Down the SUN2000    |     |
| 7.1.6.2.2 Restoring Factory Settings                |     |
| 7.1.6.3 SUN2000 Upgrade                             |     |
| 7.1.6.4 Device Logs                                 |     |
| 7.1.7 Querying the Status                           |     |
| 7.1.7.1 Querying Alarm Records                      |     |
| 7.1.7.2 Querying SUN2000 Running Information        |     |
| 7.1.7.3 Querying Energy Yield Data                  |     |
| 7.1.7.4 Viewing System Version Information          |     |
| 7.1.8 Tool Kit                                      |     |
| 7.1.8.1 Scanning SN Bar Codes                       |     |
| 7.1.8.2 SUN2000 Maintenance Script                  | 106 |
| 7.1.8.3 File Manager                                | 107 |
| 7.1.8.4 About                                       |     |
| 7.2 Operations with a USB Flash Drive               |     |
| 7.2.1 Exporting Configurations                      |     |
| 7.2.2 Importing Configurations                      |     |
| 7.2.3 Exporting Data                                | 111 |
| 7.2.4 Upgrading                                     |     |
| 8 Maintenance                                       | 114 |
| 8.1 Powering Off the SUN2000                        |     |
| 8.2 Routine Maintenance                             |     |
| 8.3 Troubleshooting                                 |     |
| 9 Handling the Inverter                             | 123 |
| 9.1 Removing the SUN2000                            |     |
| 9.2 Packing the SUN2000                             |     |
| 9.3 Disposing of the SUN2000                        |     |
| 10 Technical Data                                   |     |
| 10.1 SUN2000-(90KTL, 95KTL) Series Technical Data   |     |
| 10.2 SUN2000-(100KTL, 105KTL) Series Technical Data |     |
| A Grid Codes                                        | 131 |
| B Acronyms and Abbreviations                        | 138 |

# **1** Safety Precautions

#### **General Safety**

#### NOTICE

- Before performing operations, read through this manual and follow all the precautions to prevent accidents. The "DANGER", "WARNING", "CAUTION", and "NOTICE" marks in this document do not represent all the safety instructions. They are only supplements to the safety instructions.
- The personnel responsible for installing, connecting cables for, commissioning, maintaining, and troubleshooting Huawei products should be qualified and trained to master the correct operation methods and the knowledge of safety precautions.

When operating Huawei equipment, in addition to following the general precautions in this document, follow the specific safety instructions given by Huawei. The safety precautions provided in this document do not cover all the safety precautions. Huawei shall not be liable for any consequence caused by the violation of the safety operation regulations and design, production, and usage standards.

#### Disclaimer

Huawei shall not be liable for any consequence caused by any of the following events:

- Transportation damage
- Violation of the storage requirements specified in this document
- Incorrect storage, installation, or use
- Installation or use by unqualified personnel
- Failure to obey the operation instructions and safety precautions in this document
- Operation in extreme environments which are not covered in this document
- Operation beyond specified ranges
- Unauthorized modifications to the product or software code or removal of the product
- Device damage due to force majeure (such as lightning, earthquake, fire, and storm)
- The warranty expires and the warranty service is not extended.
- Installation or use in environments which are not specified in related international standards

#### **Personnel Requirements**

Only certified electricians are allowed to install, connect cables for, commission, maintain, troubleshoot, and replace the SUN2000. Operation personnel must meet the following requirements:

- Receive professional training.
- Read through this document and follow all the precautions.
- Be familiar with the safety specifications about the electrical system.
- Understand the components and functioning of a grid-tied PV system, and be familiar with relevant local standards.
- Wear proper personal protective equipment (PPE) during any operation on the SUN2000.

#### **Protect Labels**

- Do not scrawl, damage, or block the labels on the SUN2000 enclosure.
- Do not scrawl, damage, or block the nameplate on the side of the SUN2000 enclosure.

#### Installation

#### 

Never work under power during installation.

- Ensure that the SUN2000 is not connected to a power supply or powered on before finishing installation.
- Ensure that the SUN2000 is installed in a well-ventilated environment.
- Ensure that the SUN2000 heat sinks are free from blockage.
- Never open the host panel cover of the SUN2000.
- Never remove the terminals and cable glands at the bottom of the SUN2000.

#### **Electrical Connections**

#### 

Before connecting cables to the SUN2000, ensure that the SUN2000 is secured in position and not damaged in any way. Otherwise, electric shocks or fire may occur.

- Ensure that all electrical connections comply with local electrical standards.
- Obtain approval from the local electric utility before using the SUN2000 to generate electricity in grid-tied mode.
- Ensure that the cables used in a grid-tied PV system are properly connected and insulated and meet all specification requirements.

#### Operation

#### 

High voltage may cause an electric shock, which results in serious injury, death or serious property damage from the SUN2000 in operation. Strictly comply with the safety precautions in this document and associated documents to operate the SUN2000.

- Do not touch an energized SUN2000 because the heat sink has a high temperature.
- Follow local laws and regulations when operating the SUN2000.

#### **Maintenance and Replacement**

#### 

High voltage may cause an electric shock, which results in serious injury, death or serious property damage from the SUN2000 in operation. Prior to maintenance, power off the SUN2000 and strictly comply with the safety precautions in this document and associated documents to operate the SUN2000.

- Maintain the SUN2000 with sufficient knowledge of this document, proper tools, and testing equipment.
- Before performing maintenance tasks, power off the SUN2000 and wait at least 15 minutes.
- Temporary warning labels or fences must be placed to prevent unauthorized people entering the site.
- Rectify any faults that may compromise the SUN2000 security performance before powering on the SUN2000 again.
- Observe electrostatic discharge (ESD) precautions during maintenance.

# **2** Overview

## 2.1 Models

#### **Model Number Description**

This document involves the following product models:

- SUN2000-90KTL-H0
- SUN2000-90KTL-H1
- SUN2000-90KTL-H2
- SUN2000-95KTL-INH0
- SUN2000-95KTL-INH1
- SUN2000-100KTL-H0
- SUN2000-100KTL-H1
- SUN2000-100KTL-H2
- SUN2000-105KTL-H1

The products look alike. The SUN2000-95KTL-INH0 is used as an example.

Figure 2-1 Model number

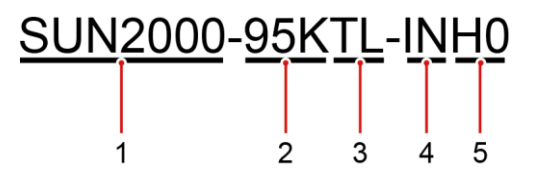

Table 2-1 Model number description

| No. | Meaning | Description                    |
|-----|---------|--------------------------------|
| 1   | Product | SUN2000: grid-tied PV inverter |

| No. | Meaning     | Description                                               |  |
|-----|-------------|-----------------------------------------------------------|--|
| 2   | Power       | • 90K: The power level is 90 kW.                          |  |
|     |             | • 95K: The power level is 95 kW.                          |  |
|     |             | • 100K: The power level is 100 kW.                        |  |
|     |             | • 105K: The power level is 105 kW.                        |  |
| 3   | Topology    | TL: transformerless                                       |  |
| 4   | Region      | IN: India                                                 |  |
| 5   | Design code | H0/H1/H2: product series with the 1500 V DC input voltage |  |

#### **Model Identification**

You can query the SUN2000 number by the model label on the external package and the nameplate on the side of the enclosure.

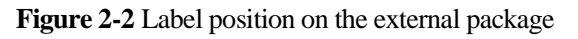

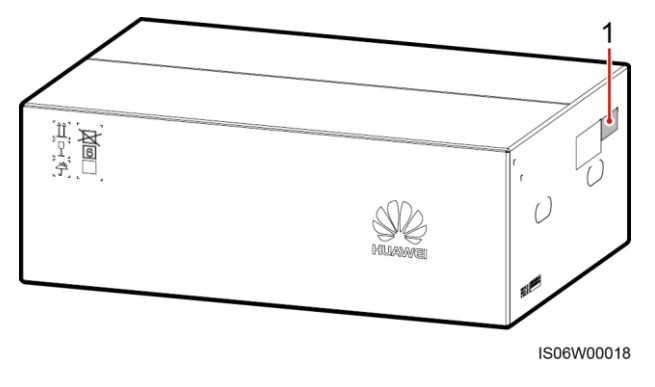

(1) Position of the model label

2 Overview

Figure 2-3 Nameplate

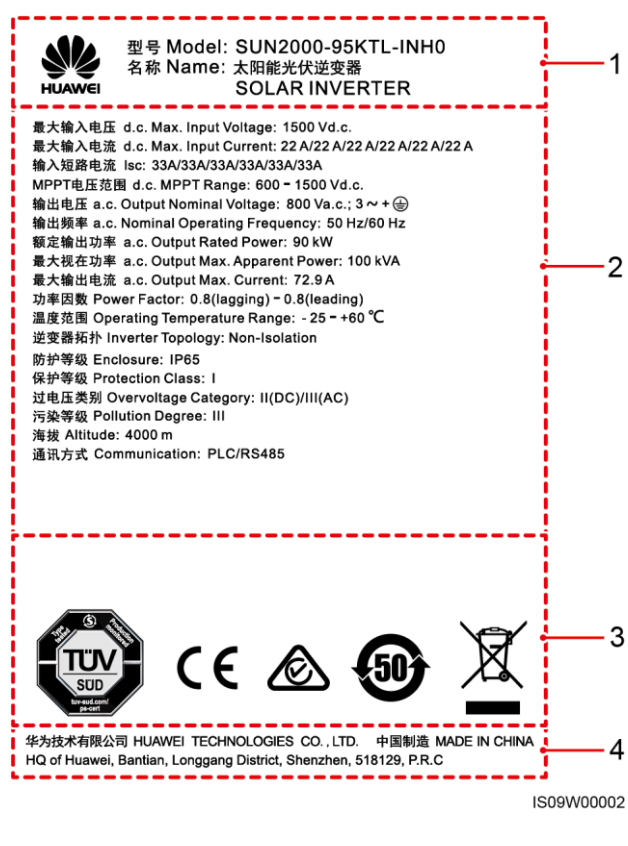

- (1) Trademark and product model
- (2) Important technical specifications
- (3) Compliance symbols
- (4) Company name and country of manufacture

#### 

The nameplate figure is for reference only.

Table 2-2 Compliance symbols

| Symbol | Name                                                                          | Meaning                                                                 |
|--------|-------------------------------------------------------------------------------|-------------------------------------------------------------------------|
|        | German Technical<br>Inspection Association<br>(TÜV SÜD) certification<br>mark | This product complies<br>with TÜV SÜD<br>certification standards.       |
| CE     | Conformité Européenne<br>(CE) certification mark                              | This product complies<br>with CE certification<br>standards.            |
|        | Australia RCM<br>certification mark                                           | This product complies<br>with Australia RCM<br>certification standards. |

| Symbol | Name                                                           | Meaning                                                                            |
|--------|----------------------------------------------------------------|------------------------------------------------------------------------------------|
|        | Environmentally friendly<br>use period (EFUP) mark             | The product does not<br>pollute the environment<br>during the specified<br>period. |
| X      | EU waste electrical and<br>electronic equipment<br>(WEEE) mark | Do not dispose of the product as household garbage.                                |

## **2.2 Product Introduction**

#### Function

The SUN2000 is a grid-tied PV string inverter that converts the DC power generated by PV strings into AC power and feeds the power into the power grid.

#### Features

#### Intelligent

- Six independent maximum power point tracking (MPPT) circuits and 12 PV string inputs: Supports the flexible configuration of 2+2+2+2+2 strings.
- 12 routes of high-precision smart PV string monitoring: Help identify and rectify exceptions timely.
- Power line communication (PLC) networking: Uses the existing power line for communication and does not require an additional communications cable, which reduces the construction and maintenance costs and improves communication reliability and efficiency.
- Smart I-V curve diagnosis: Implements I-V scanning and health diagnosis for PV strings. In this way, potential risks and faults can be detected in time, improving the plant operation & maintenance (O&M) quality.

#### Safe

- Embedded DC and AC SPDs: all-dimensional surge protection
- Embedded residual current monitoring unit: Immediately disconnects from the power grid upon detecting that the residual current exceeds the threshold.

#### Reliable

- Natural cooling
- Free fuse design
- Protected to IP65.
- Effective design against ground subsidence: The AC terminal block can be pulled down by up to 50 mm due to the pulling force.

#### **Network Application**

The SUN2000 applies to distributed grid-tied commercial PV systems and large-scale grid-tied PV plants. Typically, a grid-tied PV system consists of the PV string, SUN2000, AC combiner box, and step-up transformer.

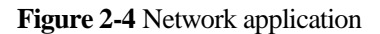

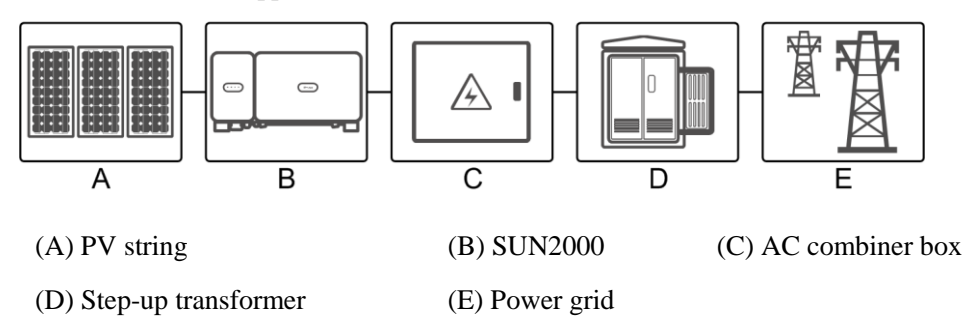

#### **Supported Power Grid**

The SUN2000 supports the IT power grid.

Figure 2-5 Supported power grid

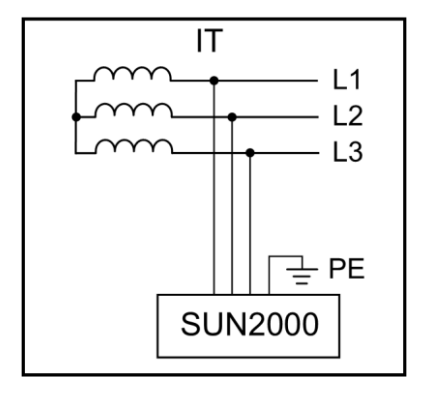

#### 

The SUN2000 can also apply to the AC power system with the neutral point grounding of the step-up transformer. The SUN2000 itself does not connect to any neutral wire.

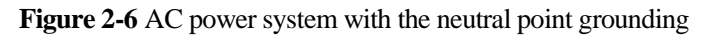

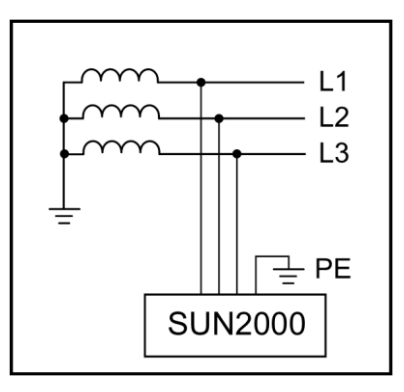

## 2.3 Product Appearance

## 2.3.1 Appearance

### **Front View**

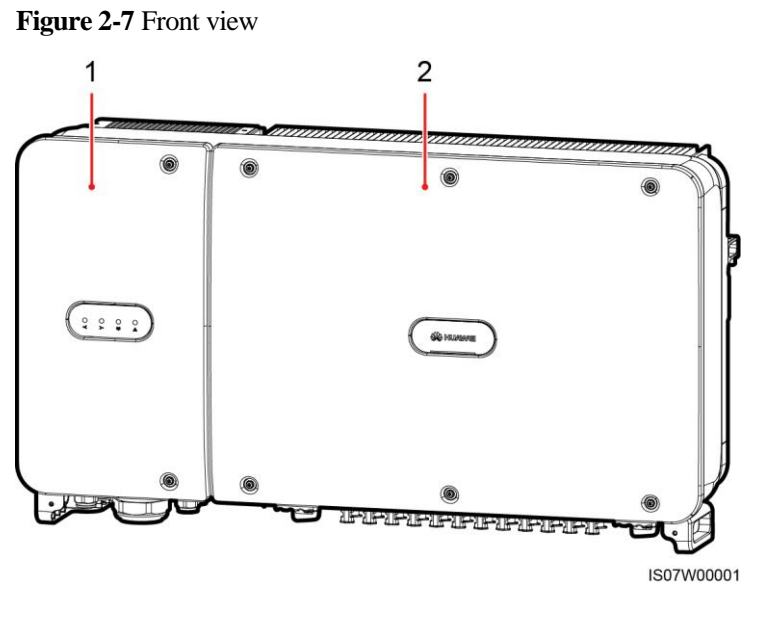

(1) Maintenance compartment door

(2) Host panel

#### **Rear View**

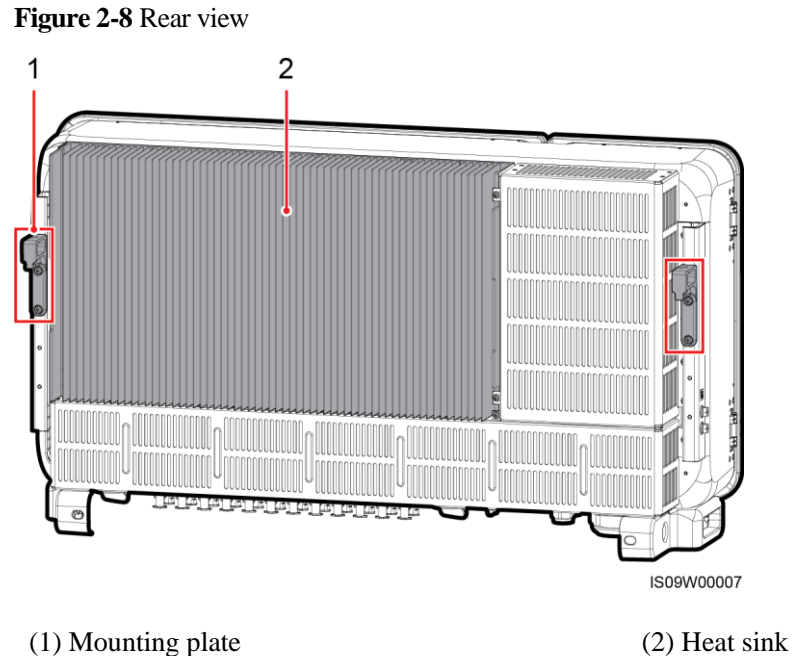

(1) Mounting plate

**Bottom View** 

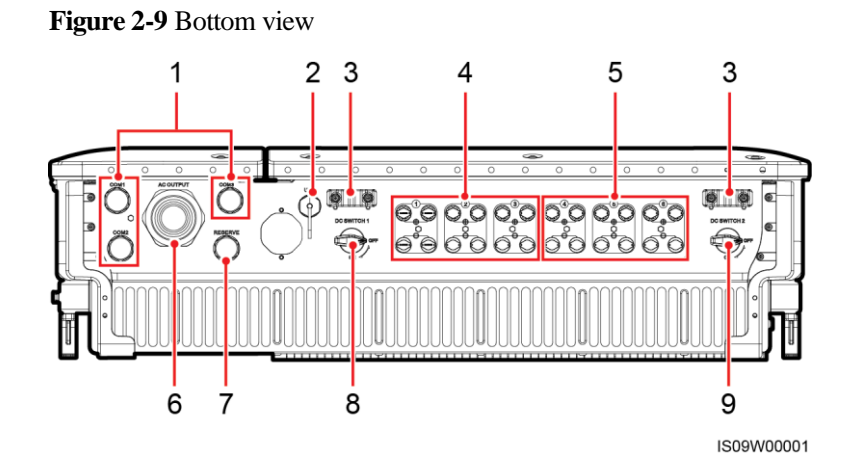

| No. | Component    | Silk Screen         | Description                                                                                                    |
|-----|--------------|---------------------|----------------------------------------------------------------------------------------------------|
| 1   | Cable glands | COM1, COM2,<br>COM3 | Inner diameter: 14–18 mm                                                                                                    |
| 2   | USB port     | USB                 | Use the USB port only during<br>maintenance (such as power-on<br>setting, upgrade, and data export).<br>Ensure that the USB cover is<br>tightened when maintenance is not |

| No. | Component          | Silk Screen | Description               |  |
|-----|--------------------|-------------|---------------------------|--|
|     |                    |             | performed.                |  |
| 3   | Handler            | N/A         | N/A                       |  |
| 4   | DC input terminals | +/          | Controlled by DC SWITCH 1 |  |
| 5   | DC input terminals | +/          | Controlled by DC SWITCH 2 |  |
| 6   | Cable gland        | AC OUTPUT   | Inner diameter: 24–57 mm  |  |
| 7   | Cable gland        | RESERVE     | Inner diameter: 14–18 mm  |  |
| 8   | DC switch 1        | DC SWITCH 1 | N/A                       |  |
| 9   | DC switch 2        | DC SWITCH 2 | N/A                       |  |

#### Dimensions

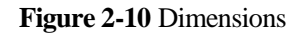

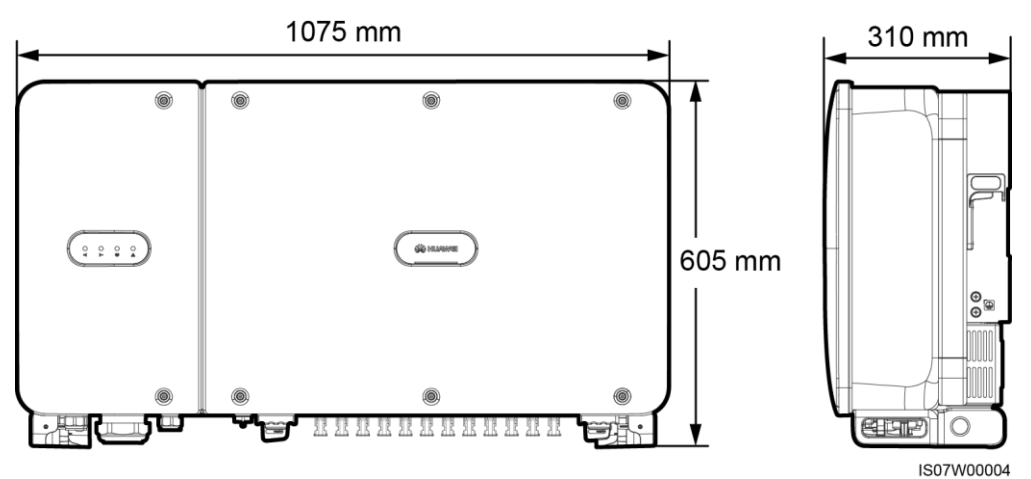

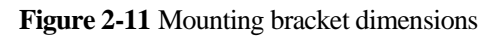

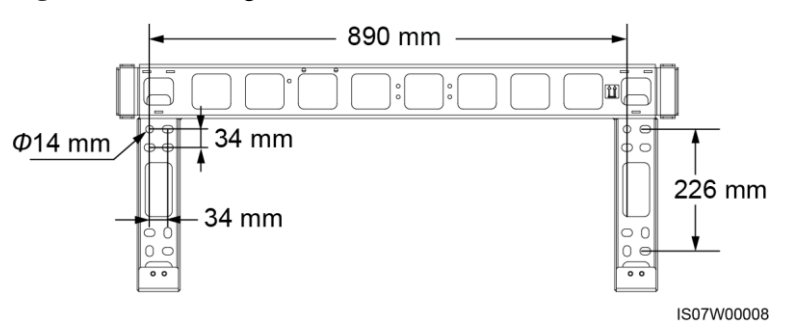

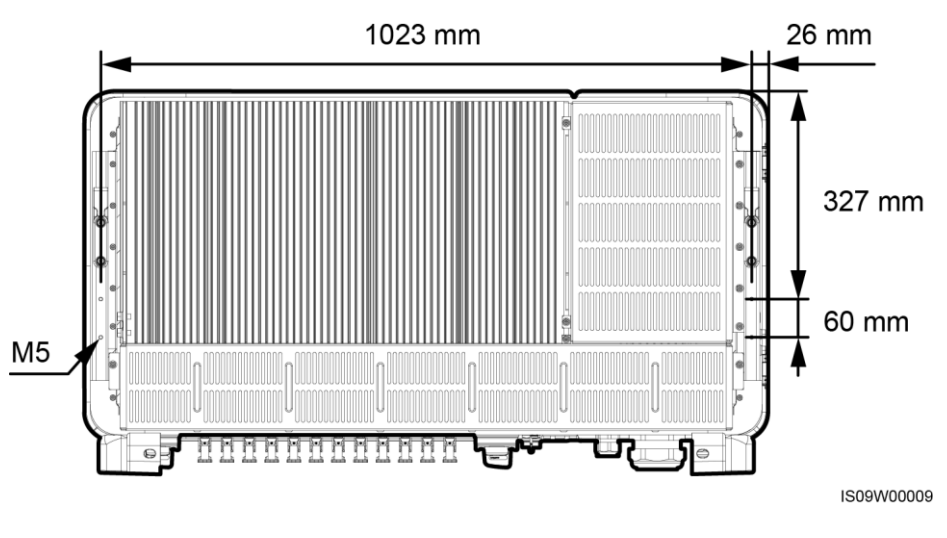

#### Figure 2-12 Dimensions of reserved holes on the rear

#### 

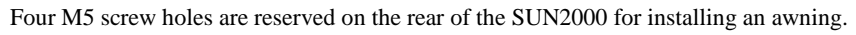

#### Wiring Area

**Figure 2-13** Wiring ports (SUN2000-90KTL-H0, SUN2000-90KTL-H1, SUN2000-90KTL-H2, SUN2000-95KTL-INH0, SUN2000-95KTL-INH1, SUN2000-105KTL-H1, and SUN2000-100KTL-H1 with the OT/DT terminal)

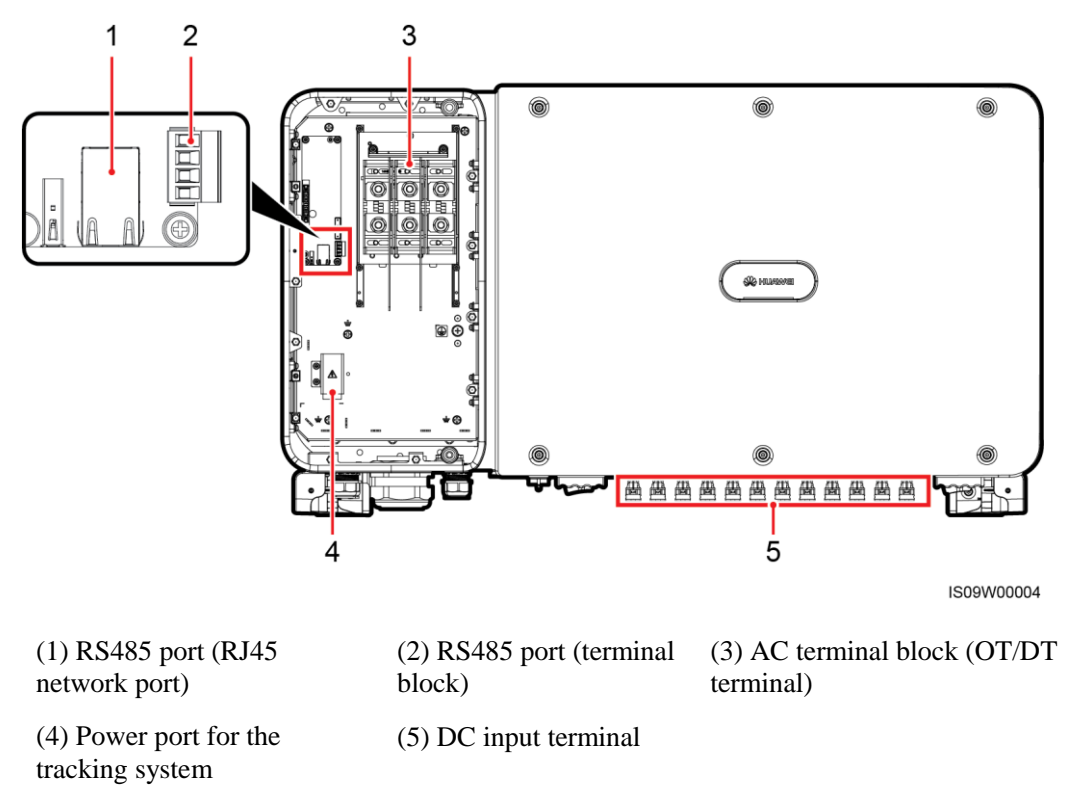

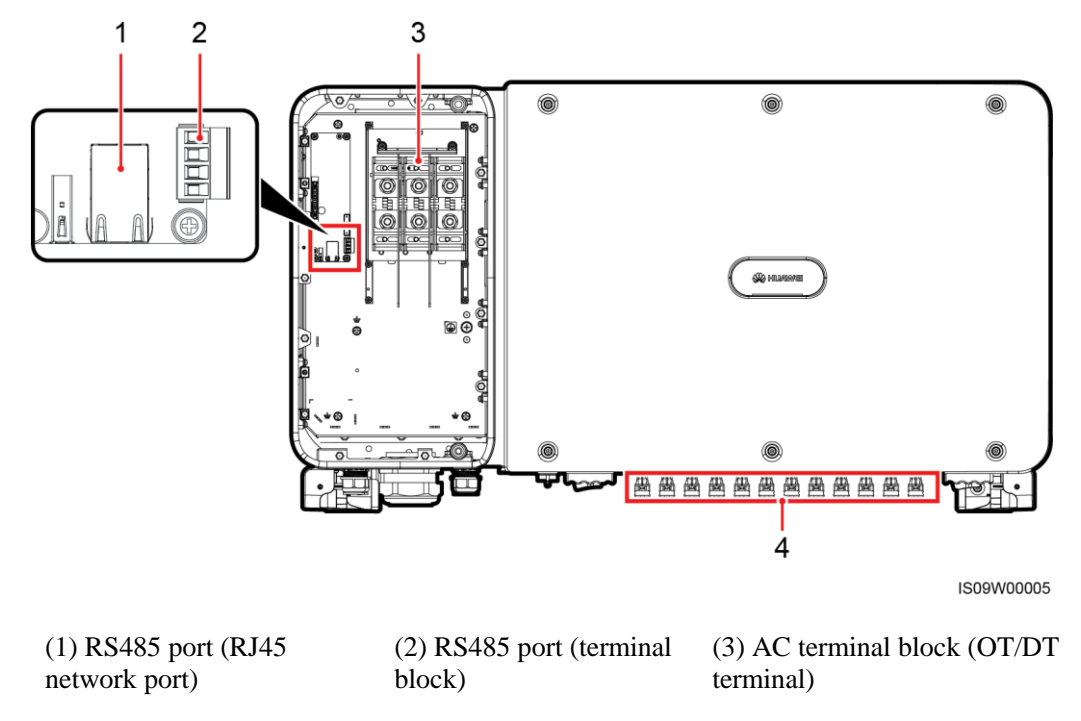

Figure 2-14 Wiring ports (SUN2000-100KTL-H0 and SUN2000-100KTL-H2)

(4) DC input terminal

Figure 2-15 Wiring ports (SUN2000-100KTL-H1 with the terminal clamp)

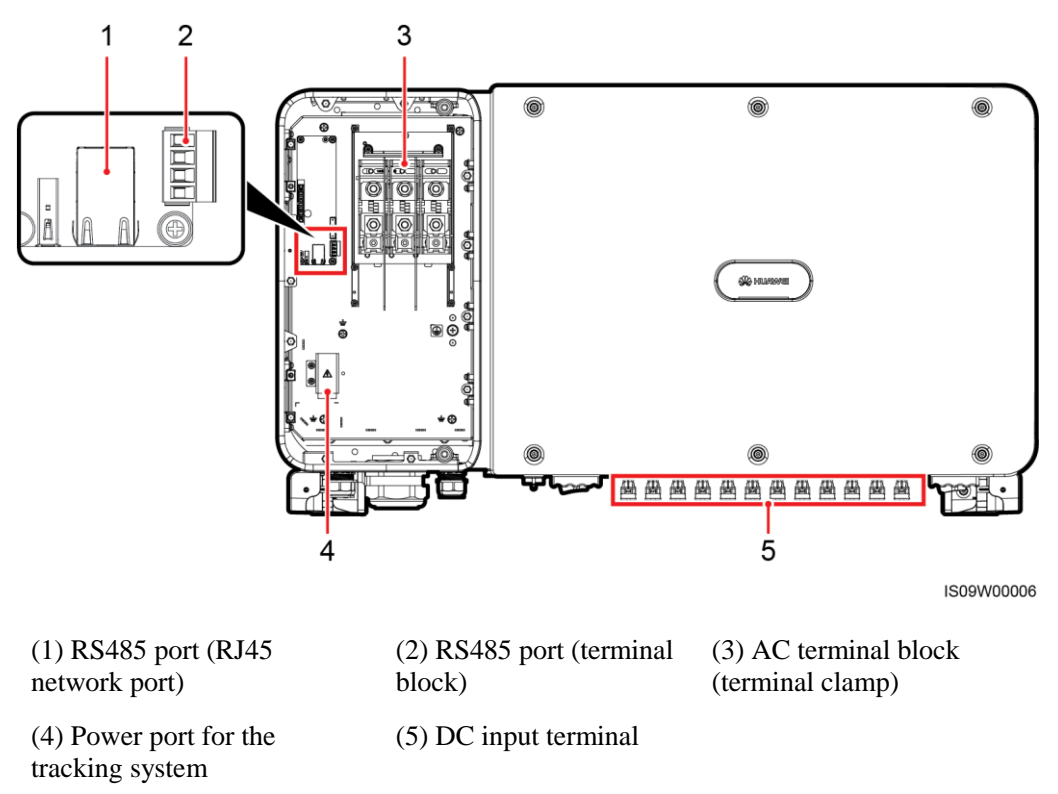

## 2.3.2 Indicator Status

#### Figure 2-16 Indicators

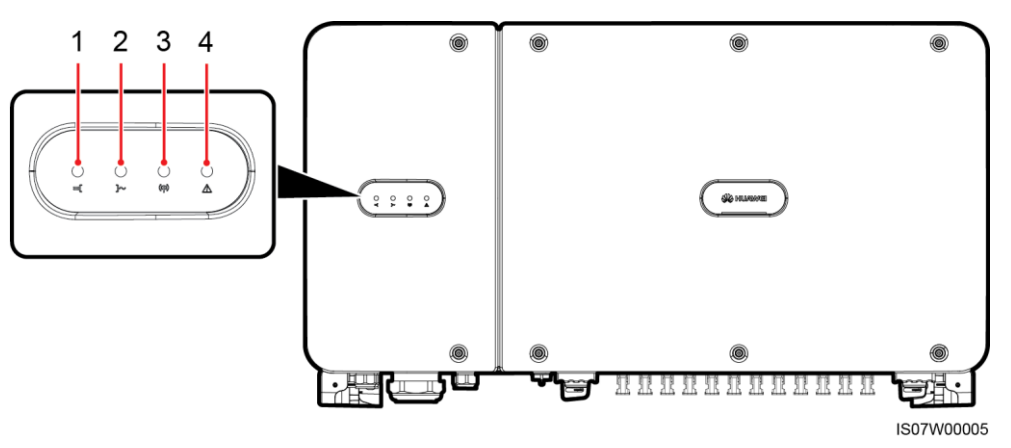

| No.                                        | Indicator                       | Status         |                                                                              | Meaning                                                                                                    |
|--------------------------------------------|---------------------------------|----------------|------------------------------------------------------------------------------|----------------------------------------------------------------------------------------------------|
| 1                                          | PV connection indicator         | Steady green   |                                                                              | At least one PV string is<br>properly connected, and the<br>DC input voltage of the<br>corresponding MPPT circuit<br>is higher than or equal to 600<br>V. |
|                                            |                                 | Off            |                                                                              | The SUN2000 disconnects<br>from all PV strings, or the<br>DC input voltage of each<br>MPPT circuit is less than 600<br>V.                                 |
| 2                                          | Grid-tied indicator $\Box \sim$ | Steady green   |                                                                              | The SUN2000 is in grid-tied mode.                                                                                                    |
| Ľ                                          |                                 | Off            |                                                                              | The SUN2000 is not in grid-tied mode.                                                                                                    |
| 3     Communication indicator       ((())) | Communication indicator         | Blinking green |                                                                              | The SUN2000 is receiving data over RS485 or PLC.                                                                                                    |
|                                            | Off                             |                | The SUN2000 has not<br>received data over RS485 or<br>PLC for 10 seconds.    |                                                                                                    |
| 4 Alarm/Maint<br>indicator                 | Alarm/Maintenance<br>indicator  | Alarm state    | Blinking red at<br>long intervals<br>(on for 1s and<br>then off for 4s)      | A warning alarm is generated.                                                                                                    |
|                                            |                                 |                | Blinking red at<br>short intervals<br>(on for 0.5s and<br>then off for 0.5s) | A minor alarm is generated.                                                                                                    |

| No. | Indicator | Status                     |                                                                                       | Meaning                           |  |
|-----|-----------|----------------------------|---------------------------------------------------------------------------------------|-----------------------------------|--|
|     |           |                            | Steady red                                                                            | A major alarm is generated.       |  |
|     |           | Local maintenance<br>state | Blinking green at<br>long intervals<br>(on for 1s and<br>then off for 1s)             | Local maintenance is in progress. |  |
|     |           |                            | Blinking green at<br>short intervals<br>(on for 0.125s<br>and then off for<br>0.125s) | Local maintenance fails.          |  |
|     |           |                            | Steady green                                                                          | Local maintenance succeeds.       |  |

### 

- Local maintenance refers to operations performed after a universal serial bus (USB) flash drive, Bluetooth module, or USB data cable is inserted into the USB port of the SUN2000. For example, local maintenance includes data import and export using a USB flash drive, and connecting to the SUN2000 app over a Bluetooth module or USB data cable.
- If the alarming and the local maintenance happen concurrently, the alarm/maintenance indicator shows the local maintenance state first. After the USB flash drive, Bluetooth module, or USB data cable is removed, the indicator shows the alarm state.

## 2.3.3 Label Description

| Label                                                                                                    | Name                 | Meaning                                                                                                    |
|----------------------------------------------------------------------------------------------------|----------------------|----------------------------------------------------------------------------------------------------|
|                                                                                                    | Running<br>warning   | Potential hazards exist after<br>the SUN2000 is powered on.<br>Take protective measures<br>when operating the<br>SUN2000.                                                                                                    |
|                                                                                                    | Burn warning         | Do not touch a running<br>SUN2000, as the shell<br>becomes hot during<br>operation.                                                                                                    |
| to the second second se | Delayed<br>discharge | <ul> <li>High voltage exists after<br/>the SUN2000 is powered<br/>on. Only qualified and<br/>trained electrical<br/>technicians are allowed to<br/>perform operations on the<br/>SUN2000.</li> <li>Residual voltage exists<br/>after the SUN2000 is<br/>powered off. It takes 15<br/>minutes for the SUN2000<br/>to discharge to the safe<br/>voltage.</li> </ul> |

| Label                                                                                                    | Name                                | Meaning                                                                                                    |
|----------------------------------------------------------------------------------------------------|-------------------------------------|----------------------------------------------------------------------------------------------------|
| Ĩ                                                                                                    | Refer to documentation              | Reminds operators to refer to<br>the documents shipped with<br>the SUN2000.                                                                                                    |
|                                                                                                    | Grounding                           | Indicates the position for<br>connecting the protective<br>earthing (PE) cable.                                                                                                    |
| Do not disconnect<br>under load !<br>禁止带负荷断开连接!                                                                                                    | Operation<br>warning                | Do not remove the DC input<br>connector when the<br>SUN2000 is running.                                                                                                    |
| CANGER<br>High voltage, qualified personnel operate only.<br>Refer to user manual before removing cover.<br>高丘危险仅授权人员操作。开监前参考手册。                                                                                                    | High voltage<br>warning             | High voltage exists after the<br>SUN2000 is powered on.<br>Read this document carefully<br>before operating the<br>SUN2000.                                                                                             |
| <b>Internal Ngb voltage</b> To avoid electric shocks, perform<br>to consectors: 1, Send a shutdown command. 2, Turn of<br>the statistical statistical statistical statistical statistical statistical<br>of the statistical statistical st | DC terminal<br>operation<br>warning | High voltage exists after the<br>SUN2000 is powered on. To<br>avoid electric shocks,<br>perform the following system<br>power-off operations before<br>plugging or unplugging DC<br>input connectors of the<br>SUN2000: |
|                                                                                                    |                                     | <ol> <li>Send a shutdown<br/>command.</li> <li>Turn off the downstream<br/>AC switch.</li> <li>Turn off the two DC<br/>switches at the bottom.</li> </ol>                                                               |
|                                                                                                    | SUN2000 SN<br>label                 | Indicates the SUN2000 serial number.                                                                                                    |
| ▲ 0R (121 lbs)                                                                                                    | Weight label                        | The SUN2000 needs to be carried by four persons or using a pallet truck.                                                                                                    |

# 2.4 Working Principles

## 2.4.1 Circuit Diagram

The SUN2000 receives inputs from 12 PV strings. The inputs are grouped into 6 MPPT circuits inside the SUN2000 to track the maximum power point of the PV strings. The DC

power is then converted into three-phase AC power through an inverter circuit. Surge protection is supported on both the DC and AC sides.

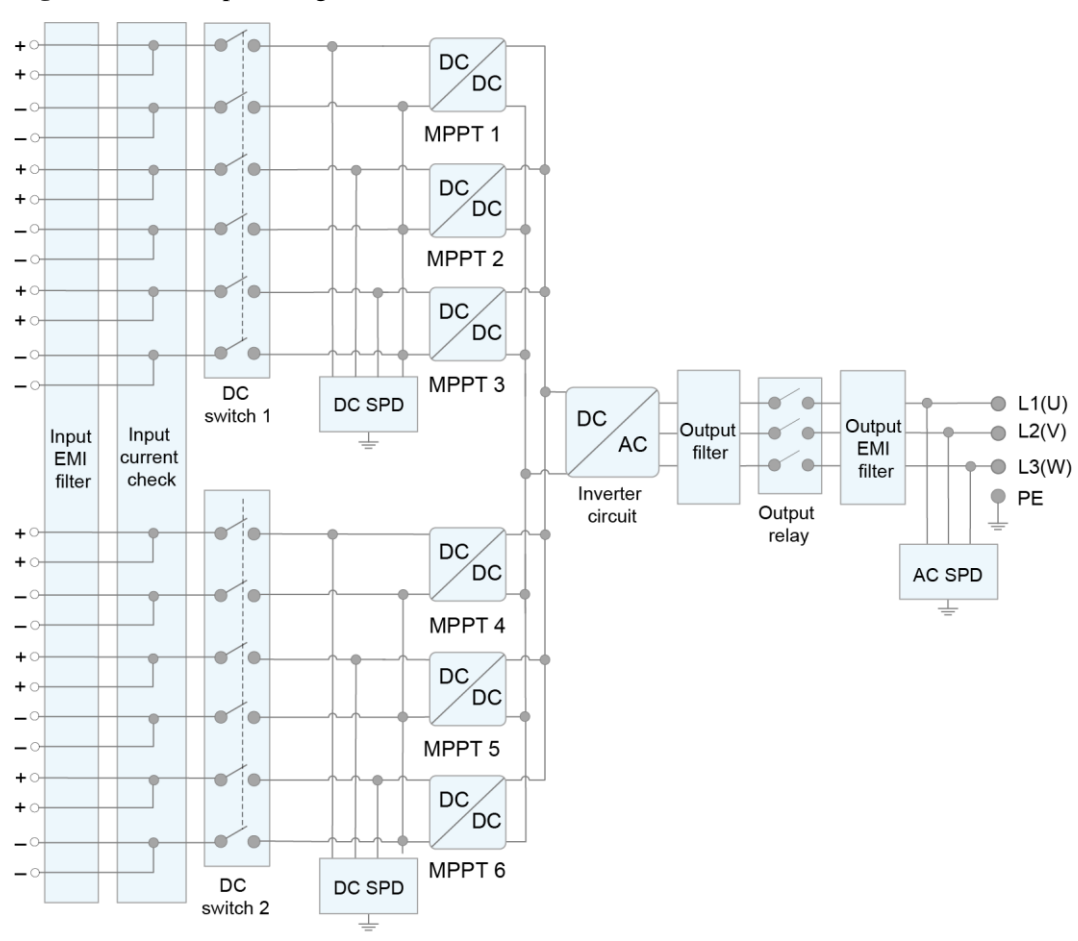

#### Figure 2-17 Conceptual diagram

IS09W00008

## 2.4.2 Working Modes

The SUN2000 can work in Standby, Operating, or Shutdown mode.

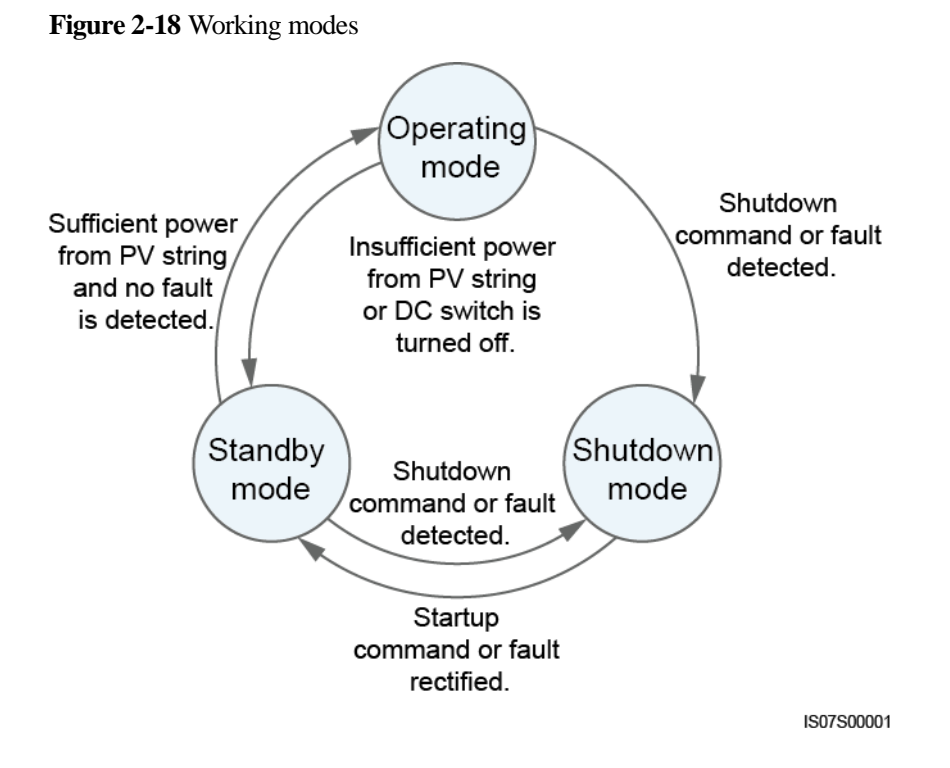

 Table 2-3 Working mode description

| Working<br>Mode | Description                                                                                                    |  |  |
|-----------------|----------------------------------------------------------------------------------------------------|--|--|
| Standby         | The SUN2000 enters Standby mode when the external environment does not meet the operating requirements. In Standby mode:                                                                                                    |  |  |
|                 | • The SUN2000 continuously performs status check and enters the Operating mode once the operating requirements are met.                                                                                                    |  |  |
|                 | • The SUN2000 enters Shutdown mode after detecting a shutdown command or a fault after startup.                                                                                                    |  |  |
| Operating       | <ul> <li>In Operating mode:</li> <li>The SUN2000 converts DC power from PV strings into AC power and feeds the power to the power grid.</li> <li>The SUN2000 tracks the maximum power point to maximize the PV string output.</li> <li>If the SUN2000 detects a fault or a shutdown command, it enters the Shutdown mode.</li> <li>The SUN2000 enters Standby mode after detecting that the PV string output power is not suitable for connecting to the power grid for generating power.</li> </ul> |  |  |
| Shutdown        | <ul> <li>In Standby or Operating mode, the SUN2000 enters Shutdown mode after detecting a fault or shutdown command.</li> <li>In Shutdown mode, the SUN2000 enters Standby mode after detecting a startup command or that the fault is rectified.</li> </ul>                                                                                                    |  |  |

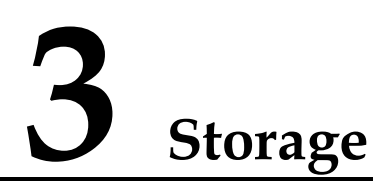

The following requirements should be met if the SUN2000 is not put into use directly:

- Do not unpack the SUN2000 and check it periodically. Replace the packing materials if necessary. If the SUN2000 is unpacked but not put into use immediately, put it inside the original package with the dessicant bag, and seal it using tape.
- The ambient temperature and humidity are suitable for the storage.

Figure 3-1 Storage temperature and humidity

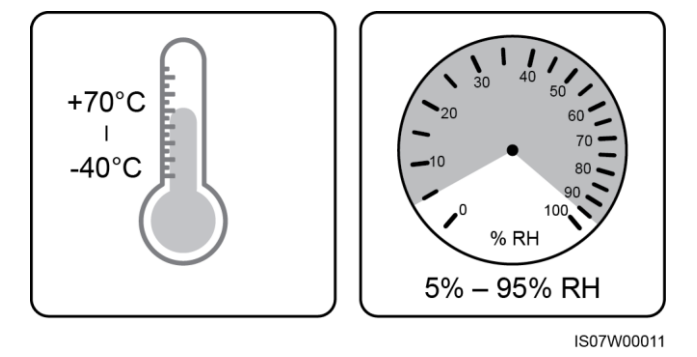

- The SUN2000 should be stored in a clean and dry place and be protected from dust and water vapor corrosion.
- To avoid personal injury or device damage, stack SUN2000s with caution to prevent them from falling over.

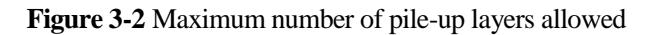

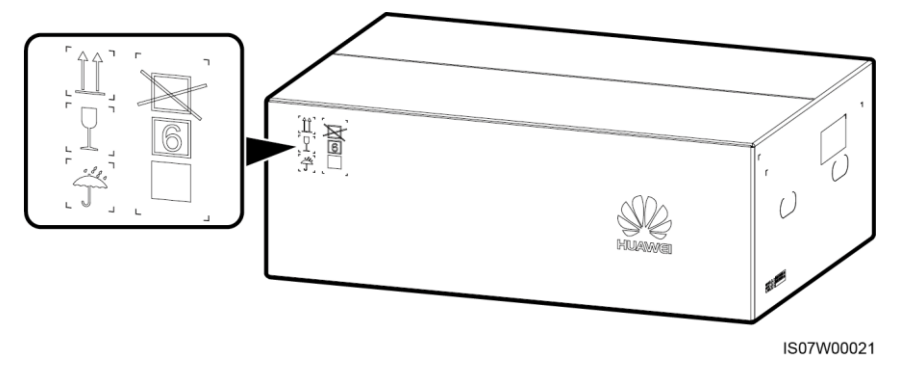

• If the SUN2000 has been long-term stored, inspections and tests should be conducted by qualified personnel before it is put into use.

# **4** Installation

## 4.1 Checking Before Installation

#### **Outer Packing Materials**

Before unpacking the inverter, check the outer packing materials for damage, such as holes and cracks, and check the inverter model. If any damage is found or the inverter model is not what you requested, do not unpack the package and contact your supplier as soon as possible.

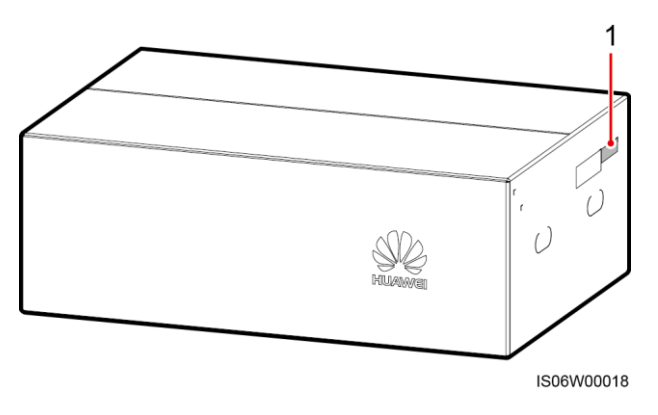

Figure 4-1 Position of the inverter model label

(1) Position of the model label

#### 

You are advised to remove the packing materials within 24 hours before installing the inverter.

#### **Package Contents**

After unpacking the inverter, check that the contents are intact and complete. If any damage is found or any component is missing, contact your supplier.

#### 

For details about the number of contents, see the Packing List in the packing case.

# **4.2** Tool Preparation

| Category     | Tool                                                                  |                   |                                                                      |                                                                                                    |
|--------------|-----------------------------------------------------------------------|-------------------|----------------------------------------------------------------------|----------------------------------------------------------------------------------------------------|
|              | Hammer drill (with<br>Φ14 mm and Φ16<br>mm drill bits)                | Socket wrench set | Torque wrench                                                        | ©<br>Torque screwdriver<br>(Phillips head: M4;<br>flat head: M4)                                                                                                    |
|              |                                                                       |                   |                                                                      |                                                                                                    |
|              | Diagonal pliers                                                       | Wire stripper     | Flat-head<br>screwdriver (head:<br>0.6 mm x 3.5 mm)                  | Rubber mallet                                                                                                    |
| Installation |                                                                       |                   |                                                                      | Contraction of the second second seco |
|              | Utility knife                                                         | Cable cutter      | Crimping tool<br>(model:<br>UTXTC0002;<br>manufacturer:<br>Amphenol) | RJ45 crimping tool                                                                                                    |
|              | 5-2-                                                                  | Å                 |                                                                      | ₫                                                                                                    |
|              | Removal wrench<br>(model:<br>UTXTWA001;<br>manufacturer:<br>Amphenol) | Vacuum cleaner    | Multimeter (DC<br>voltage<br>measurement range<br>≥ 1500 V DC)       | Marker                                                                                                    |

| Category | Tool           |                         |                      |                    |
|----------|----------------|-------------------------|----------------------|--------------------|
|          |                | <u>8-00</u>             |                      |                    |
|          | Measuring tape | Bubble or digital level | Hydraulic pliers     | Heat shrink tubing |
|          |                |                         | N/A                  | N/A                |
|          | Heat gun       | Cable tie               |                      |                    |
| PPE      |                |                         |                      | Certific           |
|          | Safety gloves  | Safety goggles          | Anti-dust respirator | Safety shoes       |

# 4.3 Determining the Installation Position

#### **Installation Environment Requirements**

- The SUN2000 can be installed indoors or outdoors.
- Do not install the SUN2000 near flammable or explosive materials.
- Do not install the SUN2000 where its enclosure and heat sinks are easily accessible, because the voltage is high and these parts are hot during operation.
- Install the SUN2000 in a well-ventilated environment to dissipate heat.
- When installed under direct sunlight, the power may be derated due to the temperature rise. You are advised to install it in a sheltered place or install an awning over it.

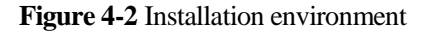

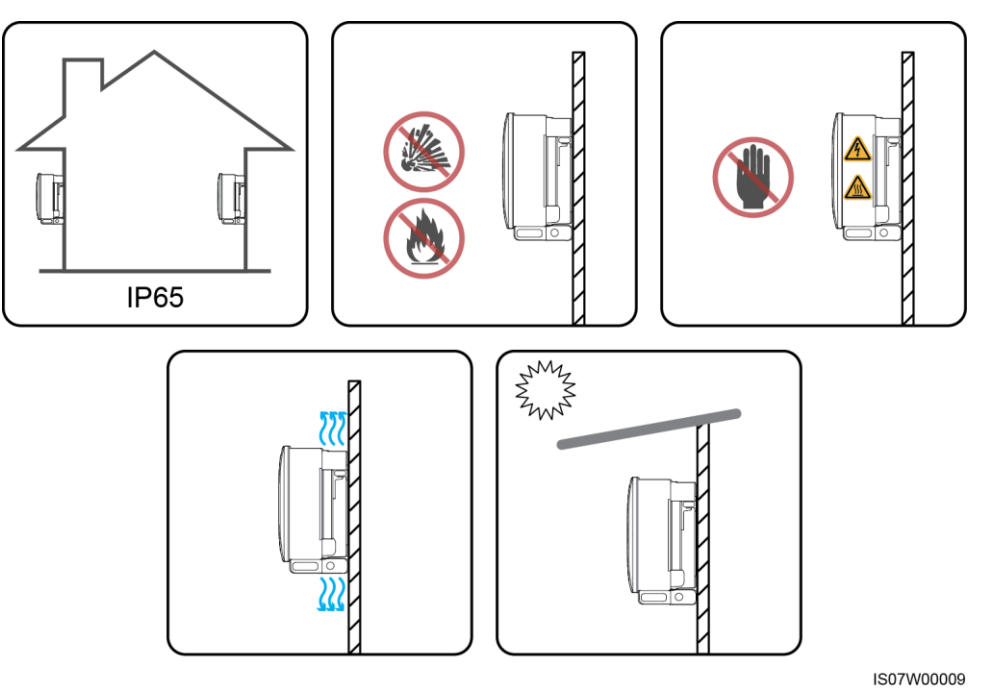

#### **Mounting Structure Requirements**

- The mounting structure where the SUN2000 is installed must be fire resistant. Do not install the SUN2000 on flammable building materials.
- Ensure that the installation surface is solid enough to bear the weight load.
- In residential areas, do not install the SUN2000 on drywalls or walls made of similar materials with a weak sound insulation performance because the noise generated by the SUN2000 is noticeable.

Figure 4-3 Mounting structure

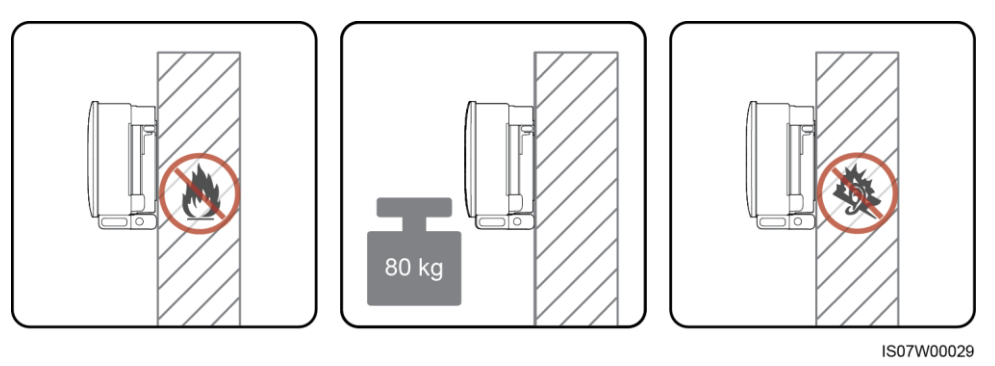

#### **Installation Angle Requirements**

The SUN2000 can be support-mounted or wall-mounted. The installation angle requirements are as follows:

- Install the SUN2000 vertically or at a maximum back tilt of 15 degrees to facilitate heat dissipation.
- Do not install the SUN2000 at forward tilted, excessive back tilted, side tilted, horizontal, or upside down positions.

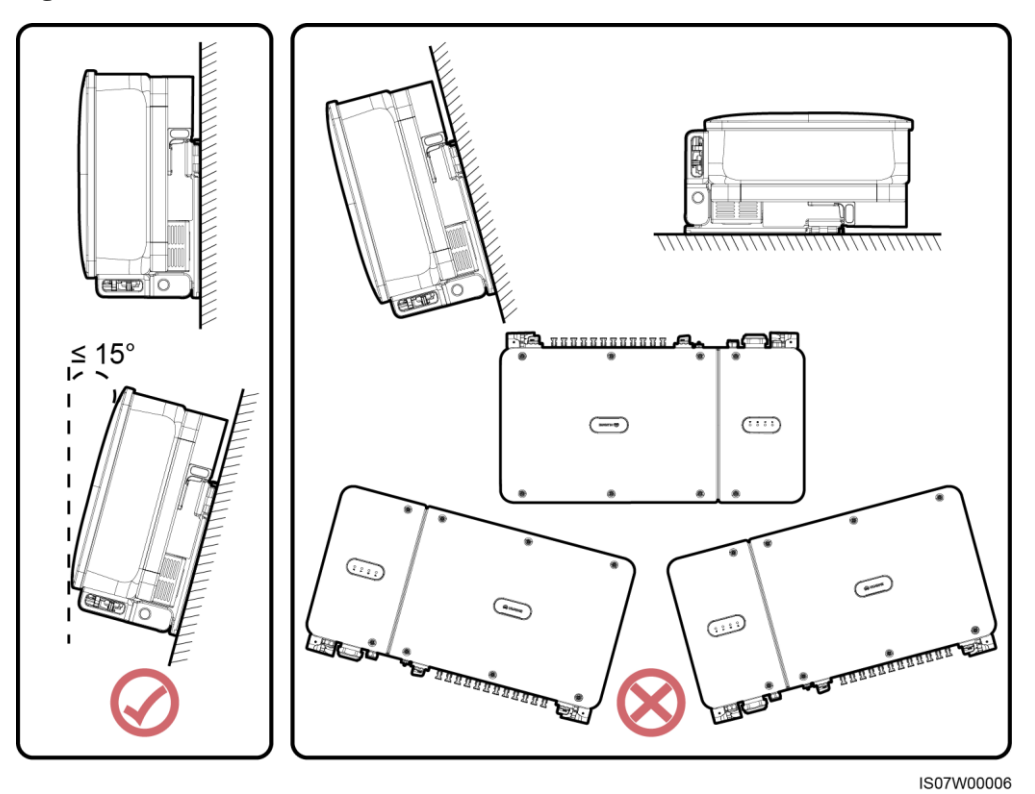

Figure 4-4 Installation tilts

### **Installation Space Requirements**

Reserve enough space around the SUN2000 for installation and heat dissipation.

Figure 4-5 Installation space

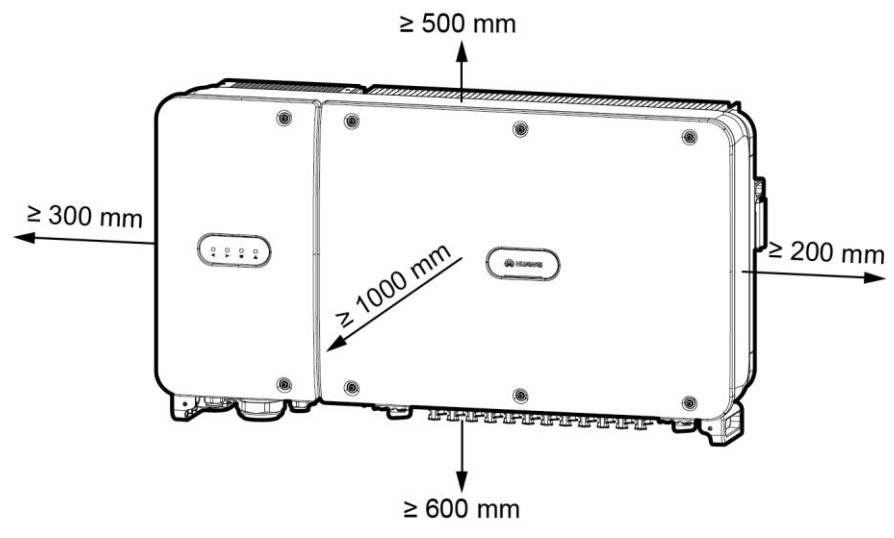

IS07W00007

#### 

For ease of installing the SUN2000 on the mounting bracket, connecting cables to the bottom of the SUN2000, and maintaining the SUN2000 in future, it is recommended that the bottom space be from 600 mm to 730 mm. If you have any question about the distance, consult the local technical support engineers.

When installing multiple SUN2000s, install them in horizontal mode if sufficient space is available and install them in staggered mode if no sufficient space is available. Stacked installation is not recommended.

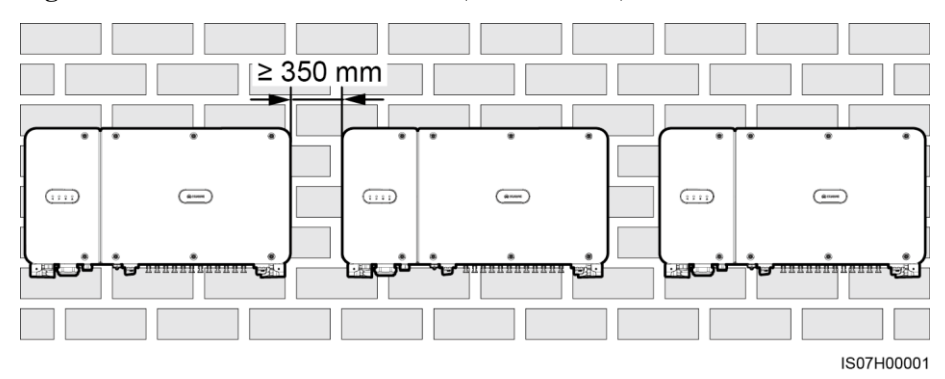

Figure 4-6 Horizontal installation mode (recommended)

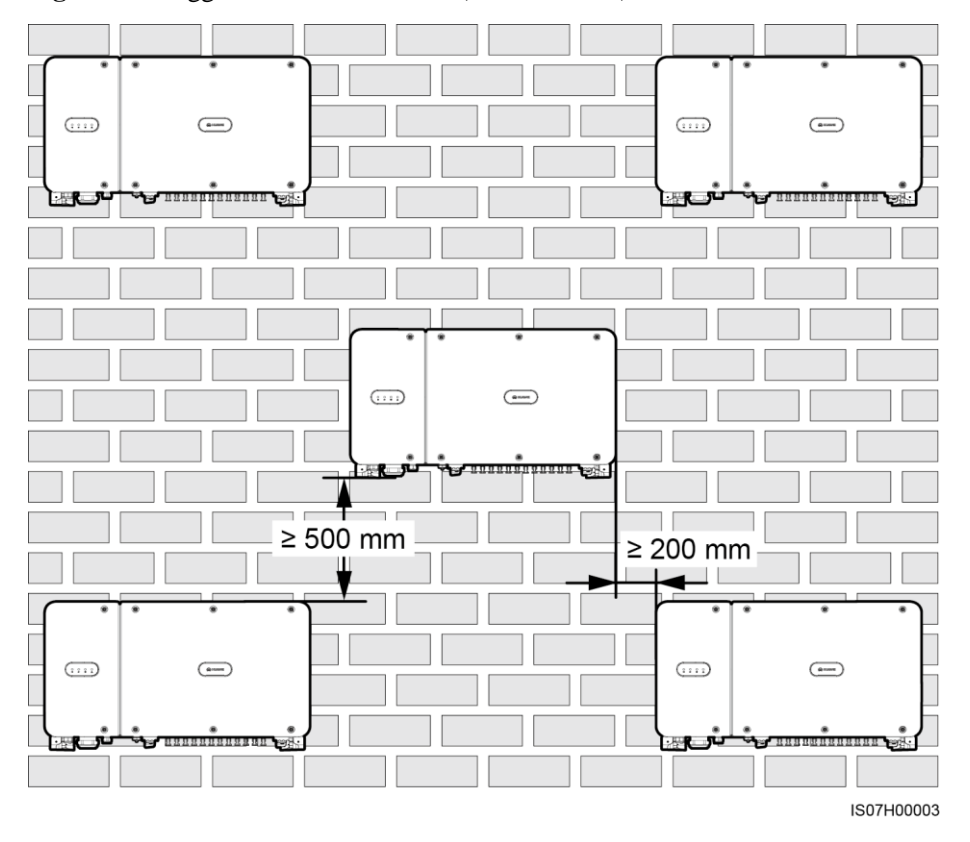

Figure 4-7 Staggered installation mode (recommended)

Figure 4-8 Stacked installation mode (not recommended)

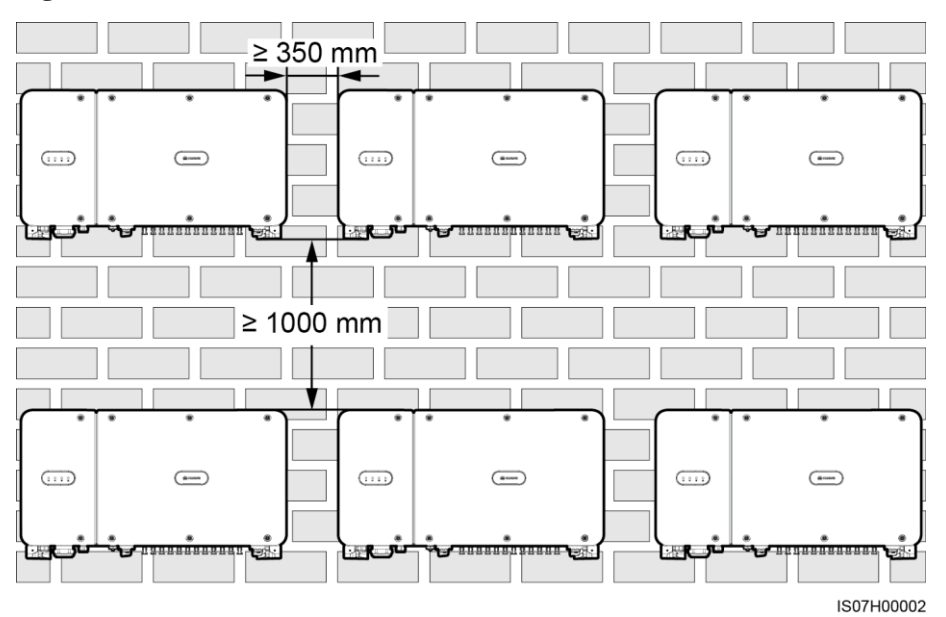

## 4.4 Installing the Mounting Bracket

Before installing the mounting bracket, remove the security Torx wrench and save it for later use.

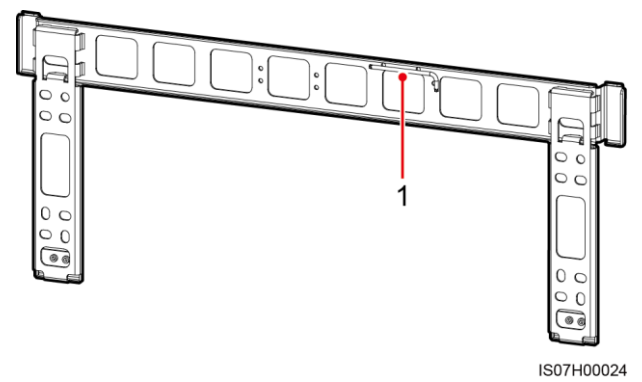

Figure 4-9 Position for binding the security Torx wrench

(1) Position for binding the security Torx wrench

The SUN2000 mounting bracket has four groups of screw holes, each group containing four holes. Mark any one hole in each group based on site requirements and mark four holes in total. The two round holes are recommended.

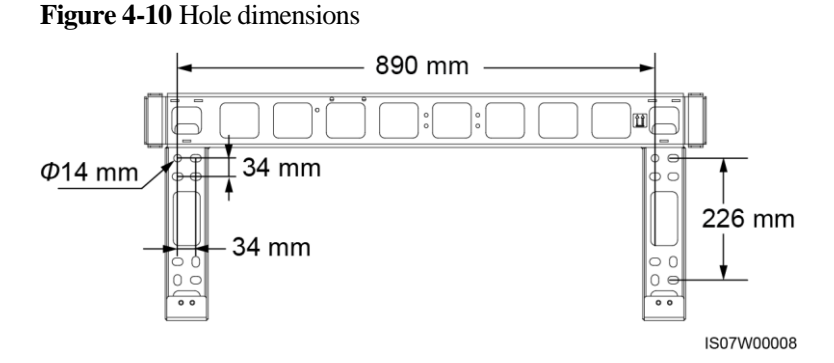

## 4.4.1 Support-Mounted Installation

#### Prerequisites

The M12x40 bolt assemblies are delivered with the mounting bracket. If the bolt assembly length does not meet the installation requirements, prepare M12 bolt assemblies by yourself and use them together with the delivered M12 nuts.

#### Procedure

**Step 1** Determine the positions for drilling holes using the mounting bracket. Level the positions of mounting holes using a bubble or digital level, and mark the positions with a marker.

- Step 2 Drill holes using a hammer drill. You are advised to apply anti-rust paint on the hole positions for protection.
- **Step 3** Secure the mounting bracket.

Figure 4-11 Installing the mounting bracket

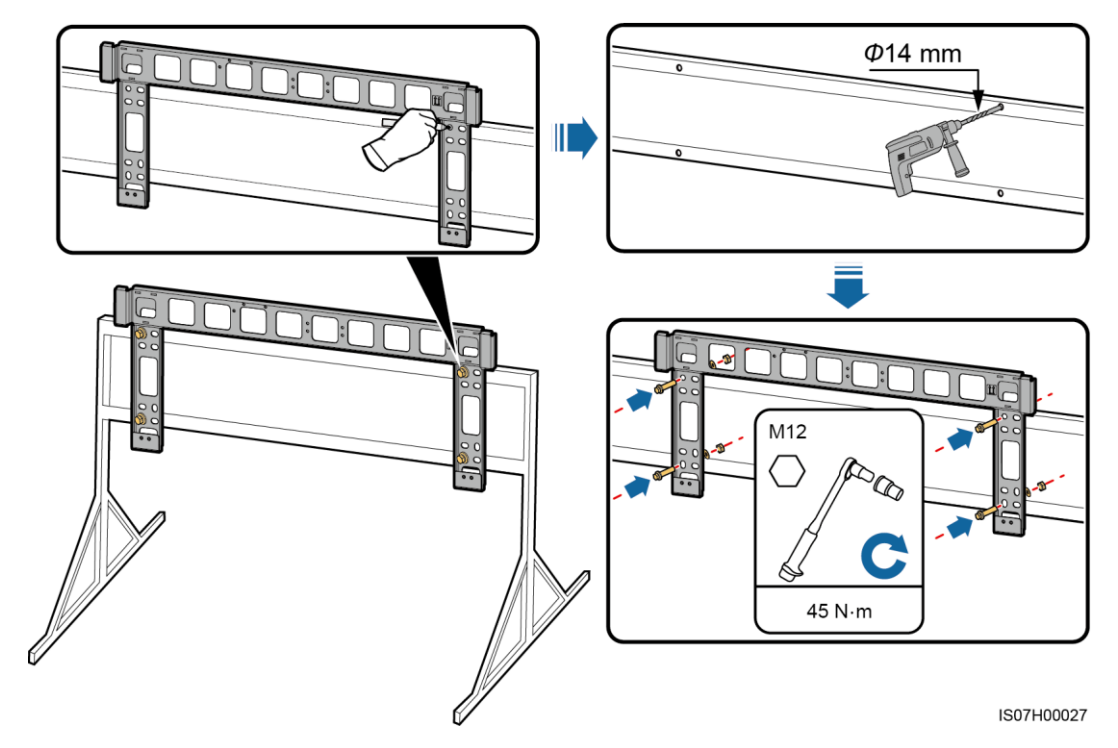

----End

## 4.4.2 Wall-Mounted Installation

#### Prerequisites

You have prepared the expansion bolts. M12x60 stainless expansion bolts are recommended.

#### Procedure

- **Step 1** Determine the positions for drilling holes using the mounting bracket. Level the positions of mounting holes using a bubble or digital level, and mark the positions with a marker.
- **Step 2** Drill holes using a hammer drill and install expansion bolts.

#### 

Avoid drilling holes in the water pipes and power cables buried in the wall.
- To prevent dust inhalation or contact with eyes, wear an anti-dust respirator and safety goggles when drilling holes.
- Clean up any dust in and around the holes using a vacuum cleaner and measure the distance between holes. If the holes are inaccurately positioned, drill a new set of holes.
- Level the head of the expansion sleeve with the concrete wall after removing the bolt, spring washer, and flat washer. Otherwise, the mounting bracket will not be securely installed on the concrete wall.
- **Step 3** Secure the mounting bracket.

Figure 4-12 Installing the mounting bracket

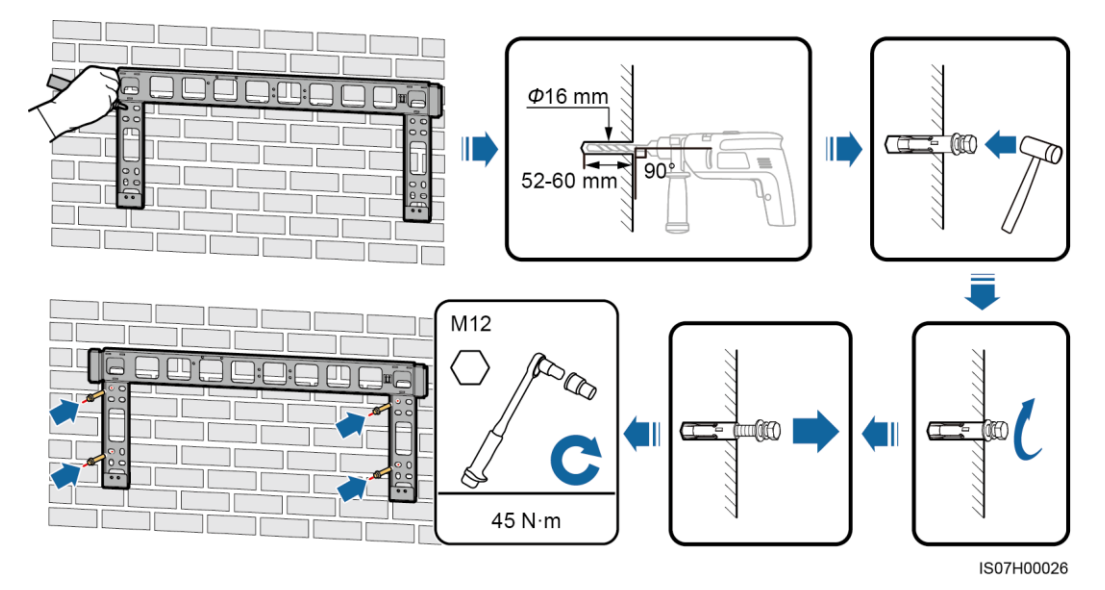

----End

## 4.5 Installing the SUN2000

#### Context

- Handle the SUN2000 with care when moving it to prevent device damage and personal injury.
- It takes multiple persons or a pallet truck to move the SUN2000.
- Do not place the SUN2000 with its wiring terminals at the bottom contacting the floor or any other objects because the terminals are not designed to bear the weight of the SUN2000.
- When you need to temporally place the SUN2000 on the ground, use foam, paper, or other protection material to prevent damage to its cover.

#### Procedure

**Step 1** Lift the SUN2000 from the packing case and move it to the installation position.

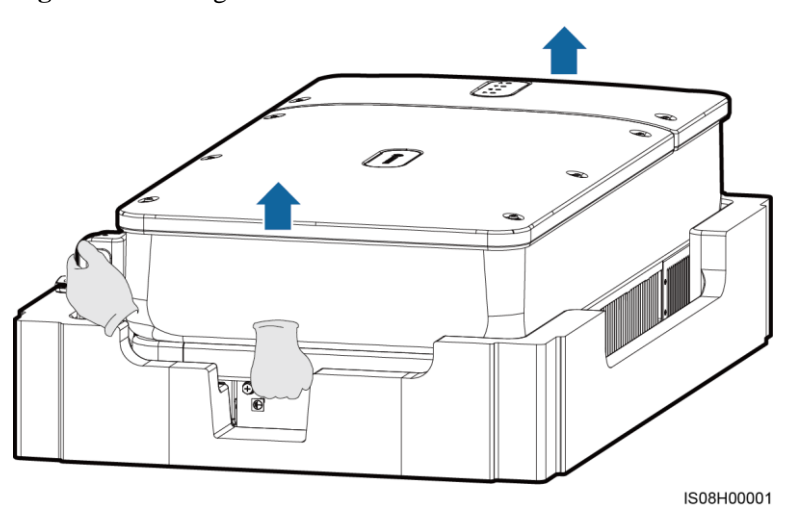

Figure 4-13 Taking out the SUN2000

Step 2 Lift the SUN2000 and keep it upright.

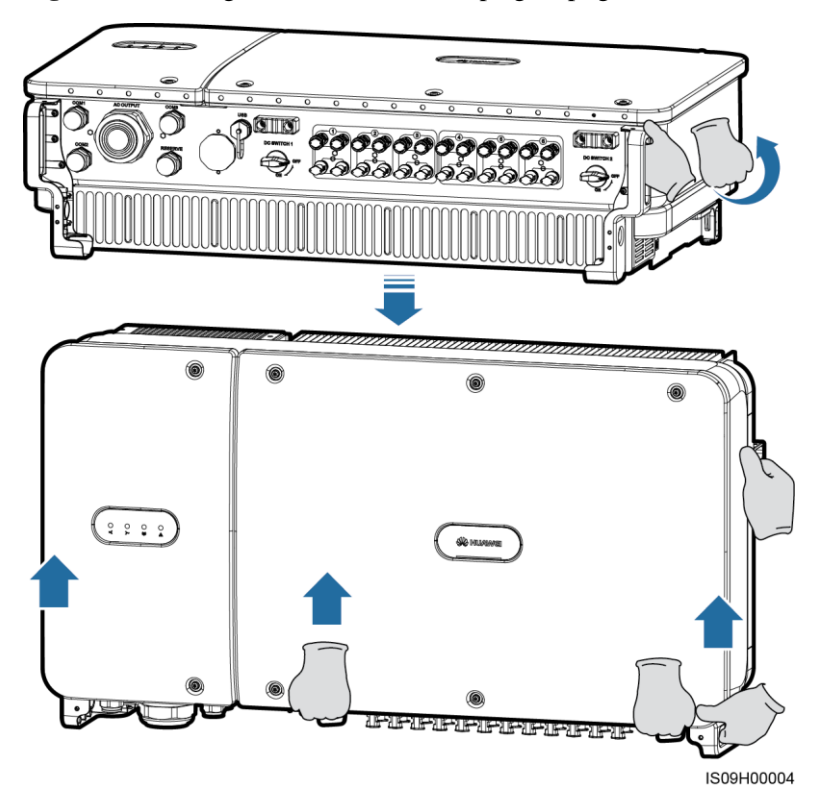

Figure 4-14 Lifting the SUN2000 and keeping it upright

**Step 3** If the installation position is too high to install the SUN2000 on the mounting bracket, run a rope that is strong enough to bear the SUN2000 through the two lifting eyes, and hoist the SUN2000.

#### NOTICE

Hoist the SUN2000 with care to protect it from colliding with the wall or other objects.

#### Figure 4-15 Hoisting the SUN2000

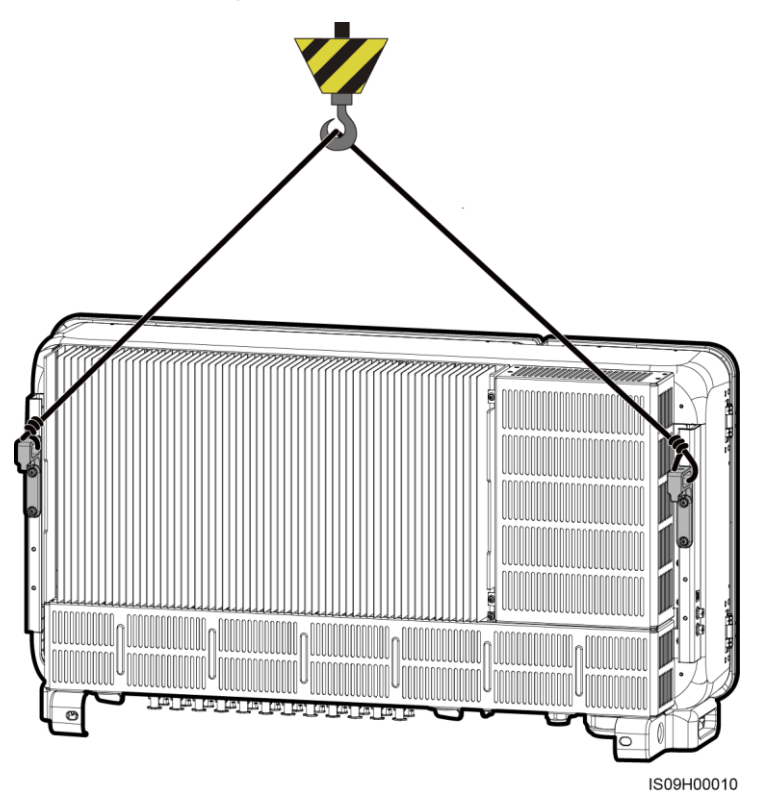

**Step 4** Install the SUN2000 on the mounting bracket and align the SUN2000 enclosure with the mounting bracket.

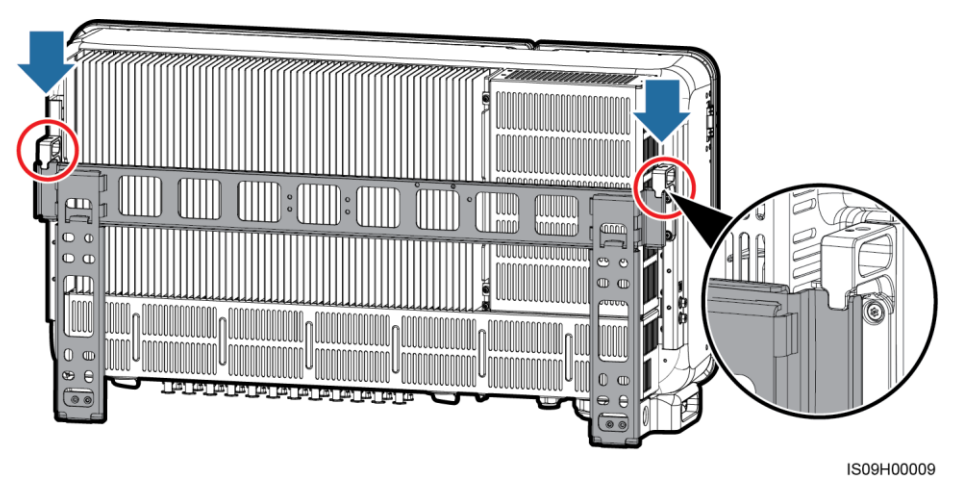

Figure 4-16 Mounting the SUN2000

Step 5 Secure the SUN2000.

#### Figure 4-17 Tightening security Torx screws

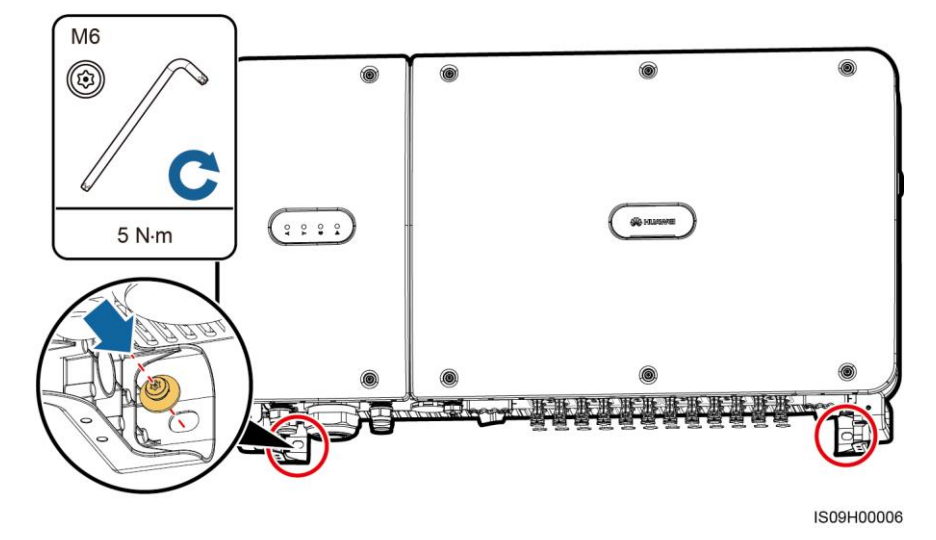

----End

# **5** Electrical Connections

## **5.1 Precautions**

#### 

When exposed to sunlight, the PV arrays supplies DC voltage to the SUN2000. Before connecting cables, ensure that the two DC switches on the SUN2000 are OFF. Otherwise, the high voltage of the SUN2000 may result in electric shocks.

#### 

- The equipment damage caused by incorrect cable connections is beyond the warranty scope.
- Only certified electrician can perform electrical terminations.
- Wear proper PPE at all time when terminating cables.
- To prevent poor cable contact due to overstress caused by ground subsidence, it is recommended that the cable be bent and reserved and then connected to the appropriate port.

#### 

The cable colors shown in the electrical connection diagrams provided in this chapter are for reference only. Select cables in accordance with local cable specifications (green-and-yellow cables are only used for grounding).

## **5.2 Preparing Cables**

The SUN2000 supports PLC and RS485 communication modes, but you can choose only one of them.

# 5.2.1 PLC Communication

If PLC is selected, no RS485 communications cable is required to connect to the SUN2000, but the AC power cable needs to connect to a SmartLogger2000 that supports PLC. For detailed operations, see *SmartLogger2000 User Manual*.

#### NOTICE

The PLC communication mode is only applicable to medium-voltage grid connection scenarios and non-low-voltage public grid connection scenarios (industrial environment).

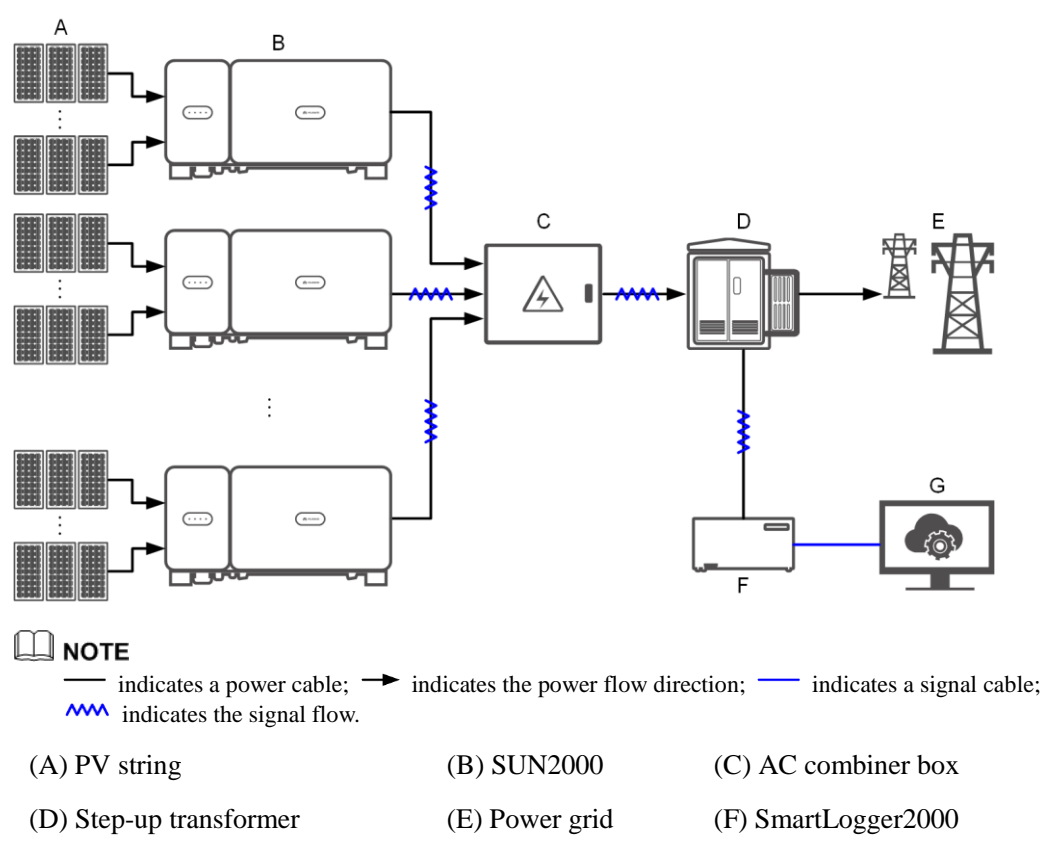

Figure 5-1 Network Application

(G) Management system

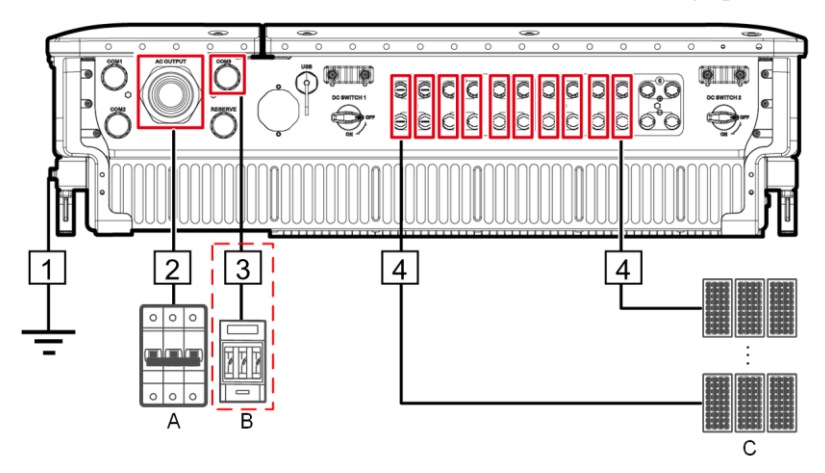

Figure 5-2 SUN2000 cable connections (dashed box indicating optional components)

Table 5-1 Component description

| No. | Component            | Remarks                                                                                                    | Source                      |
|-----|----------------------|----------------------------------------------------------------------------------------------------|-----------------------------|
| A   | AC switch            | <ul> <li>Installed in the AC combiner box</li> <li>It is recommended that a three-phase AC circuit breaker with a rated voltage greater than or equal to 800 V AC and a rated current of 125 A be configured for the SUN2000-105KTL-H1.</li> <li>It is recommended that a three-phase AC circuit breaker with a rated voltage greater than or equal to 800 V AC and a rated current of 100 A be configured for other models.</li> </ul> | Prepared by the<br>customer |
| В   | Fuse/Circuit breaker | The tracking system should be equipped with<br>an overcurrent protective device/component.<br>The power cable between the<br>device/component and wiring terminal<br>should be no longer than 2.5 m.<br>Therefore, a fuse or circuit breaker is<br>recommended.                                                                                                    | Prepared by the<br>customer |
|     |                      | <ul> <li>Installed between the SUN2000 and tracking control box</li> <li>Fuse specifications: rated voltage ≥ 800 V; rated current: 6 A; protection: gG</li> <li>Circuit breaker specifications: rated voltage ≥ 800 V; rated current: 6 A; tripping: C</li> </ul>                                                                                                    |                             |
| С   | PV string            | <ul> <li>A PV string is composed of PV modules connected in series.</li> <li>The SUN2000 supports the input from 12 PV strings.</li> </ul>                                                                                                    | Prepared by the customer    |

The SUN2000 has an RCMU inside. Its external AC switch should be a three-phase circuit breaker or other AC load circuit breakers to safely disconnect the SUN2000 from the power grid.

#### Table 5-2 Cable description

| No. | Cable                                              | Туре                                                                                                    | Conductor<br>Cross-Sectional<br>Area Range                                                                                                    | Outer<br>Diameter | Source                         |
|-----|----------------------------------------------------|----------------------------------------------------------------------------------------------------|----------------------------------------------------------------------------------------------------|-------------------|--------------------------------|
| 1   | PE cable                                           | Single-core outdoor copper cable<br>and M8 OT/DT terminal<br><b>NOTICE</b><br>Preferred to connect to the PE point<br>on the enclosure. The PE point in the<br>maintenance compartment is used for<br>connecting to the PE cable included<br>in the multi-core AC power cable.                                                                                                    | ≥ 16 mm <sup>2</sup> . For<br>details, see Table<br>5-3.                                                                                                    | N/A               | Prepared<br>by the<br>customer |
| 2   | AC output<br>power<br>cable<br>(terminal<br>clamp) | <ul> <li>If you connect a ground cable to the ground point on the chassis shell, you are advised to use a three-core (L1, L2, and L3) outdoor cable.</li> <li>If you connect a ground cable to the ground point in the maintenance compartment, you are advised to use a four-core (L1, L2, L3, and PE) outdoor cable and M8 OT/DT terminals (PE). You do not need to separately prepare a PE cable.</li> </ul> | <ul> <li>Copper-core cable: <ul> <li>L1, L2, L3: 25–95 mm<sup>2</sup></li> <li>PE: ≥ 16 mm<sup>2</sup>. For details, see Table 5-3.</li> </ul> </li> <li>Aluminum alloy cable or copper-clad aluminum cable: <ul> <li>L1, L2, L3: 35–95mm<sup>2</sup></li> <li>PE: ≥ 16 mm<sup>2</sup>. For details, see Table 5-3.</li> </ul> </li> </ul> | 24–57 mm          | Prepared<br>by the<br>customer |
|     | AC output<br>power<br>cable<br>(OT/DT<br>terminal) | <ul> <li>If you connect a ground cable to the ground point on the chassis shell, you are advised to use a three-core (L1, L2, and L3) outdoor cable and M10 OT/DT terminals (L1, L2, and L3).</li> <li>If you connect a ground cable to the ground point in the maintenance compartment,</li> </ul>                                                                                                    | <ul> <li>Copper-core cable:         <ul> <li>L1, L2, L3: 25–95 mm<sup>2</sup></li> <li>PE: ≥ 16 mm<sup>2</sup>. For details, see Table 5-3.</li> </ul> </li> <li>Aluminum alloy cable or</li> </ul>                                                                                                    | 24–57 mm          | Prepared<br>by the<br>customer |

| No. | Cable                                | Туре                                                                                                    | Conductor<br>Cross-Sectional<br>Area Range                                                                                                  | Outer<br>Diameter | Source                         |
|-----|--------------------------------------|----------------------------------------------------------------------------------------------------|----------------------------------------------------------------------------------------------------|-------------------|--------------------------------|
|     |                                      | you are advised to use a<br>four-core (L1, L2, L3, and PE)<br>outdoor cable, M10 OT/DT<br>terminals (L1, L2, and L3),<br>and M8 OT/DT terminals<br>(PE). You do not need to<br>separately prepare a PE cable. | copper-clad<br>aluminum<br>cable:<br>- L1, L2, L3:<br>$35-95mm^2$<br>- PE: $\geq 16$<br>mm <sup>2</sup> . For<br>details, see<br>Table 5-3. |                   |                                |
| 3   | Tracking<br>system<br>power<br>cable | Three-core outdoor copper cable<br>with dual-layer protection                                                                                                    | 6 mm <sup>2</sup>                                                                                                    | 14–18 mm          | Prepared<br>by the<br>customer |
| 4   | DC input<br>power<br>cable           | PV cable that meets the 1500 V standard                                                                                                    | 4–6 mm <sup>2</sup> (12–10<br>AWG)                                                                                                    | 4.5–7.8 mm        | Prepared<br>by the<br>customer |

#### Table 5-3 PE cable specifications

| Conductor Cross-Sectional Area S of the AC<br>Power Cable (mm <sup>2</sup> ) | Conductor Cross-Sectional Area S <sub>P</sub> of the PE<br>Cable (mm <sup>2</sup> ) |  |  |
|------------------------------------------------------------------------------|-------------------------------------------------------------------------------------|--|--|
| $16 < S \le 35$                                                              | $S_P \geq 16$                                                                       |  |  |
| 35 < S                                                                       | $S_P \ge S/2$                                                                       |  |  |

The specifications are valid only if the conductors of the PE cable and AC power cable use the same material. If the materials are different, ensure that the conductor cross-sectional area of the PE cable produces a conductance equivalent to that of the cable specified in the table.

### 5.2.2 RS485 Communication

If RS485 is selected, connect an RS485 communications cable to the SUN2000, but the AC power cable does not need to connect to a SmartLogger2000 that supports PLC.

#### Figure 5-3 Network Application

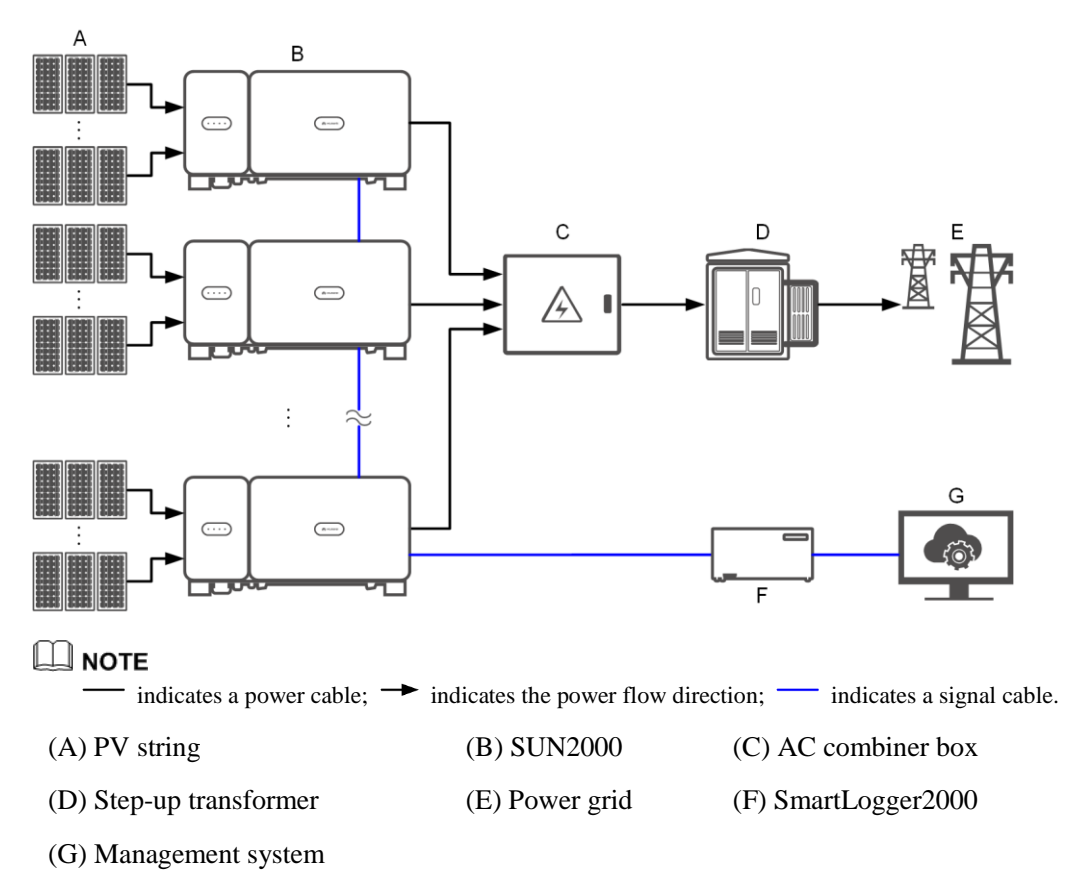

- To ensure the system response speed, you are advised to connect less than 30 cascading SUN2000s on each COM port of the SmartLogger2000.
- The RS485 communication distance between the SUN2000 at the end and the SmartLogger2000 cannot exceed 1000 m.

Figure 5-4 SUN2000 cable connections (dashed box indicating optional components)

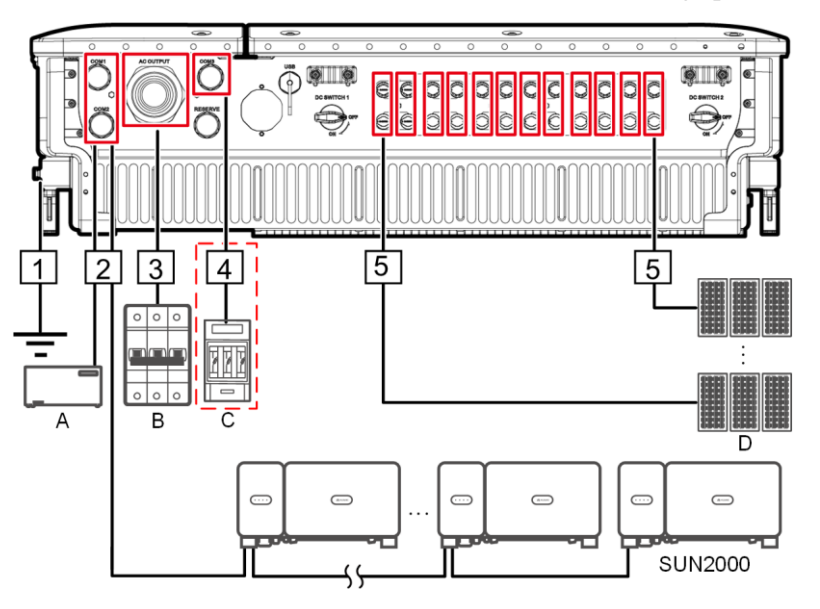

Table 5-4 Component description

| No. | Component            | Remarks                                                                                                    | Source                       |
|-----|----------------------|----------------------------------------------------------------------------------------------------|------------------------------|
| А   | SmartLogger          | The SUN2000 can connect to the<br>SmartLogger2000 to implement RS485<br>communication.                                                                                                    | Can be purchased from Huawei |
| В   | AC switch            | <ul> <li>Installed in the AC combiner box</li> <li>It is recommended that a three-phase AC circuit breaker with a rated voltage greater than or equal to 800 V AC and a rated current of 125 A be configured for the SUN2000-105KTL-H1.</li> <li>It is recommended that a three-phase AC circuit breaker with a rated voltage greater than or equal to 800 V AC and a rated current of 100 A be configured for other models.</li> </ul> | Prepared by the<br>customer  |
| С   | Fuse/Circuit breaker | The tracking system should be equipped with<br>an overcurrent protective device/component.<br>The power cable between the<br>device/component and wiring terminal                                                                                                    | Prepared by the customer     |

| No. | Component | Remarks                                                                                                    | Source                   |
|-----|-----------|----------------------------------------------------------------------------------------------------|--------------------------|
|     |           | should be no longer than 2.5 m.                                                                             |                          |
|     |           | Therefore, a fuse or circuit breaker is recommended.                                                        |                          |
|     |           | <ul> <li>Installed between the SUN2000 and tracking control box</li> </ul>                                  |                          |
|     |           | <ul> <li>Fuse specifications: rated voltage ≥ 800</li> <li>V; rated current: 6 A; protection: gG</li> </ul> |                          |
|     |           | • Circuit breaker specifications: rated voltage ≥ 800 V; rated current: 6 A; tripping: C                    |                          |
| D   | PV string | • A PV string is composed of PV modules connected in series.                                                | Prepared by the customer |
|     |           | • The SUN2000 supports the input from 12 PV strings.                                                        |                          |

The SUN2000 has a residual current monitoring unit (RCMU) inside. Its external AC switch should be a three-phase circuit breaker or other AC load circuit breakers to safely disconnect the SUN2000 from the power grid.

#### Table 5-5 Cable description

| No. | Cable                                                                                  | Туре                                                                                                    | Conductor<br>Cross-Sectional<br>Area Range               | Outer<br>Diameter | Source                         |
|-----|----------------------------------------------------------------------------------------|----------------------------------------------------------------------------------------------------|----------------------------------------------------------|-------------------|--------------------------------|
| 1   | PE cable                                                                               | Single-core outdoor copper<br>cable and M8 OT/DT<br>terminal                                                                                                    | ≥ 16 mm <sup>2</sup> . For<br>details, see Table<br>5-6. | N/A               | Prepared<br>by the<br>customer |
|     |                                                                                        | <b>NOTICE</b><br>Preferred to connect to the PE<br>point on the enclosure. The PE<br>point in the maintenance<br>compartment is used for<br>connecting to the PE cable<br>included in the multi-core AC<br>power cable. |                                                          |                   |                                |
| 2   | RS485<br>communications<br>cable (connected<br>to a terminal<br>block;<br>recommended) | Recommended: a<br>multi-paired, individually<br>foil shielded cable that<br>complies with local<br>standards and M6 OT<br>terminals                                                                                     | 0.25–2 mm <sup>2</sup>                                   | 14–18 mm          | Prepared<br>by the<br>customer |
|     | RS485<br>communications<br>cable (connected                                            | Recommended: a CAT 5E<br>outdoor shielded network<br>cable with the internal                                                                                                    | N/A                                                      | 7–9 mm            | Prepared<br>by the<br>customer |

| No. | Cable                                           | Туре                                                                                                    | Conductor<br>Cross-Sectional<br>Area Range                                                                                                    | Outer<br>Diameter | Source                         |
|-----|-------------------------------------------------|----------------------------------------------------------------------------------------------------|----------------------------------------------------------------------------------------------------|-------------------|--------------------------------|
|     | to a network<br>port)                           | resistance $\leq 1.5$ ohms/10 m<br>(1.5 ohms/393.70 in.), as<br>well as a shielded RJ45<br>connector                                                                                                    |                                                                                                    |                   |                                |
| 3   | AC output<br>power cable<br>(terminal clamp)    | <ul> <li>If you connect a ground cable to the ground point on the chassis shell, you are advised to use a three-core (L1, L2, and L3) outdoor cable.</li> <li>If you connect a ground cable to the ground point in the maintenance compartment, you are advised to use a four-core (L1, L2, L3, and PE) outdoor cable and M8 OT/DT terminals (PE). You do not need to separately prepare a PE cable.</li> </ul>                                                                                 | <ul> <li>Copper-core cable:         <ul> <li>L1, L2, L3: 25–95 mm<sup>2</sup></li> <li>PE: ≥ 16 mm<sup>2</sup>. For details, see Table 5-6.</li> </ul> </li> <li>Aluminum alloy cable or copper-clad aluminum cable:         <ul> <li>L1, L2, L3: 35–95 mm<sup>2</sup></li> <li>PE: ≥ 16 mm<sup>2</sup>. For details, see Table 5-6.</li> </ul> </li> </ul> | 24–57 mm          | Prepared<br>by the<br>customer |
|     | AC output<br>power cable<br>(OT/DT<br>terminal) | <ul> <li>If you connect a ground cable to the ground point on the chassis shell, you are advised to use a three-core (L1, L2, and L3) outdoor cable and M10 OT/DT terminals (L1, L2, and L3).</li> <li>If you connect a ground cable to the ground point in the maintenance compartment, you are advised to use a four-core (L1, L2, L3, and PE) outdoor cable, M10 OT/DT terminals (L1, L2, and L3), and M8 OT/DT terminals (PE). You do not need to separately prepare a PE cable.</li> </ul> | <ul> <li>Copper-core cable: <ul> <li>L1, L2, L3: 25–95 mm<sup>2</sup></li> <li>PE: ≥ 16 mm<sup>2</sup>. For details, see Table 5-6.</li> </ul> </li> <li>Aluminum alloy cable or copper-clad aluminum cable: <ul> <li>L1, L2, L3: 35–95 mm<sup>2</sup></li> <li>PE: ≥ 16 mm<sup>2</sup>. For details, see Table 5-6.</li> </ul> </li> </ul>                 | 24–57 mm          | Prepared<br>by the<br>customer |
| 4   | Tracking system power cable                     | Three-core outdoor copper<br>cable with dual-layer<br>protection                                                                                                    | 6 mm <sup>2</sup>                                                                                                    | 14–18 mm          | Prepared<br>by the<br>customer |

| No. | Cable                | Туре                                       | Conductor<br>Cross-Sectional<br>Area Range | Outer<br>Diameter | Source                         |
|-----|----------------------|--------------------------------------------|--------------------------------------------|-------------------|--------------------------------|
| 5   | DC input power cable | PV cable that meets the 1500<br>V standard | 4–6 mm <sup>2</sup> (12–10<br>AWG)         | 4.5–7.8 mm        | Prepared<br>by the<br>customer |

#### Table 5-6 PE cable specifications

| Conductor Cross-Sectional Area S of the AC<br>Power Cable (mm <sup>2</sup> ) | Conductor Cross-Sectional Area S <sub>P</sub> of the PE<br>Cable (mm <sup>2</sup> ) |
|------------------------------------------------------------------------------|-------------------------------------------------------------------------------------|
| $16 < S \le 35$                                                              | $S_P \ge 16$                                                                        |
| 35 < S                                                                       | $S_P \ge S/2$                                                                       |
|                                                                              |                                                                                     |

The specifications are valid only if the conductors of the PE cable and AC power cable use the same material. If the materials are different, ensure that the conductor cross-sectional area of the PE cable produces a conductance equivalent to that of the cable specified in the table.

# 5.3 Installing the PE Cable

#### Context

#### NOTICE

- Proper grounding is helpful for resisting the impact of surge voltage and improving the electromagnetic interference (EMI) performance. Before connecting the AC power cable, DC power cable, and communications cable, connect the PE cable to the PE point.
- It is recommended that the PE cable of the SUN2000 be connected to a nearby PE point. Connect the PE points of all SUN2000s in the same array to ensure equipotential connections to PE cables.

#### Procedure

Step 1 Connect the PE cable to the PE point.

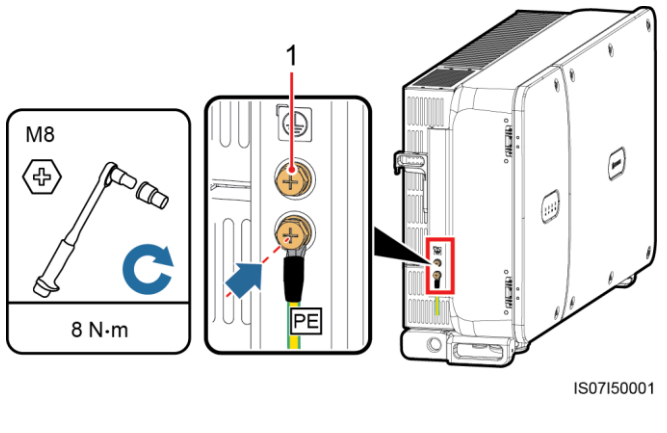

Figure 5-5 Connecting the PE cable to the PE point (on the enclosure shell)

(1) Reserved PE point

----End

#### **Follow-up Procedure**

To enhance the corrosion resistance of a ground terminal, apply silica gel or paint on it after connecting the PE cable.

# 5.4 Opening the Maintenance Compartment Door

#### Precautions

#### 

- Do not open the host panel cover of the SUN2000.
- Before opening the maintenance compartment door, ensure that no electrical connections are made for the SUN2000 on the AC or DC side.
- If you need to open the maintenance compartment door in rainy or snowy days, take protective measures to prevent rain or snow entering the maintenance compartment. If unavoidable, do not open the maintenance compartment door.
- Do not leave unused screws in the maintenance compartment.

#### Procedure

Step 1 Open the maintenance compartment door and install the support bar.

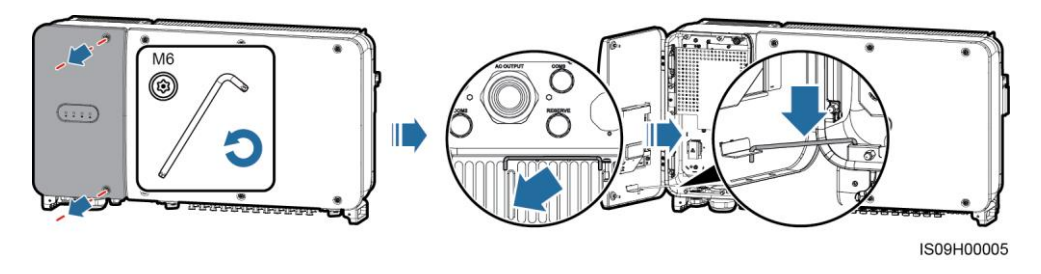

Figure 5-6 Opening the maintenance compartment door

Step 2 Remove the cover and hang it on the hook of the door.

Figure 5-7 Removing the cover

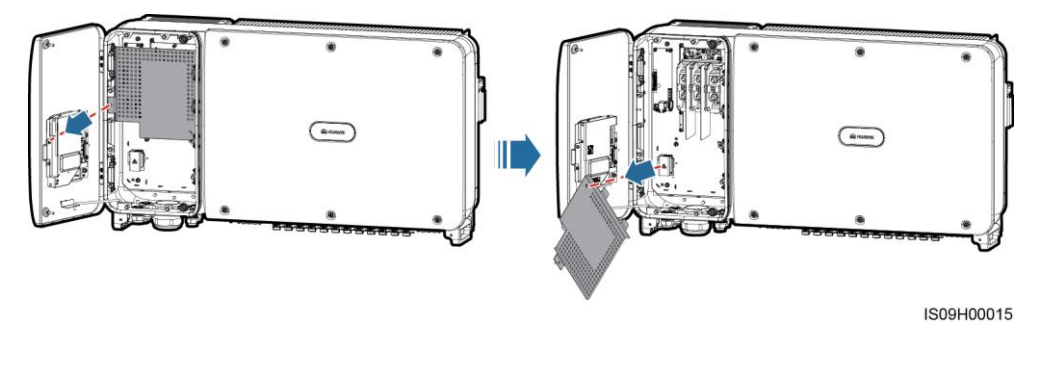

----End

# 5.5 Installing the AC Output Power Cable (Using the OT/DT Terminal)

#### Prerequisites

- A three-phase AC switch should be installed on the AC side of the SUN2000. To ensure that the SUN2000 can safely disconnect itself from the power grid when an exception occurs, select a proper overcurrent protection device in compliance with local power distribution regulations.
- Connect the AC output power cable according to the requirements specified by local power grid operators.

#### 

Do not connect loads between the SUN2000 and the AC switch.

#### **Requirements for the OT/DT terminal**

- If a copper cable is used, use copper wiring terminals.
- If a copper-clad aluminum cable is used, use copper wiring terminals.

• If an aluminum alloy cable is used, use copper-aluminum transition wiring terminals, or aluminum wiring terminals along with copper-aluminum transition spacers.

#### NOTICE

- Do not connect aluminum wiring terminals to the AC terminal block. Otherwise the electrochemical corrosion will occur and affect the reliability of cable connections.
- Comply with the IEC61238-1 requirements when using copper-aluminum transition wiring terminals, or aluminum wiring terminals along with copper-aluminum transition spacers.
- If copper-aluminum transition spacers are used, pay attention to the front and rear sides. Ensure that the aluminum sides of spacers are in contact with aluminum wiring terminals, and copper sides of spacers are in contact with the AC terminal block.

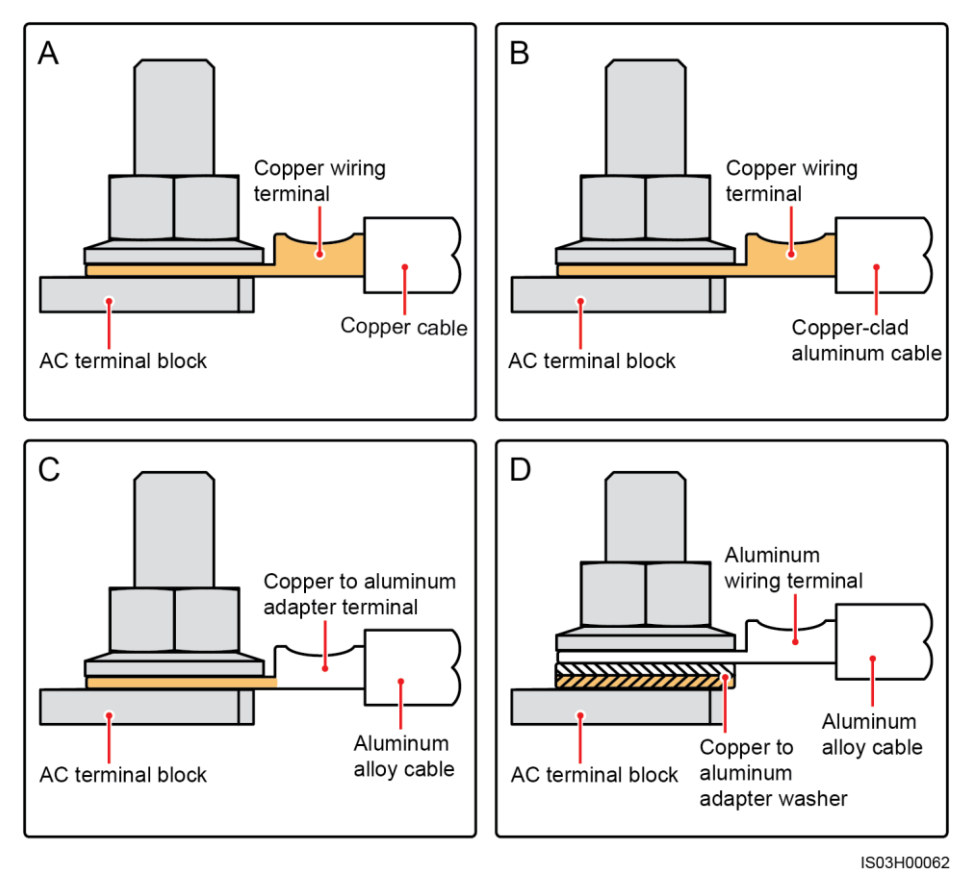

Figure 5-8 Requirements for the OT/DT terminal

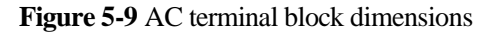

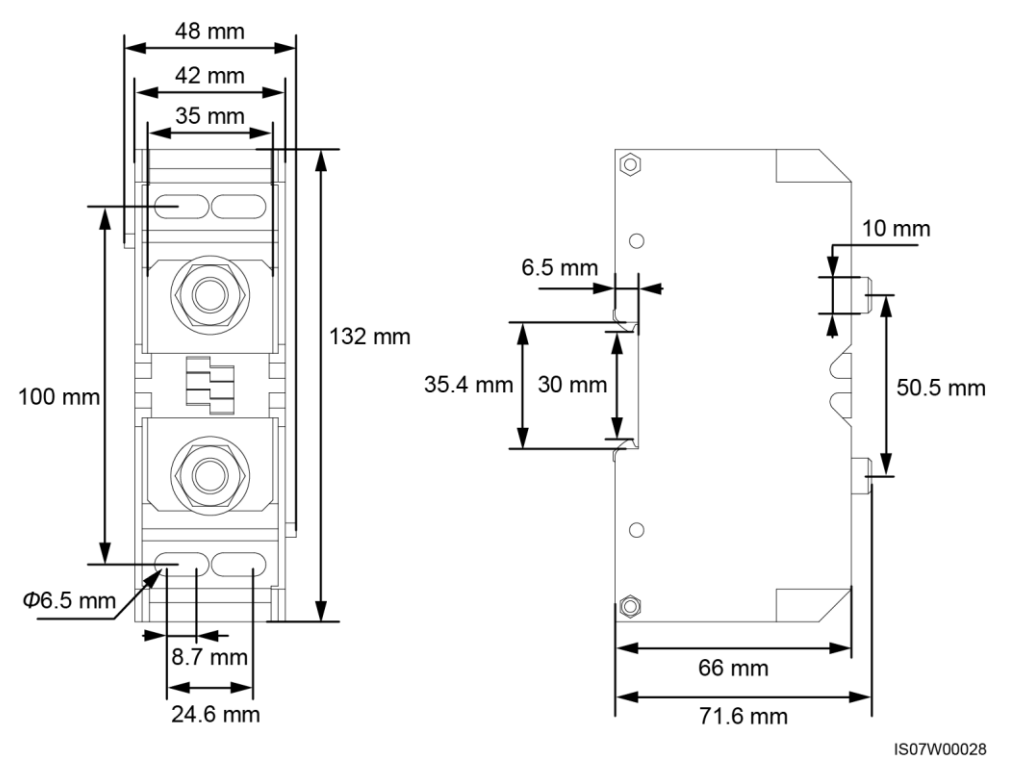

#### 

This document introduces how to install the four-core AC output power cable, which can be a reference for installing the three-core cable. The three-core cable does not need a PE cable installed in the maintenance compartment.

#### Procedure

- Step 1 Remove the sealing nut and rubber liner from the cable gland.
- Step 2 Select an appropriate rubber liner based on the cable outer diameter.
- **Step 3** Make the cable and crimp the OT/DT terminal.
- Step 4 Route the cable through the cable gland.
- Step 5 Secure the AC output power cable and PE cable.
- **Step 6** Tighten the cable gland.

- Sufficient slack should be provided in the PE cable to ensure that the last cable bearing the force is the PE cable when the AC output power cable bears pulling force due to force majeure.
- If the cable outer diameter does not match the rubber liner, the IP rating of the device may be affected.
- Do not route the cable with a crimped OT/DT terminal directly through the rubber liner in case it damages the liner.
- Ensure that the cable jacket is in the maintenance compartment.
- Ensure that AC terminations are secured. Failure to do so may cause the SUN2000 to malfunction or damage to its terminal block by issues such as overheating.
- Do not adjust the cable when the sealing nut is tightened. Otherwise, the rubber liner may shift, which affects the IP rating of the device.

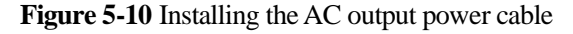

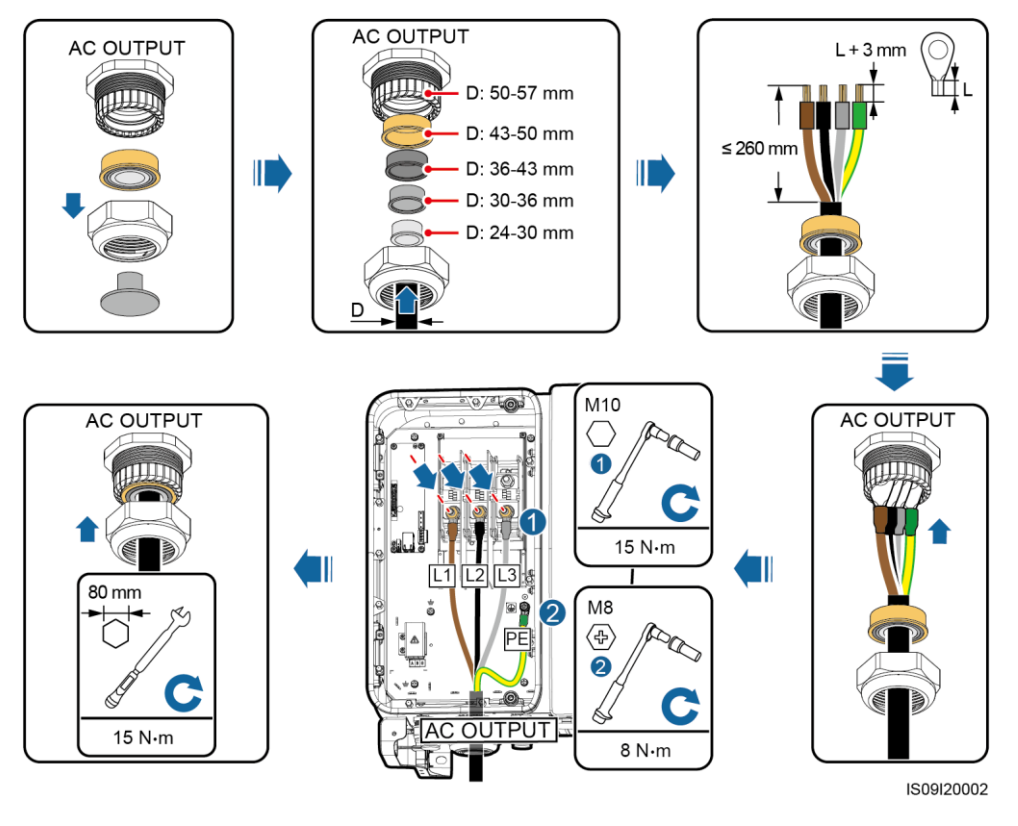

#### 

The cable colors shown in figures are for reference only. Select an appropriate cable according to the local standards.

----End

#### **Follow-up Procedure**

Check that the cable is connected correctly and securely. Then seal the cable gland. Clear the foreign matter from the maintenance compartment.

# 5.6 Installing the AC Output Power Cable (Using the Terminal Clamp)

#### Prerequisites

- A three-phase AC switch should be installed on the AC side of the SUN2000. To ensure that the SUN2000 can safely disconnect itself from the power grid when an exception occurs, select a proper overcurrent protection device in compliance with local power distribution regulations.
- Connect the AC output power cable according to the requirements specified by local power grid operators.

#### 

Do not connect loads between the SUN2000 and the AC switch.

#### Context

The terminal clamp supports copper core cables, aluminum alloy cables, and copper-clad aluminum cables. Select cables based on site requirements. When connecting cables, ensure that the AC output power cable and terminal clamp are in good contact.

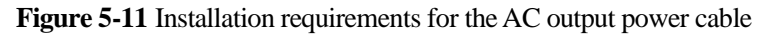

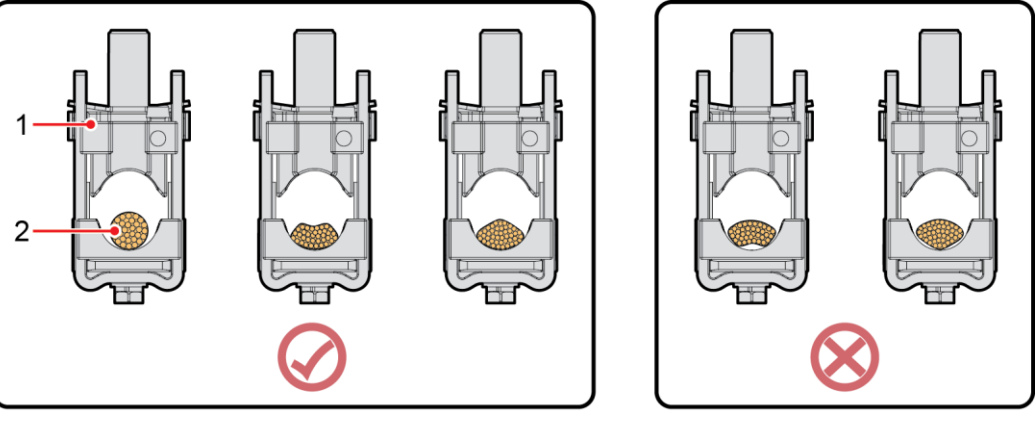

IS07W00026

(1) Terminal clamp

(2) AC output power cable

#### 

This document introduces how to install the four-core AC output power cable, which can be a reference for installing the three-core cable. The three-core cable does not need a PE cable installed in the maintenance compartment.

#### Procedure

- Step 1 Remove the sealing nut and rubber liner from the cable gland.
- Step 2 Select an appropriate rubber liner based on the cable outer diameter.
- Step 3 Make the cable and crimp the OT/DT terminals for the PE cable.
- Step 4 Route the cable through the cable gland.
- **Step 5** Secure the AC output power cable and PE cable.
- **Step 6** Tighten the cable gland.

- Sufficient slack should be provided in the PE cable to ensure that the last cable bearing the force is the PE cable when the AC output power cable bears pulling force due to force majeure.
- If the cable outer diameter does not match the rubber liner, the IP rating of the device may be affected.
- Do not route the cable with a crimped OT/DT terminal directly through the rubber liner in case it damages the liner.
- Ensure that the cable jacket is in the maintenance compartment.
- Ensure that AC terminations are secured. Failure to do so may cause the SUN2000 to malfunction or damage to its terminal block by issues such as overheating.
- Do not adjust the cable when the sealing nut is tightened. Otherwise, the rubber liner may shift, which affects the IP rating of the device.

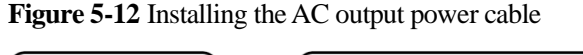

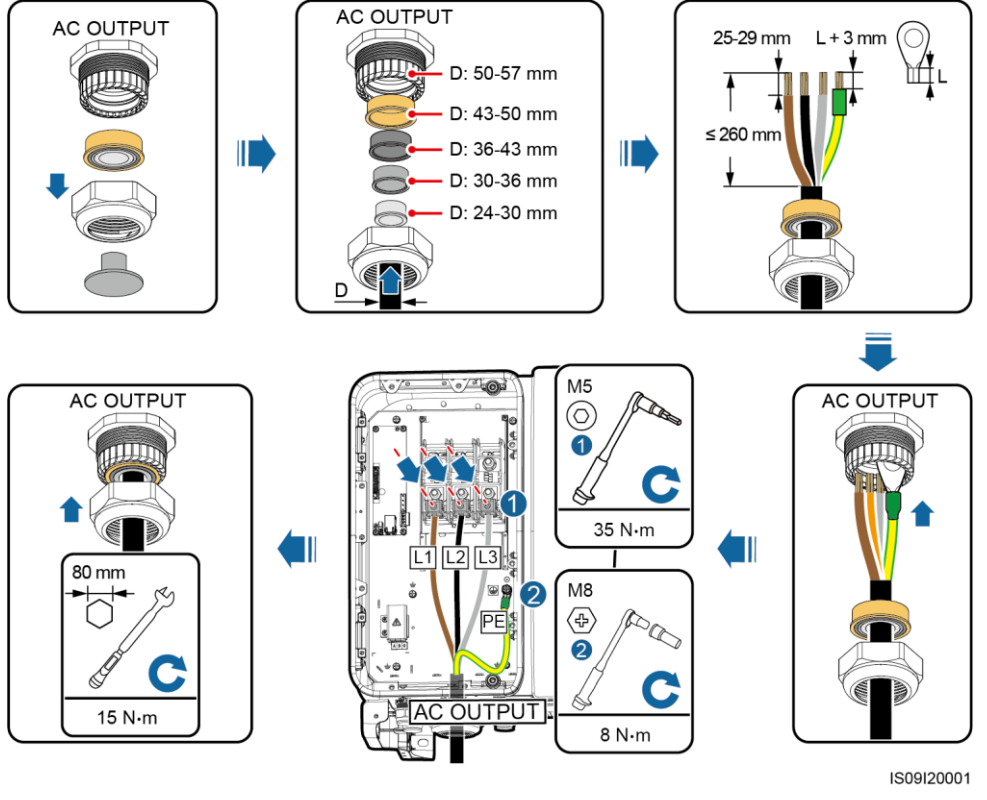

#### 

The cable colors shown in figures are for reference only. Select an appropriate cable according to the local standards.

----End

#### **Follow-up Procedure**

Check that the cable is connected correctly and securely. Then seal the cable gland. Clear the foreign matter from the maintenance compartment.

# 5.7 Installing the DC Input Power Cable

#### Precautions

#### 

- Before connecting the DC input power cable, ensure that the DC voltage is within the safe range (lower than 60 V DC) and that the two DC switches on the SUN2000 are set to OFF. Failure to do so may result in electric shocks.
- When the SUN2000 operates in grid-tied mode, do not to perform maintenance or operations on the DC circuit, such as connecting or disconnecting a PV string or a PV module in the PV string. Failure to do so may cause electric shocks or arcing, which may also cause fire.

#### 

Ensure that the following conditions are met. Otherwise, the SUN2000 may be damaged, or even a fire could happen.

- The open-circuit voltage of each PV string must always be lower than or equal to 1500 V DC.
- The polarities of electric connections are correct on the DC input side. The positive and negative terminals of a PV module connect to corresponding positive and negative DC input terminals of the SUN2000.

- Ensure that the PV module output is well insulated to ground.
- The PV strings connecting to the same MPPT circuit should contain the same number of identical PV modules.
- The SUN2000 does not support full parallel connection for PV strings (full parallel connection: PV strings connect to one another in parallel outside the SUN2000 and then connect to the SUN2000 independently).
- During the installation of PV strings and the SUN2000, the positive or negative terminals of PV strings may be short-circuited to ground if the power cable is not properly installed or routed. In this case, an AC or DC short circuit may occur and damage the SUN2000. The caused device damage is not covered under any warranty.

#### **Terminal Description**

The SUN2000 provides 12 DC input terminals, which are controlled by its two DC switches. DC SWITCH 1 controls DC input terminals 1–6 (MPPT1–3) and DC SWITCH 2 controls DC input terminals 7–12 (MPPT4–6).

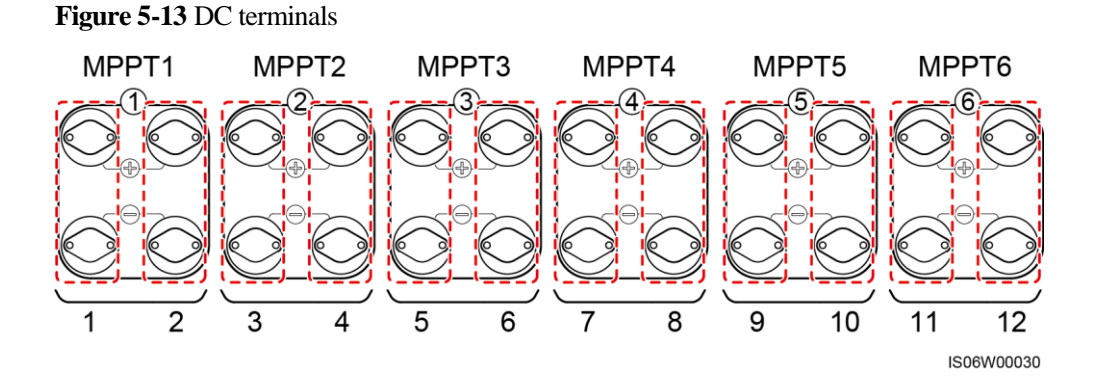

When DC inputs are not fully configured, the input terminals should meet the following requirements:

- 1. Evenly distribute the DC input power cable on the DC input terminals controlled by the two DC switches.
- 2. Maximize the number of connected MPPT circuits.

For example, if the number of input routes is 1–11, the recommended DC input terminals are as follows:

| Number<br>of PV<br>Strings | Terminal Selection                 | Number<br>of PV<br>Strings | Terminal Selection                   |
|----------------------------|------------------------------------|----------------------------|--------------------------------------|
| 1                          | Connects to any even-number route. | 2                          | Connects to routes 2 and 10.         |
| 3                          | Connects to routes 2, 6, and 10.   | 4                          | Connects to routes 2, 6, 10, and 12. |

| Number<br>of PV<br>Strings | Terminal Selection                                         | Number<br>of PV<br>Strings | Terminal Selection                                      |
|----------------------------|------------------------------------------------------------|----------------------------|---------------------------------------------------------|
| 5                          | Connects to routes 2, 4, 6, 10, and 12.                    | 6                          | Connects to routes 2, 4, 6, 8, 10, and 12.              |
| 7                          | Connects to routes 2, 4, 6, 8, 9, 10, and 12.              | 8                          | Connects to routes 1, 2, 4, 6, 8, 9, 10, and 12.        |
| 9                          | Connects to routes 1, 2, 4, 6, 7, 8, 9, 10, and 12.        | 10                         | Connects to routes 1, 2, 4, 6, 7, 8, 9, 10, 11, and 12. |
| 11                         | Connects to routes 1, 2, 3, 4, 6, 7, 8, 9, 10, 11, and 12. | N/A                        | N/A                                                     |

#### **Requirements on Cable Specifications**

Cables with high rigidity, such as armored cables, are not recommended, because poor contact may be caused by the bending of cables.

#### 

Use the Amphenol UTX PV connectors supplied with the SUN2000. If the PV connectors are lost or damaged, purchase the connectors of the same model. The device damage caused by incompatible PV connectors is not covered under any warranty.

#### Procedure

- **Step 1** Remove the insulation layer of the DC input power cable by an appropriate length using a wire stripper.
- **Step 2** Crimp positive and negative metal contacts.
- Step 3 Insert the contacts into the corresponding positive and negative connectors.
- Step 4 Tighten the lock nuts on the positive and negative connectors.
- Step 5 Use a multimeter to measure the voltage between the positive and negative terminals of the PV string (measurement range no less than 1500 V).
  - If the voltage is a negative value, the DC input polarity is incorrect and needs correction.
  - If the voltage is greater than 1500 V, too many PV modules configured to the same string. Remove some PV modules.
- **Step 6** Insert the positive and negative connectors into the corresponding DC positive and negative input terminals of the SUN2000.

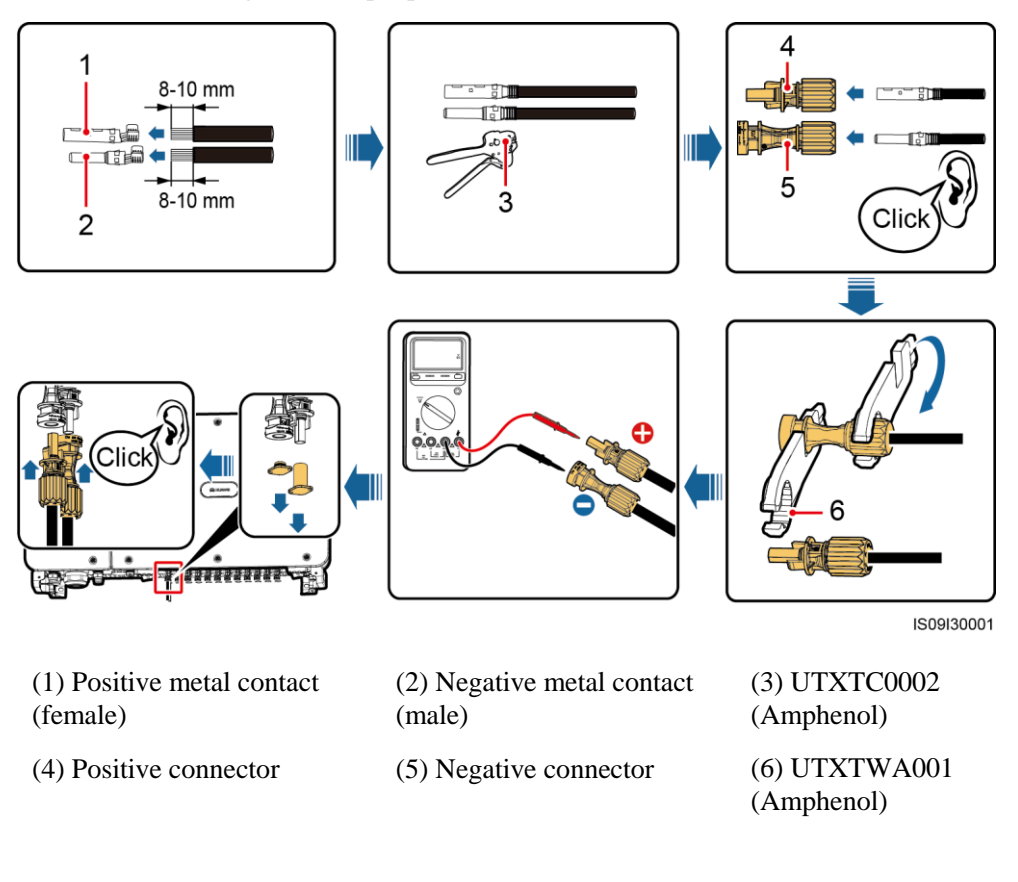

#### Figure 5-14 Installing the DC input power cable

#### NOTICE

If the DC input power cable is reversely connected and DC switches are set to **ON**, do not turn off the DC switches immediately or unplug positive and negative connectors. The device may be damaged if you do not follow the instruction. The caused equipment damage is beyond the warranty scope. Wait until the solar irradiance declines and the PV string current reduces to below 0.5 A, and then turn off the two DC switches and remove the positive and negative connectors. Correct the string polarity before reconnecting the string to the SUN2000.

----End

# 5.8 Connecting the RS485 Communications Cable

- When routing the communications cable, separate it from power cables to prevent communication from being affected. Connect the shield layer to the PE point.
- Connect the RS485 communications cable to either a terminal block (recommended) or an RJ45 network port.

#### Connecting to a Terminal Block (Recommended)

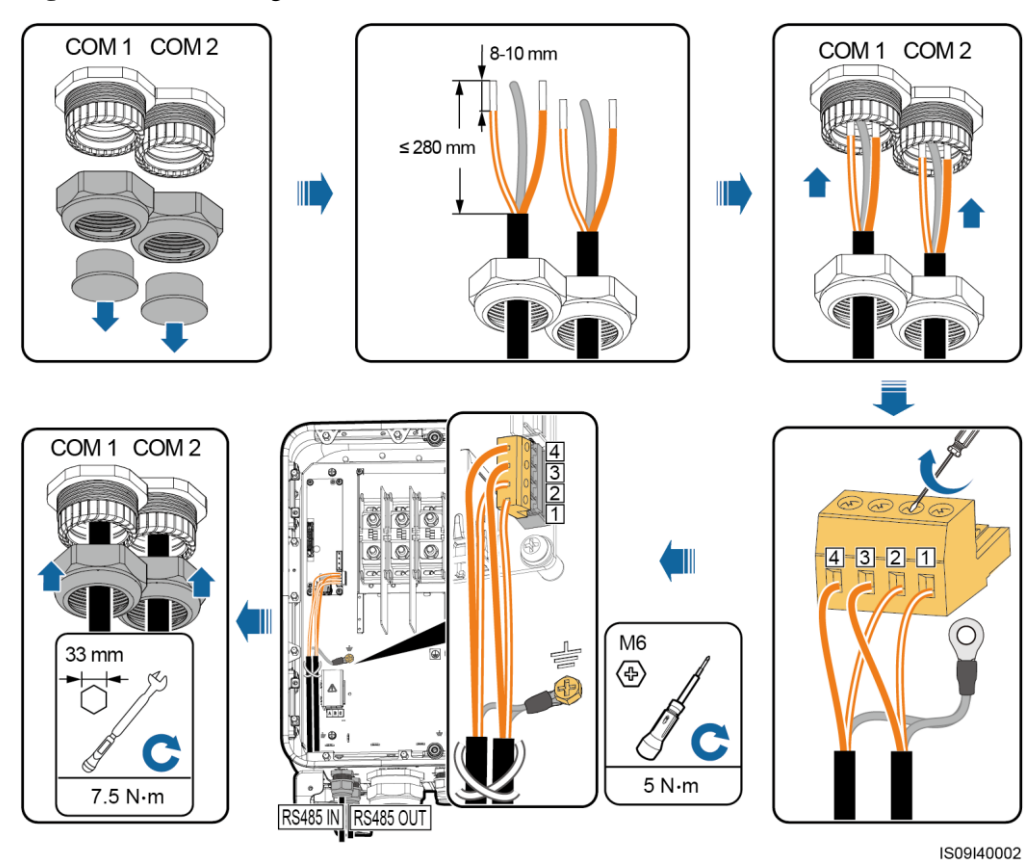

Figure 5-15 Connecting the RS485 communications cable (to a terminal block)

 Table 5-7 Terminal block description

| No. | Definition | Description                        |
|-----|------------|------------------------------------|
| 1   | RS485A IN  | RS485A, RS485 differential signal+ |
| 2   | RS485A OUT | RS485A, RS485 differential signal+ |
| 3   | RS485B IN  | RS485B, RS485 differential signal- |
| 4   | RS485B OUT | RS485B, RS485 differential signal- |

#### Connecting to an RJ45 Network Port

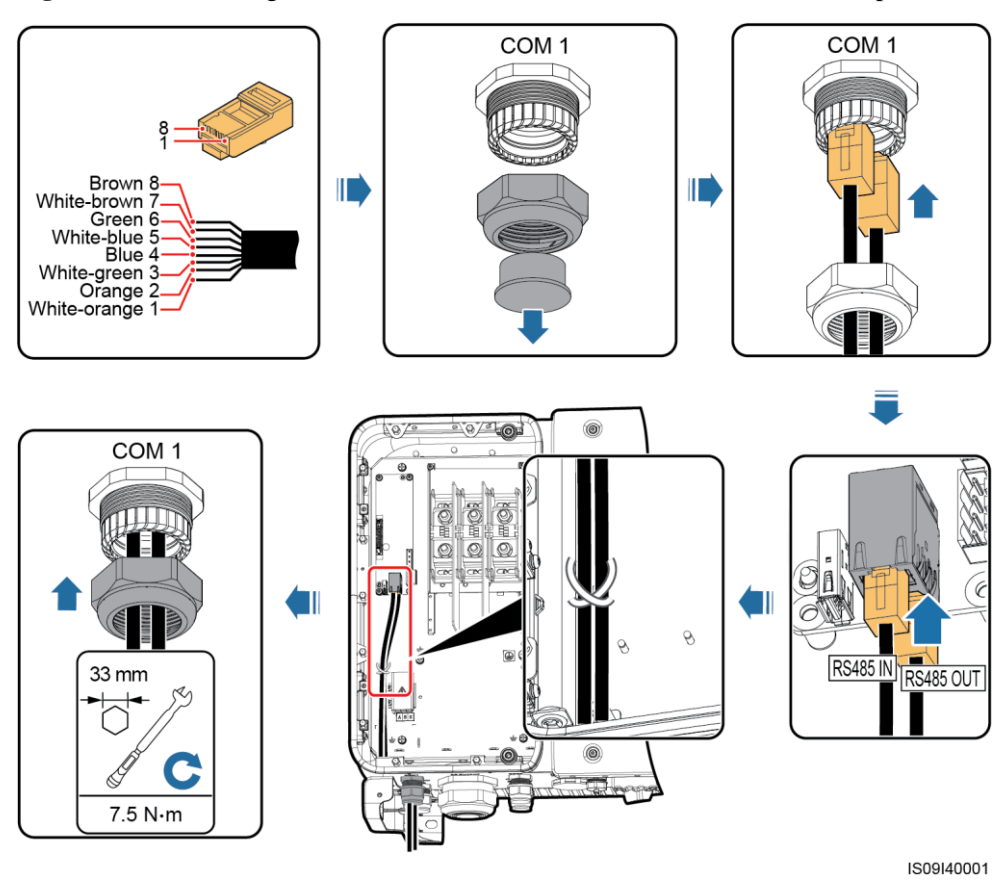

Figure 5-16 Connecting the RS485 communications cable (to an RJ45 network port)

Table 5-8 RJ45 network port description

| No. | Description                        | No.  | Description                        |
|-----|------------------------------------|------|------------------------------------|
| 1,4 | RS485A, RS485 differential signal+ | 2, 5 | RS485B, RS485 differential signal– |

#### **Follow-up Operations**

Check that the cable is connected correctly and securely. Then seal the cable gland. Clear the foreign matter from the maintenance compartment.

# 5.9 (Optional) Installing the Power Cable of the Tracking System

#### Precautions

The tracking system should be equipped with an overcurrent protective device/component. The power cable between the device/component and wiring terminal should be no longer than 2.5 m.

#### 

- The tracking system is powered by the three-phase AC power grid with a rated voltage of 800 V.
- Keep inflammable materials away from the power cable.
- The power cable must be protected with a conduit to prevent short circuits caused by insulation layer damage.
- If there is a power port for the tracking system in the maintenance compartment of the inverter, connect the power cable of the tracking system to the power port.
- If there is no power port, connect the power cable to the AC terminal block.

#### Connecting the Power Cable to the Power Port for the Tracking System

**Step 1** Remove the sealing nut from the cable gland.

- Step 2 Prepare a cable.
- Step 3 Route the cable through the cable gland.
- Step 4 Connect the power cable of the tracking system.
- Step 5 Bind the power cable of the tracking system.
- Step 6 Tighten the cable gland.

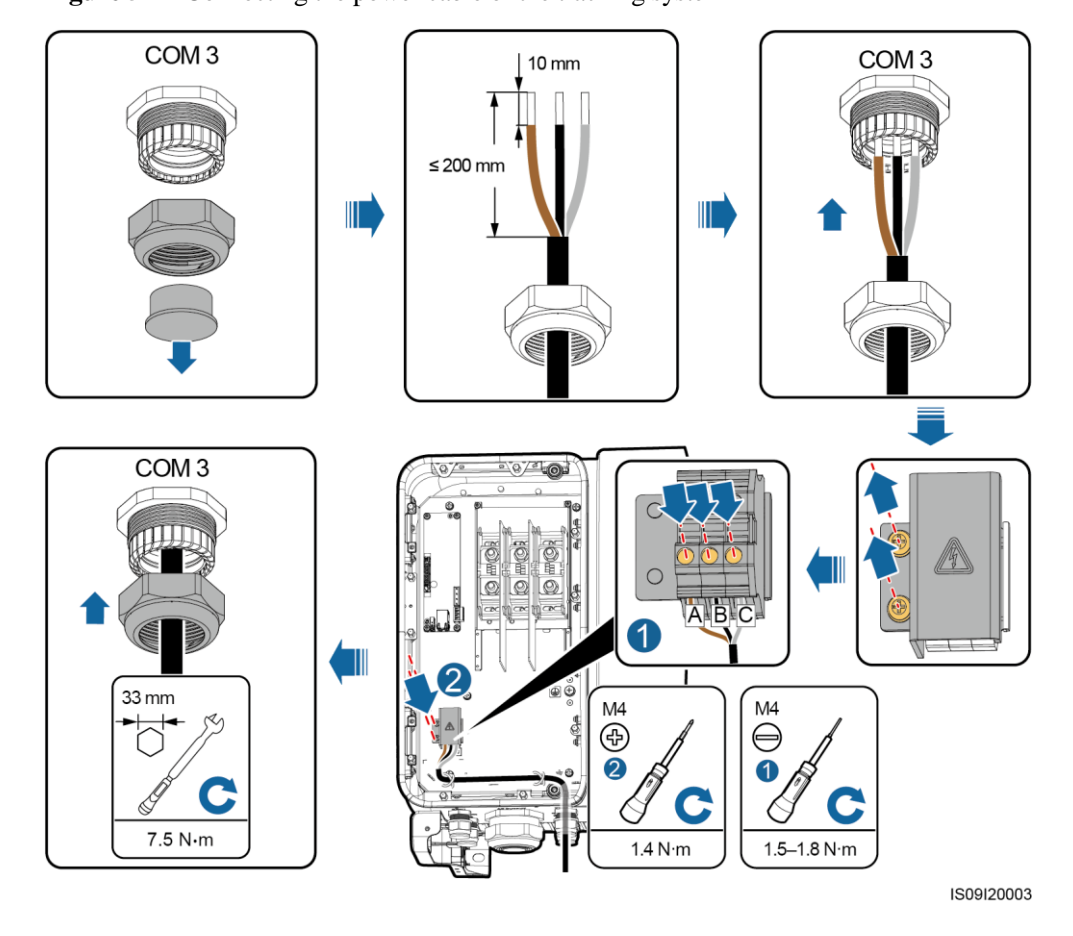

Figure 5-17 Connecting the power cable of the tracking system

----End

#### Connecting the Power Cable to the AC Terminal Block

#### 

You need to prepare the M10 OT terminal before installing the power cable of the tracking system to the AC terminal block.

- Step 1 Remove the sealing nut from the cable gland.
- Step 2 Prepare a cable.
- Step 3 Route the cable through the cable gland.
- Step 4 Connect the power cable of the tracking system.

#### NOTICE

Connect the OT/DT terminal of the AC output cable and the OT terminal of the power cable of the tracking system to the AC terminal block with the latter placed on top of the former. Ensure that the terminals are separated in the wiring area and are connected securely.

Step 5 Tighten the cable gland.

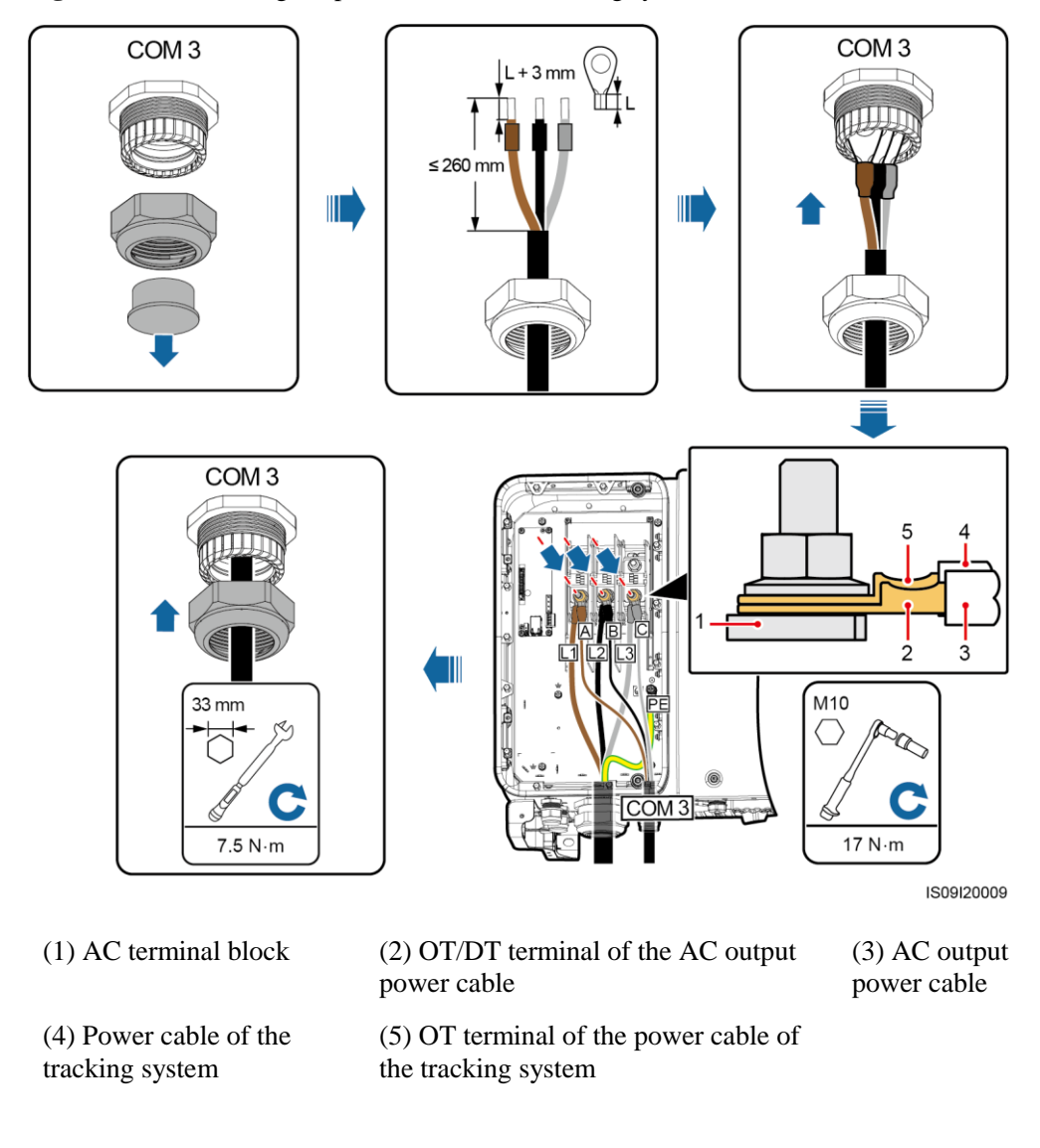

Figure 5-18 Connecting the power cable of the tracking system

----End

#### **Follow-up Operations**

Check that the cable is connected correctly and securely. Then seal the cable gland. Clear the foreign matter from the maintenance cavity.

# 5.10 Closing the Maintenance Compartment Door

#### Procedure

**Step 1** Install the AC terminal cover and then install the support bar.

Step 2 Close the maintenance compartment door and tighten the two screws on the door.

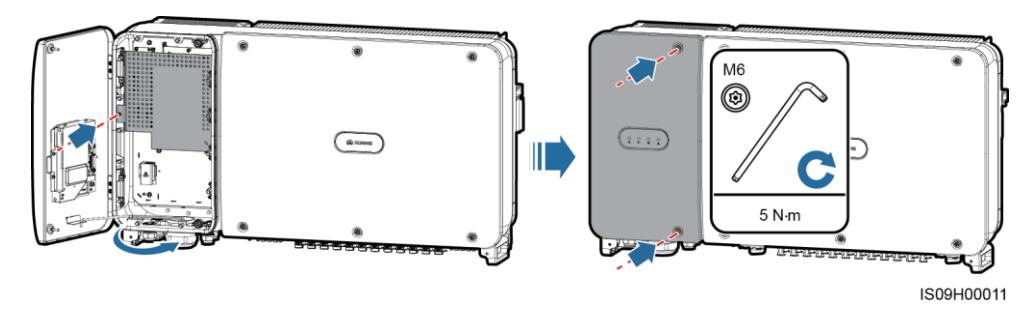

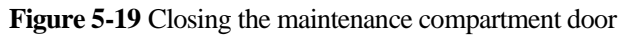

#### 

If the screws on the door are lost, use the spare screws in the fitting bag at the bottom of the enclosure.

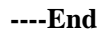

# 6 Commissioning

# 6.1 Checking Before Power-On

| No. | Acceptance Criteria                                                                                           |  |
|-----|----------------------------------------------------------------------------------------------------|--|
| 1   | The SUN2000 is installed correctly and securely.                                                              |  |
| 2   | DC switches and the downstream AC switch are OFF.                                                             |  |
| 3   | All cables are connected correctly and securely.                                                              |  |
| 4   | Used cable glands are sealed and locking caps are tightened.                                                  |  |
| 5   | Unused terminals and ports are locked by watertight caps.                                                     |  |
| 6   | The installation space is proper, and the installation environment is clean and tidy, without foreign matter. |  |
| 7   | The AC terminal cover is reinstalled.                                                                         |  |
| 8   | The maintenance compartment door is closed and the door screws are tightened.                                 |  |

# 6.2 Powering On the SUN2000

#### Precautions

#### NOTICE

Before turning on the AC switch between the SUN2000 and the power grid, use a multimeter set to the AC position to check that the AC voltage is within the specified range.

#### Procedure

Step 1 Turn on the AC switch between the SUN2000 and the power grid.

If you perform Step 2 before Step 1, the SUN2000 reports a fault about abnormal shutdown. You can start the SUN2000 only after the fault is automatically rectified.

- Step 2 Turn on the DC switches at the bottom of the SUN2000.
- Step 3 Perform quick settings on the SUN2000 app. For details, see 7.1 Operations with the SUN2000 App.

----End

# **7** Man-Machine Interactions

# 7.1 Operations with the SUN2000 App

## 7.1.1 App Introduction

#### Functions

The SUN2000 app (app for short) is a mobile phone app that communicates with the SUN2000 over Bluetooth or USB data cable to allow for querying alarms, configuring parameters, and performing routine maintenance.

#### **Connection Mode**

After the DC or AC side of the SUN2000 is powered on, you can connect the app to it through Bluetooth or a USB data cable.
### NOTICE

- The SUN2000 connects to the app over a Bluetooth module with the model of **USB-Adapter2000-B**.
- The port type of the USB data cable connecting to the SUN2000 is USB 2.0. Use the USB data cable delivered with the mobile phone.
- Mobile phone operating system: Android 4.0 or later, iOS 8.0 or later.
- Recommended phone brands: Huawei, Samsung, and iPhone

Figure 7-1 Connection over a Bluetooth module (Android and iOS)

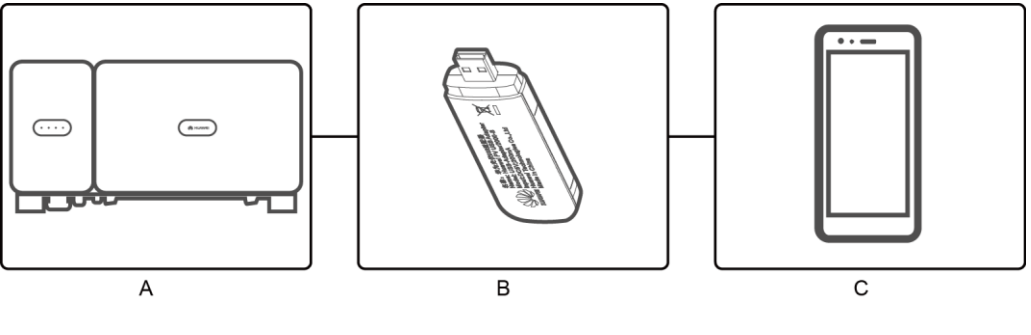

(A) SUN2000

(B) Bluetooth module

(C) Mobile phone

Figure 7-2 Connection over a USB data cable (Android)

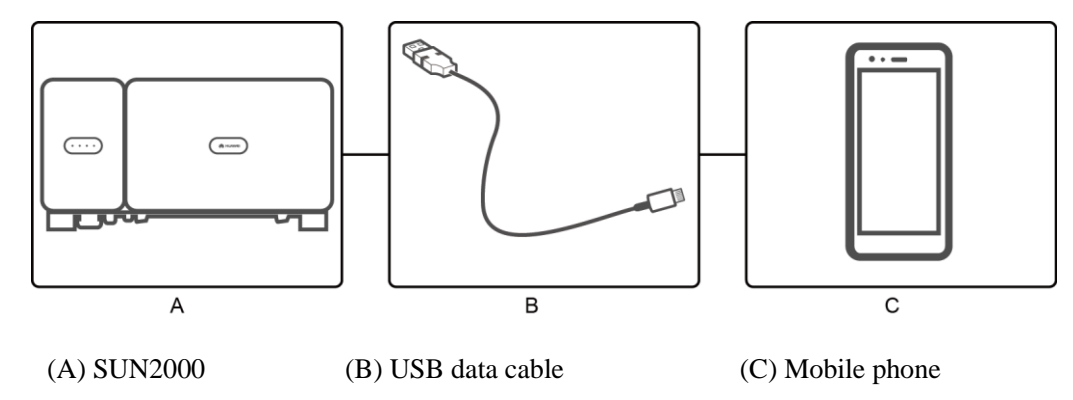

### Disclaimer

The UI snapshots provided in this section correspond to the SUN2000APP 2.2.00.020 version. The figure is for reference only.

#### NOTICE

- The configurable parameters of the SUN2000 vary with the device model and grid code.
- If you change the grid code, some parameters may be restored to factory defaults. After the grid code is changed, check whether the previously set parameters are affected.
- The parameter names, value ranges, and default values are subject to change.
- The document describes the operation method on the Android UI as an example. The iOS system has the same operation method but a slightly different UI.

### **User Operation Permissions**

The user accounts that can log in to the app are classified into common users, advanced users, and special users based on the responsibilities of PV plant operation personnel.

- Common user: Has the permissions of viewing SUN2000 data and setting user parameters.
- Advanced user: Has the permissions of viewing SUN2000 data, setting functional parameters, and maintaining devices.
- Special user: Has the permissions of viewing SUN2000 data, setting grid related parameters, and maintaining devices (including starting and shutting down the SUN2000, restoring factory defaults, and upgrading devices).

### 

File save path is displayed on the Android UI only.

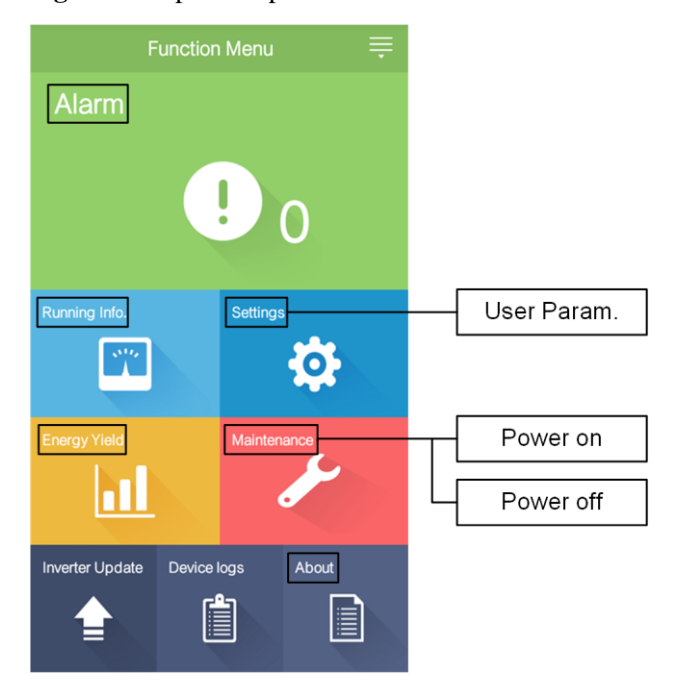

#### Figure 7-3 Operation permissions of common users

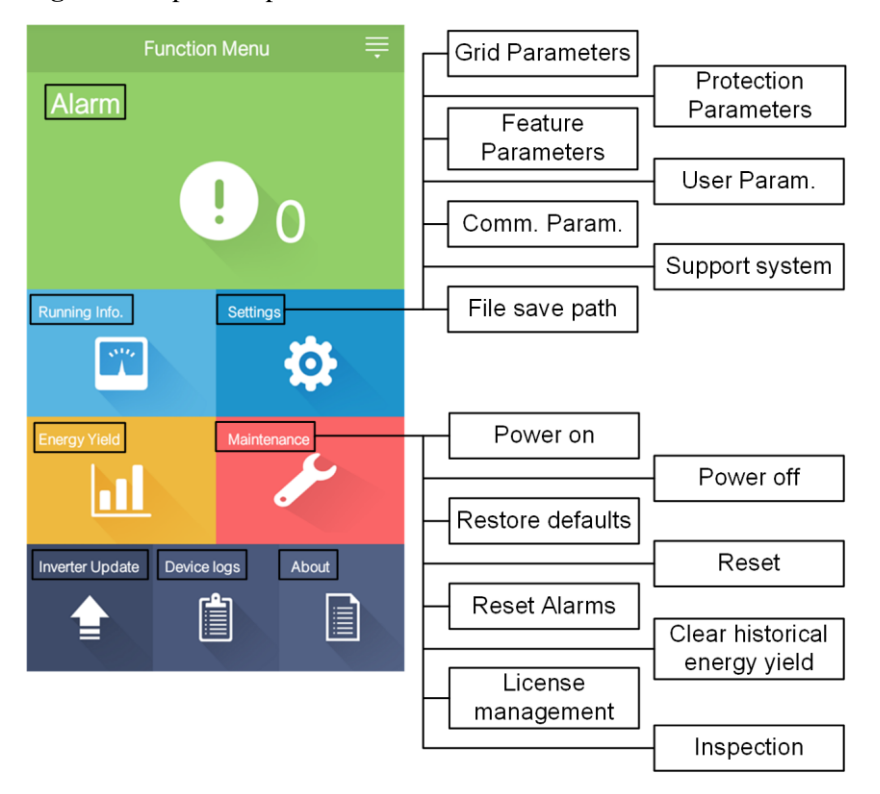

Figure 7-4 Operation permissions of advanced users

Figure 7-5 Operation permissions of special users

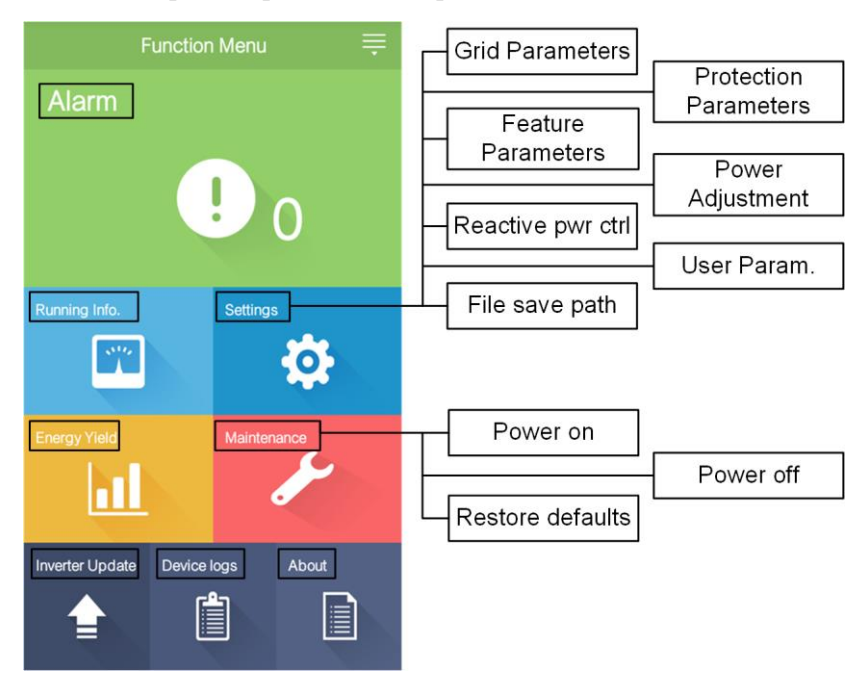

# 7.1.2 Downloading and Installing the App

Search **SUN2000** on the following app stores, download the app installation package, and complete the installation by following the operation guide.

- Huawei App Store (Android)
- Google Play (Android)
- APP Store (iOS)

After the app is installed, the **SUN2000** symbol will be displayed as below:

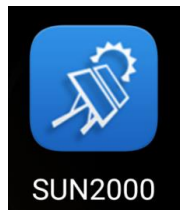

# 7.1.3 Logging In to the App

### Prerequisites

- The DC or AC side of the SUN2000 has been energized.
  - Connection over a Bluetooth module:
    - a. The Bluetooth module is connected to the **USB** port at the bottom of the SUN2000.
    - b. The Bluetooth function is enabled.
    - c. Keep the mobile phone within 5 m from the SUN2000. Otherwise, the communication between them would be affected.
- Connection over a USB cable:
  - a. The USB data cable is connected from the USB port at the bottom of the SUN2000 to the port on the mobile phone.
  - b. If the USB data cable is successfully connected, the message **Connected to USB Accessory** will pop up on the phone. Otherwise the cable is not connected.

### Procedure

**Step 1** Start the app. The login screen is displayed. Choose **Connection Mode** to connect to the SUN2000.

| Always Available                                                                                     | K Select Bluetooth |   | K Select Bluetooth                                    |
|----------------------------------------------------------------------------------------------------|--------------------|---|-------------------------------------------------------|
| for Highest Yields                                                                                   | Paired Device      |   | Paired Device                                         |
| Select Connection Mode<br>Bluetooth connection<br>USB data cable<br>Common User<br>Enter a password. |                    | • | Unpaired Device<br>H1000593HWAPP<br>88:6B:0F:05:AD:6D |
| Copyright@Huawei Technologies Co., Ltd. 2018. All rights reserved.                                   | Search             |   | Search for Device                                     |

#### Figure 7-6 Connection over a Bluetooth module (Android and iOS)

## 

If the Bluetooth module is USB-Adapter2000-B, the connected Bluetooth device is named after **last 8 digits of the SN barcode+HWAPP**. The SN barcode can be obtained from the silk screen on the USB-Adapter2000-B.

Figure 7-7 Connection over a USB data cable (Android)

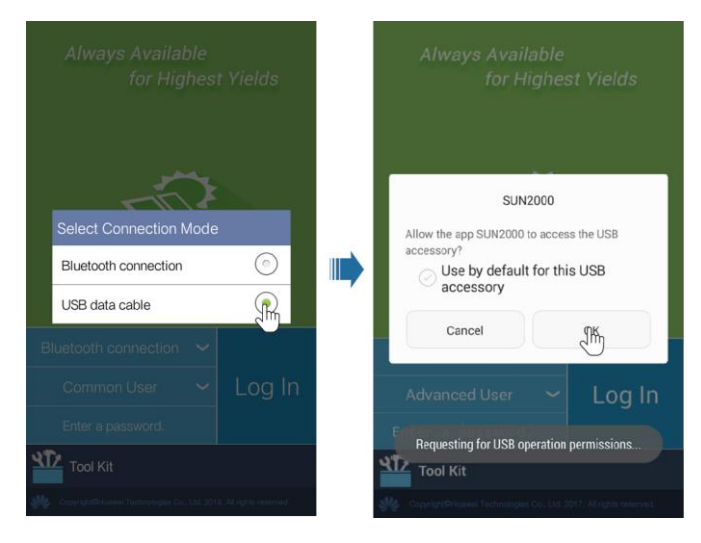

### 

After you select **Use by default for this USB accessory**, a message that asks you to confirm the USB access will not appear if you log in to the app again without removing the USB data cable.

Step 2 Select a login user and enter the password.

#### NOTICE

- The login password is the same as that for the SUN2000 connected to the app and is used only when the SUN2000 connects to the app.
- The initial passwords for **Common User**, **Advanced User**, and **Special User** are all **00000a**. Use the initial password upon first login. To ensure account security, change the password immediately after login and regularly.
- During the login, if five consecutive invalid password entries are made (the interval between two consecutive entries is less than 2 minutes), the account will be locked for 10 minutes. The password should consist of six characters.

Figure 7-8 Selecting a login user

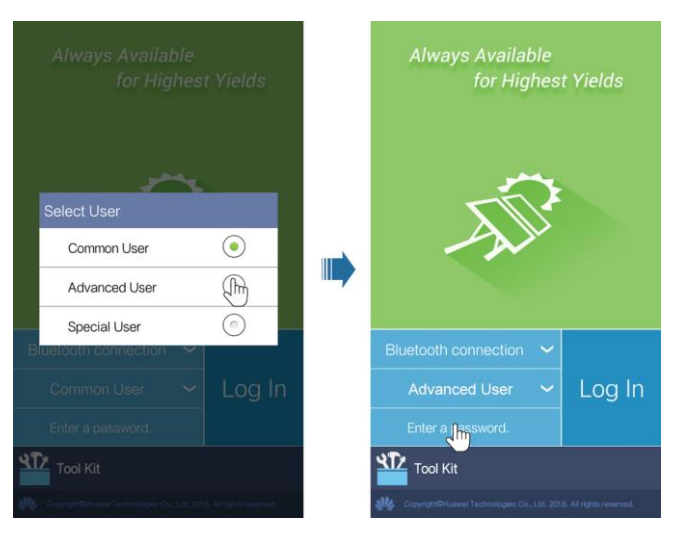

Step 3 After successful login, the quick settings or main menu screen is displayed.

#### NOTICE

- If you log in to the SUN2000 app after the device connects to the app for the first time or factory defaults are restored, the quick settings screen will be displayed. If you do not set SUN2000 basic parameters on the quick settings screen, the screen is still displayed when you log in to the app next time.
- To set SUN2000 basic parameters on the quick settings screen, switch to Advanced User. If you log in as Common User or Special User, enter the password of the advanced user to access the Quick Settings screen.

#### Figure 7-9 Logging in to the app

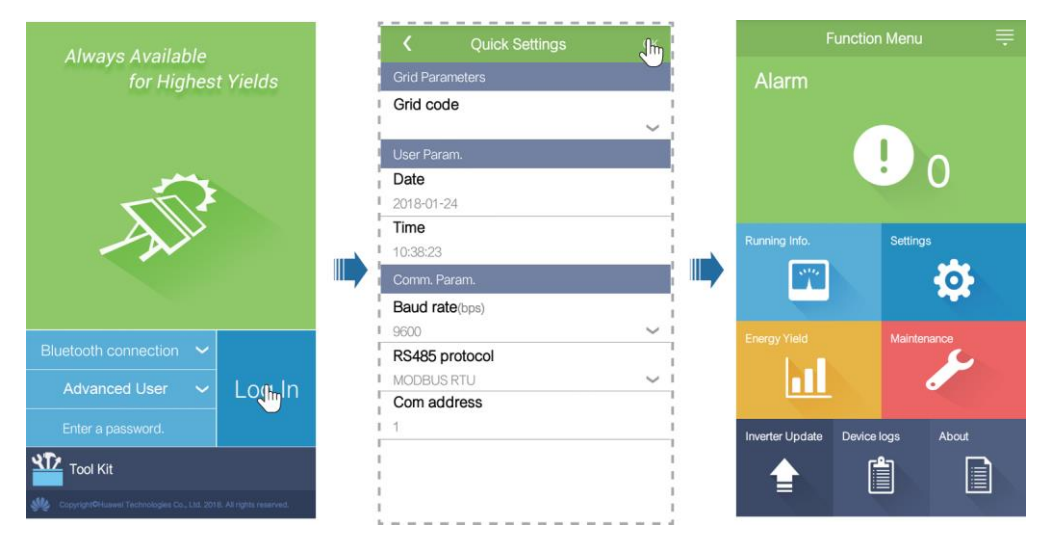

# 

On the quick settings screen, you can set basic parameters. After settings, you can modify the parameters by tapping **Settings** on the main menu screen.

- Set the correct grid code based on the application area and scenario of the SUN2000.
- Set user parameters based on the current date and time.
- Set the baud rate, protocol, and address based on site requirements. The baud rate (bps) can be set to **4800**, **9600**, or **19200**. The protocol can be set to **MODBUS RTU**, and the address can be set to any value in the range of 1 to 247.
- When multiple SUN2000s communicate with the SmartLogger over RS485, the **Com address** for all the SUN2000s on each RS485 route must be within the address range set on the SmartLogger and cannot be duplicate. Otherwise the communication would fail. In addition, the **Baud rate** of all the SUN2000s on each RS485 route must be consistent with the SmartLogger baud rate.

----End

# 7.1.4 Operations Related to the Common User

# 7.1.4.1 Setting User Parameters

### Procedure

Step 1 Choose Function Menu > Settings > User Param. to set user parameters.

#### Figure 7-10 Setting user parameters

| <           | User Param. |        |
|-------------|-------------|--------|
| Date        |             |        |
| 2018-01-24  | 1           |        |
| Time        |             |        |
| 10:44:25    |             |        |
| User pas    | sword       |        |
| * * * * * * |             |        |
| Currency    |             |        |
| EUR         |             | $\sim$ |
| Electricity | / price/kWh |        |
| 1.000       |             |        |

#### Table 7-1 User parameters

| Item                     | Description                                                                                                    | Value Range                                                                                                    |
|--------------------------|----------------------------------------------------------------------------------------------------|----------------------------------------------------------------------------------------------------|
| Date                     | Set the system date.                                                                                                    | [2000-01-01, 2068-12-31]                                                                                                    |
| Time                     | Set the system time.                                                                                                    | [00:00:00, 23:59:59]                                                                                                    |
| User password            | Set the login password.<br>The initial password is <b>00000a</b> . Change the<br>password on a regular basis to ensure the account<br>safety.                           | <ul> <li>Contains six characters.</li> <li>Contains at least two types of<br/>lowercase letters, uppercase<br/>letters, and digits.</li> <li>Differ from the original<br/>password in at least one<br/>character.</li> </ul> |
| Currency                 | Set the SUN2000 revenue currency.                                                                                                    | <ul> <li>EUR</li> <li>GBP</li> <li>USD</li> <li>CNY</li> <li>JPY</li> </ul>                                                                                                    |
| Electricity<br>price/kWh | Set the SUN2000 revenue per kWh.<br>The revenue/kWh indicates the local electricity<br>price, which is used to calculate the conversion<br>revenue of the energy yield. | [0, 999.999]                                                                                                    |

----End

# 7.1.4.2 Starting and Shutting Down the SUN2000

# Procedure

 $Step \ 1 \quad Choose \ Function \ Menu > Maintenance. \ The \ maintenance \ screen \ will \ be \ displayed.$ 

Step 2 Tap behind Power on or Power off, enter the login password, and tap OK. ----End

# 7.1.5 Operations Related to the Advanced User

# 7.1.5.1 Parameter Settings

Ensure that the DC side of the SUN2000 is energized before setting grid parameters, protection parameters, and feature parameters.

### 7.1.5.1.1 Setting Grid Parameters

### Procedure

Step 1 Choose Function Menu > Settings > Grid Parameters to set grid parameters.

#### Figure 7-11 Grid parameters

| <        | Grid Parameters |        |
|----------|-----------------|--------|
| Grid co  | de              |        |
|          |                 | $\sim$ |
|          |                 |        |
| Isolatio | n               |        |

### Table 7-2 Grid parameters

| Specifications | Description                                                                                                    | Value Range                                                                      |
|----------------|----------------------------------------------------------------------------------------------------|----------------------------------------------------------------------------------|
| Grid code      | Set this parameter based on the grid code of the country or region where the SUN2000 is used and the SUN2000 application scenario. | N/A                                                                              |
| Isolation      | Specifies the working mode of the SUN2000 according to the grounding status at the DC side and the connection status to the grid.  | <ul><li>Input ungrounded, without TF</li><li>Input ungrounded, with TF</li></ul> |

----End

# 7.1.5.1.2 Setting Protection Parameters

# Procedure

 $Step \ 1 \quad Choose \ Function \ Menu > Settings > Protection \ Parameters \ to \ set \ protection \ parameters.$ 

#### Figure 7-12 Protection parameters

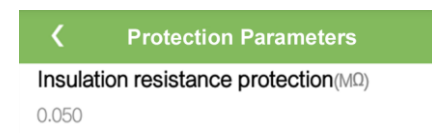

### Table 7-3 Protection parameters

| Parameter                                | Description                                                                                                    | Value Range |
|------------------------------------------|----------------------------------------------------------------------------------------------------|-------------|
| Insulation resistance<br>protection (MΩ) | To ensure device safety, the SUN2000 detects<br>the insulation resistance between the input side<br>and the ground when it starts a self-check. If the<br>detected value is less than the preset value, the<br>SUN2000 does not export power to the power<br>grid. | [0.05, 1.5] |

----End

### 7.1.5.1.3 Setting Feature Parameters

### Procedure

Step 1 Choose Function Menu > Settings > Feature Parameters to set feature parameters.

#### Figure 7-13 Feature parameters

| <b>K</b> Feature Parameters              |            |
|------------------------------------------|------------|
| MPPT multi-peak scanning                 | $\bigcirc$ |
| RCD enhancing                            | $\bigcirc$ |
| Reactive power output at nigl            | ht         |
| PID protection at night                  |            |
| Power quality optimization mode          | $\bigcirc$ |
| PV module type                           |            |
| Crystalline silicon                      | $\sim$     |
| String connection mode                   |            |
| Automatic detection                      | $\sim$     |
| Communication interrupt shutdown         | $\bigcirc$ |
| Communication interruption duration(min) |            |
| 30                                       |            |

### Table 7-4 Feature parameters

| Parameter                            | Description                                                                                                    | Value Range                              |
|--------------------------------------|----------------------------------------------------------------------------------------------------|------------------------------------------|
| MPPT multi-peak<br>scanning          | When the SUN2000 is used in scenarios where<br>PV strings are obviously shaded, enable this<br>function. Then the SUN2000 will perform<br>MPPT scanning at regular intervals to locate the<br>maximum power.                                                                                                    | <ul><li>Disable</li><li>Enable</li></ul> |
|                                      | The scanning interval is set by <b>MPPT multi-peak scanning interval</b> .                                                                                                    |                                          |
| MPPT multi-peak<br>scanning interval | Specifies the MPPT multi-peak scanning interval.                                                                                                    | [5, 30]                                  |
| (min)                                | This parameter is displayed only when <b>MPPT multi-peak scanning</b> is set to <b>Enable</b> .                                                                                                    |                                          |
| RCD enhancing                        | RCD refers to the residual current of the<br>SUN2000 to the ground. To ensure device<br>security and personal safety, RCD should<br>comply with the standard. If an AC switch with<br>a residual current detection function is installed<br>outside the SUN2000, this function should be<br>enabled to reduce the residual current generated<br>during SUN2000 running, thereby preventing<br>the AC switch from misoperations.                                       | <ul><li>Disable</li><li>Enable</li></ul> |
| Reactive power<br>output at night    | In some specific application scenarios, a power<br>grid company requires that the SUN2000 can<br>perform reactive power compensation at night to<br>ensure that the power factor of the local power<br>grid meets requirements.<br>This parameter is configurable only when<br><b>Isolation</b> is set to <b>Input ungrounded</b> , with a<br>transformer.                                                                                                    | <ul><li>Disable</li><li>Enable</li></ul> |
| PID protection at<br>night           | <ul> <li>When PID protection at night is set to<br/>Enable, the SUN2000 will shut down<br/>automatically if it detects abnormality of the<br/>PID voltage compensation during the<br/>reactive power compensation at night.</li> <li>When PID protection at night is set to<br/>Disable, the SUN2000 will operate in<br/>grid-tied mode if it detects abnormality of the<br/>PID voltage compensation during the<br/>reactive power compensation at night.</li> </ul> | <ul><li>Disable</li><li>Enable</li></ul> |
| Power quality<br>optimization mode   | If <b>Power quality optimization mode</b> is set to <b>Enable</b> , the inverter output current harmonics will be optimized.                                                                                                    | <ul><li>Disable</li><li>Enable</li></ul> |

| Parameter                                                                            | Description                                                                                                    | Value Range                                                                                   |
|--------------------------------------------------------------------------------------|----------------------------------------------------------------------------------------------------|-----------------------------------------------------------------------------------------------|
| PV module type                                                                       | <ul> <li>This parameter is used to set different types of PV modules and the shutdown time of the concentration PV module. If the concentration PV modules are shaded, the power drops drastically to 0 and the SUN2000 shuts down. The energy yield would be affected since it takes too long for the power to resume and for the SUN2000 to restart. The parameter does not need to be set for crystalline silicon and filmy PV modules.</li> <li>If PV module type is set to Crystalline silicon or Film, the SUN2000 automatically detects the power of PV modules when they are shaded and shuts down if the power is too low.</li> <li>When concentration PV modules are used: <ul> <li>If PV module type is set to CPV 1, the SUN2000 can quickly restart in 60 minutes if the input power of PV modules</li> <li>If PV module type is set to CPV 2, the SUN2000 can quickly restart in 10 minutes if the input power of PV modules drops drastically due to shading.</li> </ul> </li> </ul> | <ul> <li>Crystalline silicon</li> <li>Film</li> <li>CPV 1</li> <li>CPV 2</li> </ul>           |
| PID compensation<br>direction (or<br>Crystalline silicon<br>PV compensation<br>mode) | <ul> <li>When the inverter sends reactive power at night, an external PID compensation device (such as the PID module) is required to perform PID compensation for the system. In addition, this parameter on the inverter needs to be set correctly.</li> <li>The inverter sends reactive power at night only when it detects that the value of this parameter is the same as the compensation direction of the external PID compensation device.</li> <li>If no PID compensation device exists in the system, set this parameter to <b>Output disabled</b>.</li> <li>If the system uses a PID compensation device to increase the voltage of the PV- to ground to a value greater than 0 V, set this parameter to <b>PV- positive offset</b>.</li> <li>If the system uses a PID compensation device to reduce the voltage of PV+ to ground to a value lower than 0 V, set this parameter to <b>PV+ negative offset</b>.</li> </ul>                                                                | <ul> <li>Output disabled</li> <li>PV- positive offset</li> <li>PV+ negative offset</li> </ul> |

| Parameter                                       | Description                                                                                                    | Value Range                                                                                                 |
|-------------------------------------------------|----------------------------------------------------------------------------------------------------|----------------------------------------------------------------------------------------------------|
| String connection<br>mode                       | <ul> <li>Set the connection mode of PV strings.</li> <li>When PV strings connect to the SUN2000 separately (fully separate connection), there is no need to set this parameter. The SUN2000 can automatically detect the connection mode of the PV strings.</li> <li>When PV strings connect to one another in parallel outside the SUN2000 and then connect to SUN2000 independently (fully parallel connection), set this parameter to All PV strings connected.</li> </ul> | <ul> <li>Automatic detection</li> <li>All PV strings separated</li> <li>All PV strings connected</li> </ul> |
| Communication<br>interrupt shutdown             | The standards of certain countries and regions<br>require that the SUN2000 must shut down after<br>the communication is interrupted for a certain<br>time.<br>If <b>Communication interrupt shutdown</b> is set<br>to <b>Enable</b> and the SUN2000 communication has<br>been interrupted for a specified time (set by<br><b>Communication interruption duration</b> ), the<br>SUN2000 will automatically shut down.                                                          | <ul><li>Disable</li><li>Enable</li></ul>                                                                    |
| Communication<br>resumed startup                | If this parameter is enabled, the SUN2000<br>automatically starts after communication<br>recovers. If this parameter is disabled, the<br>SUN2000 needs to be started manually after<br>communication recovers.<br>This parameter is displayed when<br><b>Communication interrupt shutdown</b> is set to<br><b>Enable</b> .                                                                                                    | <ul><li>Disable</li><li>Enable</li></ul>                                                                    |
| Communication<br>interruption duration<br>(min) | Specifies the duration for determining<br>communication interruption, and is used for<br>automatic shutdown for protection in case of<br>communication interruption.                                                                                                    | [1, 120]                                                                                                    |
| Soft start time (s)                             | Specifies the duration for the power to gradually increase when the SUN2000 starts.                                                                                                    | [20, 1800]                                                                                                  |
| Hibernate at night                              | The SUN2000 monitors PV strings at night. If<br><b>Hibernate at night</b> is set to <b>Enable</b> , the<br>monitoring function of the SUN2000 will<br>hibernate at night, reducing power consumption.                                                                                                    | <ul><li>Disable</li><li>Enable</li></ul>                                                                    |
| PLC communication                               | For SUN2000 models that support both RS485<br>and PLC communication, when RS485<br>communication is used, you are advised to set<br><b>PLC communication</b> to <b>Disable</b> to reduce<br>power consumption.                                                                                                    | <ul><li>Disable</li><li>Enable</li></ul>                                                                    |

| Parameter                                               | Description                                                                                                    | Value Range                              |
|---------------------------------------------------------|----------------------------------------------------------------------------------------------------|------------------------------------------|
| Upgrade delay                                           | <b>Upgrade delay</b> is mainly used in the upgrade<br>scenarios where the PV power supply is<br>disconnected at night due to no sunlight or<br>unstable at dawn or dusk due to poor sunlight.<br>After the SUN2000 upgrade starts, if <b>Hibernate</b><br><b>at night</b> is set to <b>Enable</b> , the upgrade package is<br>loaded first. After the PV power supply recovers<br>and the activation conditions are met, the<br>SUN2000 automatically activates the upgrade. | <ul><li>Disable</li><li>Enable</li></ul> |
| RS485-2<br>communication                                | If this parameter is set to <b>Enable</b> , the RS485-2 port can be used. If the port is not used, it is recommended that this parameter be set to <b>Disable</b> to reduce power consumption.                                                                                                    | <ul><li>Disable</li><li>Enable</li></ul> |
| String monitor                                          | The SUN2000 monitors PV strings in real time.<br>If any PV string is abnormal (such as the PV<br>string is shaded or the energy yield decreases),<br>the SUN2000 generates an alarm to remind<br>maintenance personnel to maintain the PV string<br>in a timely manner.<br>If PV strings are easily shaded, you are advised<br>to set <b>String monitor</b> to <b>Disable</b> to prevent false<br>alarms.                                                                    | <ul><li>Disable</li><li>Enable</li></ul> |
| String detection<br>reference asymmetric<br>coefficient | Specifies the threshold for determining PV string<br>exception. The false alarms caused by fixed<br>shadow shading can be controlled by changing<br>this parameter.<br>This parameter is displayed when <b>String</b><br><b>monitor</b> is set to <b>Enable</b> .                                                                                                    | [5, 100]                                 |
| String detection<br>starting power<br>percentage (%)    | Specifies the threshold for starting PV string<br>exception detection. The false alarms caused by<br>fixed shadow shading can be controlled by<br>changing this parameter.<br>This parameter is displayed when <b>String</b><br><b>monitor</b> is set to <b>Enable</b> .                                                                                                    | [1, 100]                                 |
| Tracking system controller                              | Selects a controller vendor.                                                                                                    | N/A                                      |

----End

# 7.1.5.1.4 Setting User Parameters

# Procedure

Step 1 Choose Function Menu > Settings > User Param. to set user parameters.

#### Figure 7-14 Setting user parameters

| <           | User Param. |        |
|-------------|-------------|--------|
| Date        |             |        |
| 2018-01-24  |             |        |
| Time        |             |        |
| 10:44:25    |             |        |
| User pass   | word        |        |
| *****       |             |        |
| Currency    |             |        |
| EUR         |             | $\sim$ |
| Electricity | price/kWh   |        |
| 1.000       |             |        |

#### Table 7-5 User parameters

| Item                     | Description                                                                                                    | Value Range                                                                                                    |
|--------------------------|----------------------------------------------------------------------------------------------------|----------------------------------------------------------------------------------------------------|
| Date                     | Set the system date.                                                                                                    | [2000-01-01, 2068-12-31]                                                                                                    |
| Time                     | Set the system time.                                                                                                    | [00:00:00, 23:59:59]                                                                                                    |
| User password            | Set the login password.<br>The initial password is <b>00000a</b> . Change the<br>password on a regular basis to ensure the account<br>safety.                           | <ul> <li>Contains six characters.</li> <li>Contains at least two types of<br/>lowercase letters, uppercase<br/>letters, and digits.</li> <li>Differ from the original<br/>password in at least one<br/>character.</li> </ul> |
| Currency                 | Set the SUN2000 revenue currency.                                                                                                    | <ul> <li>EUR</li> <li>GBP</li> <li>USD</li> <li>CNY</li> <li>JPY</li> </ul>                                                                                                    |
| Electricity<br>price/kWh | Set the SUN2000 revenue per kWh.<br>The revenue/kWh indicates the local electricity<br>price, which is used to calculate the conversion<br>revenue of the energy yield. | [0, 999.999]                                                                                                    |

#### ----End

### 7.1.5.1.5 Setting Communications Parameters

### Procedure

**Step 1** Choose **Function Menu** > **Settings** > **Comm. Param.** Set the communications parameters according to the communications mode the SUN2000 adopts.

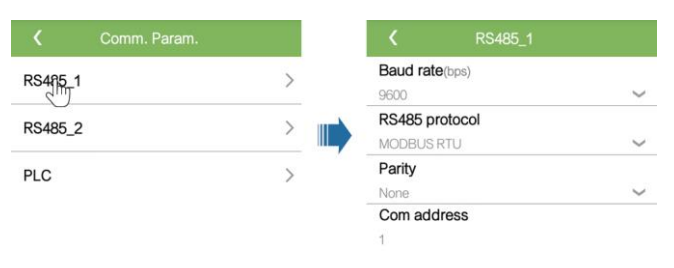

#### Figure 7-15 RS485 communications parameters

### 

This section introduces the method of setting **RS485-1** communications parameters, which is the same as that of setting **RS485-2** communications parameters.

Table 7-6 RS485 communications parameters

| Item            | Description                                                                                                    | Value Range                                                                            |
|-----------------|----------------------------------------------------------------------------------------------------|----------------------------------------------------------------------------------------|
| Baud rate (bps) | Set the RS485 baud rate to be consistent with the baud rate of the devices on the same bus.                                                                                                    | <ul><li>4800</li><li>9600</li><li>19200</li></ul>                                      |
| RS485 protocol  | <ul> <li>The SUN2000 can connect to the upper-level management unit over MODBUS RTU, Sunspec, or AVM.</li> <li>The SUN2000 can only connect to the solar tracker over MODBUS RTU.</li> <li>If the SUN2000 does not adopt the RS485, you can select an invalid protocol.</li> </ul> | <ul> <li>Invalid protocol</li> <li>MODBUS RTU</li> <li>Sunspec</li> <li>AVM</li> </ul> |
| Parity          | Set the check mode of RS485 communication to be consistent with that of the SmartLogger2000.                                                                                                    | <ul><li>None</li><li>Odd parity</li><li>Even parity</li></ul>                          |
| Com address     | Set the communications address of the SUN2000<br>when it connects to the upper-level management<br>unit, which should not conflict with the addresses<br>of other devices on the same bus.                                                                                         | [1, 247]                                                                               |

#### Figure 7-16 PLC communications parameters

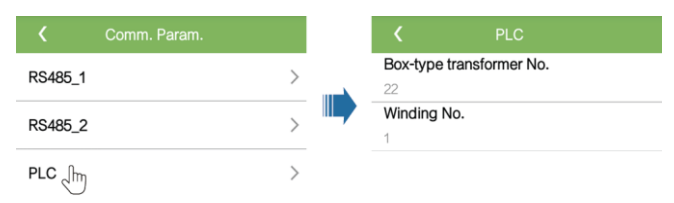

| Item                        | Description                                                           | Value Range |
|-----------------------------|-----------------------------------------------------------------------|-------------|
| Box-type<br>transformer No. | Set the number of the box-type transformer connecting to the SUN2000. | [0, 511]    |
| Winding No.                 | Set the number of the winding connecting to the SUN2000.              | [0, 7]      |

 Table 7-7 PLC communications parameters

----End

## 7.1.5.1.6 Setting the Support System

### Context

Parameter settings of the support system may vary depending on the vendor.

### Procedure

Step 1 Choose Function Menu > Settings > Support system to set support parameters.

Figure 7-17 Support parameters

| Support sy                       | stem           |  |
|----------------------------------|----------------|--|
| Support Parameters               | Support status |  |
| Controller vendor and            | model          |  |
| Tonking                          | $\sim$         |  |
| Support system type              |                |  |
| Tilted single axis               | $\sim$         |  |
| Southbound RS485 ba              | aud rate       |  |
| 9600                             | ~              |  |
| Southbound RS485 check           |                |  |
| None                             | $\sim$         |  |
| Southbound RS485 stop bit        |                |  |
| 1-bit stop bit                   | $\sim$         |  |
| Total number of supports         |                |  |
| 8                                |                |  |
| Max. concurrently con            | trolled motors |  |
| 4                                |                |  |
| Time zone for support            |                |  |
| UTC+08:00                        | $\sim$         |  |
| Installation longitude (degrees) |                |  |
| • •                              |                |  |

Step 2 Swipe left on the screen, tap a support, and set parameters for the support.

#### Figure 7-18 Setting parameters of a single support

| <          | Support1        |
|------------|-----------------|
| Support n  | ame             |
| Support1   |                 |
| Sensor ac  | dress           |
| 21         |                 |
| Control ad | Idress          |
| 1          |                 |
| Azimuth o  | ontrol(degrees) |
| N/A        |                 |
| Clear Fau  | ts 👕            |

----End

### 7.1.5.1.7 Setting a File Save Path

#### Context

In the Android system, you can modify the save path for user operation logs and SUN2000 logs and export logs from the path subsequently.

### Procedure

**Step 1** Choose **Function Menu** > **Settings** > **File save path** to set the file save path.

Figure 7-19 Setting the path

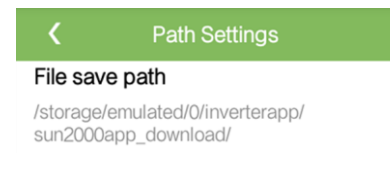

----End

# 7.1.5.2 System Maintenance

### 7.1.5.2.1 Starting and Shutting Down the SUN2000

### Procedure

**Step 1** Choose **Function Menu** > **Maintenance**. The maintenance screen will be displayed.

Step 2 Tap behind Power on or Power off, enter the login password, and tap OK.

----End

### 7.1.5.2.2 Restoring Factory Settings

### Context

### NOTICE

Perform this operation with caution because all configured parameters except the current date, time, baud rate, and address will be restored to their factory default values. This operation will not affect operating information, alarm records, or system logs.

### Procedure

Step 1 Choose Function Menu > Maintenance. The maintenance screen will be displayed.

Step 2 Tap behind Restore defaults, enter the app login password, and tap OK. ----End

### 7.1.5.2.3 Resetting the SUN2000

### Context

Reset the SUN2000, and it will automatically shut down and restart.

### Procedure

Step 1 Choose Function Menu > Maintenance. The maintenance screen will be displayed.

Step 2 Tap behind **Reset**, enter the app login password, and tap **OK**.

----End

### 7.1.5.2.4 Resetting Alarms

### Context

Reset alarms, and all the active and historical alarms of the SUN2000s will be cleared.

### Procedure

**Step 1** Choose **Function Menu** > **Maintenance**. The maintenance screen will be displayed.

Step 2 Tap behind Reset Alarms, enter the login password, and tap OK. ----End

### 7.1.5.2.5 Clearing Historical Energy Yield Data

### Context

Clear historical energy yield data, and all the historical energy yield data of the SUN2000 connecting to the app will be cleared.

### Procedure

Step 1 Choose Function Menu > Maintenance. The maintenance screen will be displayed.

Step 2 Tap behind Clear historical energy yield, enter the login password, and tap OK. ----End

### 7.1.5.2.6 Managing the License

### Context

Smart I-V Curve Diagnosis can be used only after a license is purchased. The license file for Smart I-V Curve Diagnosis is stored in the SUN2000. The SUN2000 SN uniquely maps to the license.

You can view the SUN2000 license information and obtain the license status through the license management. Before a device is replaced, the current device license needs to be revoked so that the revocation code can be generated and used for applying for a new device license.

### Procedure

- Step 1 Choose Function Menu > Maintenance > License management. The License management screen is displayed.
  - When License status is Normal, revoke the license by tapping
  - When **License status** is **Deregistered**, export and view the license revocation code by tapping .
  - When License status is No license, load the license by tapping

#### Figure 7-20 License management

| <                      | License management | Ē |
|------------------------|--------------------|---|
| License<br>No lice     | e status<br>nse    |   |
| <b>License</b><br>NA   | əLSN               |   |
| <b>License</b><br>NA   | e loading time     |   |
| <b>License</b><br>NA   | e expiration time  |   |
| <b>Authori</b><br>None | zed function       |   |

----End

### 7.1.5.2.7 Device inspection

#### Context

After a SUN2000 is put into use, it should be inspected periodically to detect any potential risks and problems.

### Procedure

Step 1 Choose Function Menu > Maintenance > Inspection, and tap 🖸 to start the SUN2000 inspection.

Figure 7-21 Device inspection

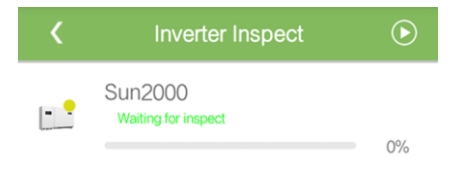

----End

# 7.1.5.3 SUN2000 Upgrade

### Prerequisites

- You have obtained the upgrade package with the help of the supplier or Huawei engineers.
- In the Android system, you have copied the upgrade package to the mobile phone. The package is a **.zip** file, which can be saved flexibly and searched. To reduce the time for

Cur

searching the package, you are advised to save it under the root directory of the memory or SD card of the mobile phone.

• In the iOS system, you have imported the upgrade package to the app by emails. The package is a **.zip** file and cannot be searched.

### Procedure

**Step 1** Choose **Function Menu** > **Inverter Update** and complete the upgrade by following the operation guide.

Figure 7-22 SUN2000 upgrade

| Inverter Update        | Inverter Update                                                                                                    | K Inverter Update                                                                                                    |
|------------------------|----------------------------------------------------------------------------------------------------|----------------------------------------------------------------------------------------------------|
| rent version:          | Current version:                                                                                                    | Current version: V200R001C20                                                                                                    |
| ect an update package. | Select an update package. Search                                                                                          | Select an update package.                                                                                                    |
| $\bigcirc$             | /storage/emulated/0/Netease/Npill0/.attachments/SUN2000HAV2                                                               | View Update Package                                                                                                    |
|                        | - Cuil                                                                                                    | config.txt<br>920 byte                                                                                                    |
|                        |                                                                                                    | SUN2000.bin<br>780279 byte                                                                                                    |
|                        |                                                                                                    | SUN2000_CPLD.bin<br>113608 byte                                                                                                    |
|                        |                                                                                                    | SUN2000_FLT_Release.bin<br>75680 byte                                                                                                    |
|                        |                                                                                                    | Upriate Cancel                                                                                                    |
|                        | Inverter Update                                                                                                    | Inverter Update                                                                                                    |
|                        | Current version: V200R001C20                                                                                              | Current version: V200R001C20                                                                                                    |
|                        | Select an update package.                                                                                                 | Select an update package. Select                                                                                                    |
|                        | Updating                                                                                                    | Compare Versions                                                                                                    |
|                        | Starting loading the file.(file number:<br>1/5)<br>File:<br>SUN2000_Master_Release.bin<br>Current Loading: 51 / 327 Frame | General package version:<br>Current version:<br>Target version:<br>Primary DSP version:<br>Current version:<br>CPLD version:<br>CPLD version:<br>Current version:<br>Target version:<br>Starting updatting the next file |

----End

# 7.1.5.4 Device Logs

### Context

Tap **Device logs** to export operation logs, as well as alarm records and energy yield information of the SUN2000 from the mobile phone.

### Procedure

Step 1 Choose Function Menu > Device logs. The device log screen is displayed.

• Select **Phone Log** to export and send logs by emails on the mobile phone.

• Select **Inverter Log** to export and send alarms and performance data logs by emails.

### 

- In the Android system, logs are saved in the **storage/emulated/0/sun2000app\_download** file by default. You can modify the saving path by choosing **Function Menu** > **Settings** > **File save path**.
- In the iOS system, you can query the logs by choosing Tool Kit > File Manager > Device Log.

#### Figure 7-23 Device logs

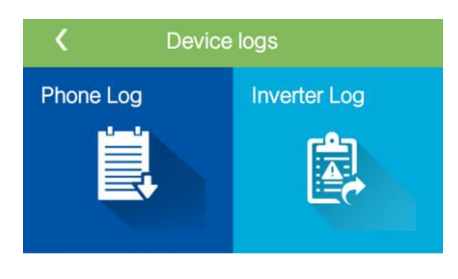

----End

# 7.1.6 Operations Related to the Special User

# 7.1.6.1 Parameter Settings

Ensure that the DC side of the SUN2000 is energized before setting grid parameters, protection parameters, feature parameters, and grid adjustment parameters.

#### 7.1.6.1.1 Setting Grid Parameters

### Procedure

Step 1 Choose Function Menu > Settings > Grid Parameters to set grid parameters.

#### Figure 7-24 Grid parameters

| <b>K</b> Grid Parameters                                    |
|-------------------------------------------------------------|
| Grid code                                                   |
| ~                                                           |
| Isolation                                                   |
| Input ungrounded, with TF                                   |
| Auto start upon grid recovery                               |
| On-grid recovery time(s)                                    |
| 150                                                         |
| Reactive power compensation (cosy-<br>P) trigger voltage(%) |
| 105                                                         |
| Reactive power compensation (cosψ-<br>P) exit voltage(%)    |
| 98                                                          |

### Table 7-8 Grid parameters

| Specifications                                                         | Description                                                                                                    | Value Range (Vn: rated<br>voltage, Fn: rated frequency) |
|------------------------------------------------------------------------|----------------------------------------------------------------------------------------------------|---------------------------------------------------------|
| Grid code                                                              | Set this parameter based on the grid code of the<br>country or region where the SUN2000 is used<br>and the SUN2000 application scenario.                                                                                                    | N/A                                                     |
| Auto start upon grid<br>recovery                                       | Specifies whether to allow the SUN2000 to automatically start after the power grid recovers.                                                                                                    | <ul><li>Disable</li><li>Enable</li></ul>                |
| On-grid recovery<br>time (s)                                           | Specifies the waiting time for SUN2000 restart after the power grid recovers.                                                                                                    | [0, 7200]                                               |
| Grid reconnection<br>voltage upper limit<br>(V)                        | The standards of certain countries and regions<br>require that the SUN2000 must not export power<br>to the power grid again when the grid voltage<br>exceeds the value of <b>Grid reconnection voltage</b><br><b>upper limit</b> after the SUN2000 shuts down due<br>to a fault.      | [100%Vn, 136%Vn]                                        |
| Grid reconnection<br>voltage lower limit<br>(V)                        | The standards of certain countries and regions<br>require that the SUN2000 must not export power<br>to the power grid again when the grid voltage is<br>below the value of <b>Grid reconnection voltage</b><br><b>lower limit</b> after the SUN2000 shuts down due<br>to a fault.     | [45% Vn, 95% Vn]                                        |
| Grid reconnection<br>frequency upper<br>limit (Hz)                     | The standards of certain countries and regions<br>require that the SUN2000 must not export power<br>to the power grid again when the grid frequency<br>exceeds the value of <b>Grid reconnection</b><br><b>frequency upper limit</b> after the SUN2000 shuts<br>down due to a fault.  | [100%Fn, 112%Fn]                                        |
| Grid reconnection<br>frequency lower<br>limit (Hz)                     | The standards of certain countries and regions<br>require that the SUN2000 must not export power<br>to the power grid again when the grid frequency<br>is below the value of <b>Grid reconnection</b><br><b>frequency lower limit</b> after the SUN2000 shuts<br>down due to a fault. | [85%Fn, 100%Fn]                                         |
| Reactive power<br>compensation<br>(cos\u03c6-P) trigger<br>voltage (V) | Specifies the voltage threshold for triggering reactive power compensation based on the cos\u03c6-P curve.                                                                                                    | [100, 110]                                              |
| Reactive power<br>compensation<br>(cos\u03c6-P) exit voltage<br>(V)    | Specifies the voltage threshold for exiting reactive power compensation based on the cos\u03c6-P curve.                                                                                                    | [90, 100]                                               |

----End

## 7.1.6.1.2 Setting Protection Parameters

### Procedure

Step 1 Choose Function Menu > Settings > Protection Parameters to set protection parameters.

Figure 7-25 Protection parameters

| <b>〈</b> Protect Parameters                     |
|-------------------------------------------------|
| Unbalance voltage protection(%)<br>50.0         |
| Phase protection point(°)<br>6.0                |
| Phase angle offset protection                   |
| 10 minute OV protection(V)                      |
| <b>10 minute OV protection time</b> (ms)<br>200 |
| Level-1 OV protection( $\forall$ )              |
| Level-1 OV protection time(ms)<br>1000          |
| Level-1 UV protection( $\forall$ )              |
| Level-1 UV protection time(ms)<br>1000          |

Table 7-9 Protection parameters

| Parameter                            | Description                                                                                                    | Value Range (Vn: rated voltage, Fn: rated frequency) |
|--------------------------------------|----------------------------------------------------------------------------------------------------|------------------------------------------------------|
| Unbalance voltage<br>protection (%)  | Specifies the SUN2000 protection threshold when the power grid voltage is unbalanced.                                                                                      | [0.0, 50.0]                                          |
| Phase angle offset<br>protection     | The standards of certain countries and regions<br>require that the SUN2000 be protected when the<br>three-phase angle offset of the power grid<br>exceeds a certain value. | <ul><li>Disable</li><li>Enable</li></ul>             |
| 10 minute OV<br>protection (V)       | Specifies the 10-minute overvoltage protection threshold.                                                                                                    | [1 x Vn, 1.25 x Vn]                                  |
| 10 minute OV<br>protection time (ms) | Specifies the 10-minute overvoltage protection duration.                                                                                                    | [50, 7200000]                                        |

| Parameter                          | Description                                                                                                    | Value Range (Vn: rated voltage, Fn: rated frequency)                                                                         |
|------------------------------------|----------------------------------------------------------------------------------------------------|----------------------------------------------------------------------------------------------------|
| Level-N OV<br>protection (V)       | <ul> <li>Specifies the level-N grid overvoltage protection threshold.</li> <li>NOTE <ul> <li>N can be 1, 2, 3, or 4.</li> </ul> </li> <li>When HVRT is set to Enable and Level-1 OV protection is higher than HVRT triggering threshold, if the grid voltage is between HVRT triggering threshold and Level-1 OV protection, the SUN2000 could start and shut down repeatedly.</li> </ul> | <ul> <li>Level-1 OV protection: [1 x Vn, 1.25 x Vn]</li> <li>Level-2, 3, and 4 OV protection: [1 x Vn, 1.36 x Vn]</li> </ul> |
| Level-N OV<br>protection time (ms) | Specifies the level-N grid overvoltage protection<br>duration.<br>NOTE<br>N can be 1, 2, 3, or 4.                                                                                                    | [50, 7200000]                                                                                                    |
| Level-N UV<br>protection (V)       | <ul> <li>Specifies the level-N grid undervoltage protection threshold.</li> <li>NOTE <ul> <li>N can be 1, 2, 3, or 4.</li> </ul> </li> <li>When LVRT is set to Enable and Level-1 UV protection is lower than LVRT threshold, if the grid voltage is between Level-1 UV protection and LVRT threshold, the SUN2000 could start and shut down repeatedly.</li> </ul>                       | [0.15 x Vn, 1 x Vn]                                                                                                    |
| Level-N UV<br>protection time (ms) | Specifies the level-N grid undervoltage<br>protection duration.<br><b>NOTE</b><br>N can be 1, 2, 3, or 4.                                                                                                    | [50, 7200000]                                                                                                    |
| Level-N OF<br>protection (Hz)      | Specifies the level-N grid overfrequency<br>protection threshold.<br>NOTE<br>N can be 1 or 2.                                                                                                    | [1 x Fn, 1.15 x Fn]                                                                                                    |
| Level-N OF<br>protection time (ms) | Specifies the level-N grid overfrequency<br>protection duration.<br><b>NOTE</b><br>N can be 1 or 2.                                                                                                    | [50, 7200000]                                                                                                    |
| Level-N UF<br>protection (Hz)      | Specifies the level-N grid underfrequency<br>protection threshold.<br><b>NOTE</b><br>N can be 1 or 2.                                                                                                    | [0.85 x Fn, 1 x Fn]                                                                                                    |
| Level-N UF<br>protection time (ms) | Specifies the level-N grid underfrequency<br>protection duration.<br><b>NOTE</b><br>N can be 1 or 2.                                                                                                    | [50, 7200000]                                                                                                    |

#### ----End

# 7.1.6.1.3 Setting Feature Parameters

### Procedure

Step 1 Choose Function Menu > Settings > Feature Parameters to set feature parameters.

Figure 7-26 Feature parameters

| <b>K</b> Feature Parameters                       |            |
|---------------------------------------------------|------------|
| LVRT                                              |            |
| LVRT threshold $(V)$                              |            |
| Grid voltage protection shielding during HVRT/LVR |            |
| LVRT reactive power compens<br>power factor       | sation     |
| 2.0                                               |            |
| Reactive power output at nigh                     | t          |
| HVRT                                              | $\bigcirc$ |
| Active islanding                                  |            |
| Passive islanding                                 |            |

#### Table 7-10 Feature parameters

| Parameter                                                | Description                                                                                                    | Value Range (Vn: rated voltage)          |  |
|----------------------------------------------------------|----------------------------------------------------------------------------------------------------|------------------------------------------|--|
| LVRT                                                     | When the power grid voltage is abnormally low<br>for a short time, the SUN2000 cannot disconnect<br>from the power grid immediately and has to work<br>for some time. This is called LVRT. | <ul><li>Disable</li><li>Enable</li></ul> |  |
| LVRT threshold (V)                                       | Specifies the threshold for triggering LVRT.                                                                                                    | [50% Vn, 92% Vn]                         |  |
| Grid voltage<br>protection shielding<br>during HVRT/LVRT | Specifies whether to shield the<br>undervoltage/overvoltage protection during<br>HVRT/LVRT.                                                                                                | <ul><li>Disable</li><li>Enable</li></ul> |  |

| Parameter                                           | Description                                                                                                    | Value Range (Vn: rated voltage)          |
|-----------------------------------------------------|----------------------------------------------------------------------------------------------------|------------------------------------------|
| LVRT reactive<br>power compensation<br>power factor | During LVRT, the SUN2000 needs to generate<br>reactive power to support the power grid. This<br>parameter is used to set the reactive power<br>generated by the SUN2000.                                                                                         | [0, 10]                                  |
|                                                     | For example, if you set <b>LVRT reactive power</b><br><b>compensation power factor</b> to <b>2</b> , the reactive<br>current generated by the SUN2000 is 20% of the<br>rated current when the AC voltage drops by 10%<br>during LVRT.                            |                                          |
| HVRT                                                | When the power grid voltage is abnormally high<br>for a short time, the SUN2000 cannot disconnect<br>from the power grid immediately and has to work<br>for some time. This is called high voltage<br>ride-through (HVRT).                                       | <ul><li>Disable</li><li>Enable</li></ul> |
| HVRT triggering<br>threshold (V)                    | Specifies the threshold for triggering the HVRT.<br>The threshold settings should meet the local grid<br>standard.                                                                                                    | [105%Vn, 130%Vn]                         |
| HVRT reactive<br>power compensation<br>power factor | During HVRT, the SUN2000 needs to generate<br>reactive power to support the power grid. This<br>parameter specifies the reactive power generated<br>by the SUN2000.                                                                                              | [0, 6]                                   |
|                                                     | For example, if you set <b>HVRT reactive power</b><br><b>compensation power factor</b> to <b>2</b> , the reactive<br>current generated by the SUN2000 is 20% of the<br>rated current when the AC voltage rises by 10%<br>during HVRT.                            |                                          |
| Grid voltage jump<br>triggering threshold<br>(%)    | To meet the standards of certain countries and<br>regions, when the power grid voltage goes<br>through transient changes, the SUN2000 cannot<br>disconnect from the grid immediately and has to<br>work for some time. This is called transient<br>voltage jump. | [3, 30]                                  |
|                                                     | This parameter specifies the threshold for triggering transient voltage jump.                                                                                                    |                                          |
| Active islanding                                    | Specifies whether to enable the active islanding protection function.                                                                                                    | <ul><li>Disable</li><li>Enable</li></ul> |
| Voltage rise<br>suppression                         | The standards of certain countries and regions<br>require that the SUN2000 should prevent the grid<br>voltage from rising by delivering reactive power<br>and decreasing active power when the output<br>voltage exceeds a certain value.                        | <ul><li>Disable</li><li>Enable</li></ul> |

| Parameter                                                    | Description                                                                                                    | Value Range (Vn: rated voltage) |
|--------------------------------------------------------------|----------------------------------------------------------------------------------------------------|---------------------------------|
| Voltage rise<br>suppression reactive<br>adjustment point (%) | The standards of certain countries and regions<br>require that the SUN2000 must generate a certain<br>amount of reactive power when the output<br>voltage exceeds a certain value. | [100, 115)                      |
|                                                              | This parameter is displayed when <b>Voltage rise suppression</b> is set to <b>Enable</b> .                                                                                         |                                 |
| Voltage rise<br>suppression active<br>derating point (%)     | The standards of certain countries and regions<br>require that the SUN2000 must generate a certain<br>amount of reactive power when the output<br>voltage exceeds a certain value. | (100, 115]                      |
|                                                              | • This parameter is displayed when Voltage rise suppression is set to Enable.                                                                                                    |                                 |
|                                                              | • The value of Voltage rise suppression active derating point must be greater than that of Voltage rise suppression reactive adjustment point.                                     |                                 |
| Soft start time after grid failure (s)                       | Specifies the time for the power to gradually increase when the SUN2000 restarts after the power grid recovers.                                                                    | [20, 800]                       |

#### ----End

### 7.1.6.1.4 Setting Power Adjustment Parameters

# Procedure

**Step 1** Choose **Function Menu** > **Settings** > **Power Adjustment** to set power adjustment parameters.

### Figure 7-27 Power adjustment parameters

| <            | Power Adjustmen                  | ıt              |
|--------------|----------------------------------|-----------------|
| Remote       | power schedule                   |                 |
| Schedul<br>0 | e instruction valid d            | uration(s)      |
| Maximu       | m active power(kW)               |                 |
| Shutdov      | vn at 0% power limit             | $\bigcirc$      |
| Active p     | ower change gradie               | <b>nt</b> (%/s) |
| 0.200        |                                  |                 |
| Fixed ac     | tive power derating              | (kW)            |
| Active p     | ower percentage de               | rating(%)       |
| 100.0        |                                  |                 |
| Reactive     | e power output at nig            | ght O           |
| Power f      | actor((-1.000,-0.800] U<br>000]) |                 |

#### Table 7-11 Power adjustment parameters

| Parameter                                  | Description                                                                                                    | Value Range (Smax_limit:<br>upper limit of the maximum<br>apparent power, Pmax_limit:<br>upper limit of the maximum<br>active power, Fn: rated<br>frequency) |
|--------------------------------------------|----------------------------------------------------------------------------------------------------|----------------------------------------------------------------------------------------------------|
| Remote power schedule                      | If this parameter is set to <b>Enable</b> , the<br>SUN2000 responds to the remote power<br>schedule command. If it is set to <b>Disable</b> ,<br>the SUN2000 does not respond to the<br>command. | <ul><li>Disable</li><li>Enable</li></ul>                                                                                                    |
| Schedule instruction<br>valid duration (s) | Adjusts the duration within which the scheduling instruction is valid.                                                                                                    | [0, 86400]                                                                                                    |
| Maximum apparent<br>power (kVA)            | Specifies the output upper threshold for the maximum apparent power to adapt to the capacity requirements for standard and customized SUN2000s.                                                  | [Maximum active power,<br>Smax_limit]                                                                                                    |
| Maximum active power<br>(kW)               | Specifies the output upper threshold for the maximum active power to adapt to various market requirements.                                                                                       | [0.1, Pmax_limit]                                                                                                    |

| Parameter                                               | Description                                                                                                    | Value Range (Smax_limit:<br>upper limit of the maximum<br>apparent power, Pmax_limit:<br>upper limit of the maximum<br>active power, Fn: rated<br>frequency) |  |
|---------------------------------------------------------|----------------------------------------------------------------------------------------------------|----------------------------------------------------------------------------------------------------|--|
| Shutdown at 0% power<br>limit                           | If this parameter is set to <b>Enable</b> , the<br>SUN2000 shuts down after receiving the 0%<br>power limit instruction. If this parameter is<br>set to <b>Disable</b> , the SUN2000 does not shut<br>down after receiving the 0% power limit<br>instruction. | <ul><li>Disable</li><li>Enable</li></ul>                                                                                                    |  |
| Active power change gradient (%/s)                      | Adjusts the change speed of the SUN2000 active power.                                                                                                    | [0.1, 1000]                                                                                                    |  |
| Fixed active power<br>derating (kW)                     | Adjusts the active power output of the SUN2000 to a fixed value.                                                                                                    | [0, Pmax_limit]                                                                                                    |  |
| Active power<br>percentage derating (%)                 | Adjusts the active power output of the SUN2000 to a percentage.<br>If this parameter is set to <b>100</b> , the SUN2000 outputs with the maximum output power.                                                                                                | [0, 100]                                                                                                    |  |
| Reactive power change gradient (%/s)                    | Adjusts the change speed of the SUN2000 reactive power.                                                                                                    | [0.1, 1000]                                                                                                    |  |
| Power factor                                            | Adjusts the SUN2000 power factor.                                                                                                    | (-1.000, -0.800]U[0.800, 1.000]                                                                                                    |  |
| Reactive power<br>compensation (Q/S)                    | Adjusts the SUN2000 output reactive power.                                                                                                    | (-1.000, 1.000]                                                                                                    |  |
| Night-time reactive<br>power compensation<br>(Q/S)      | If <b>Reactive power output at night</b> is<br>enabled, no PV input exists, and no remote<br>scheduling instruction is delivered, the<br>SUN2000 responds to this command.                                                                                    | (-1.000, 1.000]                                                                                                    |  |
| Overfrequency derating                                  | If this parameter is enabled, the active power<br>of the inverter will be derated according to a<br>certain slope when the grid frequency<br>exceeds the value that triggers<br>overfrequency derating.                                                       | <ul><li>Disable</li><li>Enable</li></ul>                                                                                                    |  |
| Trigger frequency of<br>over frequency derating<br>(Hz) | The standards of certain countries and<br>regions require that the output active power<br>of the SUN2000 be derated when the grid<br>frequency exceeds a certain value.                                                                                       | [Fn-5, Fn+5)                                                                                                    |  |
| Quit frequency of over<br>frequency derating (Hz)       | Specifies the frequency threshold for exiting overfrequency derating.                                                                                                    | [Fn-5, Fn+5)                                                                                                    |  |
| Cutoff frequency of<br>overfrequency derating<br>(Hz)   | Specifies the frequency threshold for cutting off overfrequency derating.                                                                                                    | (Fn-5, Fn+5]                                                                                                    |  |

| Parameter                                                        | Description                                                           | Value Range (Smax_limit:<br>upper limit of the maximum<br>apparent power, Pmax_limit:<br>upper limit of the maximum<br>active power, Fn: rated<br>frequency) |
|------------------------------------------------------------------|-----------------------------------------------------------------------|----------------------------------------------------------------------------------------------------|
| Cutoff power of<br>overfrequency derating<br>(%)                 | Specifies the power threshold for cutting off overfrequency derating. | [0, 100]                                                                                                    |
| Power recovery gradient<br>of over frequency<br>derating (%/min) | Specifies the power recovery gradient for overfrequency derating.     | [1, 6000]                                                                                                    |

#### ----End

## 7.1.6.1.5 Setting Reactive Power Control

### Procedure

**Step 1** Choose **Function Menu** > **Settings** > **Reactive pwr ctrl** to access the reactive power control screen and edit the curve points to control reactive power output.

#### Figure 7-28 Reactive power control

| <         | Reactive pwr ctrl    |
|-----------|----------------------|
|           | cos(Phi)-P/Pn curve  |
|           | 💋 Edit               |
| cosφ<br>Î |                      |
| 0.00      |                      |
| 0.25      |                      |
| 0.50      |                      |
| 0.75      | CDEEGHI              |
| 1.00      | P/Pn(%)              |
| 0.75      | 40.0 00.0 80.0 100.0 |
| 0.50      |                      |
| 0.25      |                      |
| 0.00      |                      |

----End

### 7.1.6.1.6 Setting User Parameters

### Procedure

Step 1 Choose Function Menu > Settings > User Param. to set user parameters.

### 

The password should meet the following requirements:

- Contains six characters.
- Contains at least two types of lowercase letters, uppercase letters, and digits.
- Differ from the original password in at least one character.

#### Figure 7-29 User parameters

| <        | User Param. |
|----------|-------------|
| User pas | ssword      |
| ****     |             |

----End

### 7.1.6.1.7 Setting a File Save Path

### Context

In the Android system, you can modify the save path for user operation logs and SUN2000 logs and export logs from the path subsequently.

### Procedure

Step 1 Choose Function Menu > Settings > File save path to set the file save path.

#### Figure 7-30 Setting the path

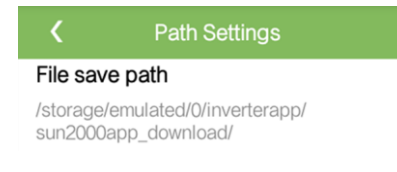

----End

## 7.1.6.2 System Maintenance

### 7.1.6.2.1 Starting and Shutting Down the SUN2000

### Procedure

**Step 1** Choose **Function Menu** > **Maintenance**. The maintenance screen will be displayed.

Step 2 Tap behind Power on or Power off, enter the login password, and tap OK.

----End

### 7.1.6.2.2 Restoring Factory Settings

### Context

### NOTICE

Perform this operation with caution because all configured parameters except the current date, time, baud rate, and address will be restored to their factory default values. This operation will not affect operating information, alarm records, or system logs.

### Procedure

Step 1 Choose Function Menu > Maintenance. The maintenance screen will be displayed.

**Step 2** Tap behind **Restore defaults**, enter the app login password, and tap **OK**.

----End

# 7.1.6.3 SUN2000 Upgrade

### Prerequisites

- You have obtained the upgrade package with the help of the supplier or Huawei engineers.
- In the Android system, you have copied the upgrade package to the mobile phone. The package is a **.zip** file, which can be saved flexibly and searched. To reduce the time for searching the package, you are advised to save it under the root directory of the memory or SD card of the mobile phone.
- In the iOS system, you have imported the upgrade package to the app by emails. The package is a .zip file and cannot be searched.

### Procedure

**Step 1** Choose **Function Menu** > **Inverter Update** and complete the upgrade by following the operation guide.

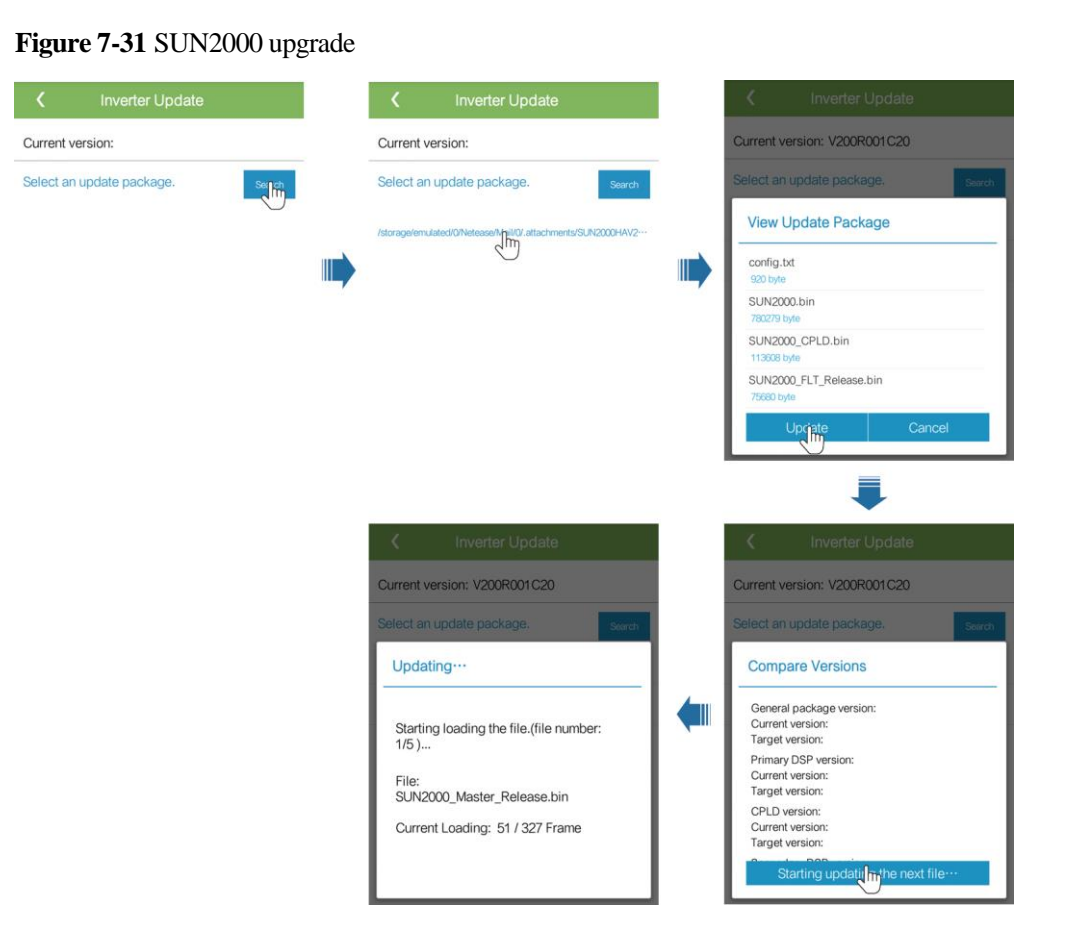

----End

# 7.1.6.4 Device Logs

### Context

Tap **Device logs** to export operation logs, as well as alarm records and energy yield information of the SUN2000 from the mobile phone.

### Procedure

Step 1 Choose Function Menu > Device logs. The device log screen is displayed.

- Select **Phone Log** to export and send logs by emails on the mobile phone.
- Select **Inverter Log** to export and send alarms and performance data logs by emails.

#### 

- In the Android system, logs are saved in the **storage/emulated/0/sun2000app\_download** file by default. You can modify the saving path by choosing **Function Menu** > **Settings** > **File save path**.
- In the iOS system, you can query the logs by choosing Tool Kit > File Manager > Device Log.

#### Figure 7-32 Device logs

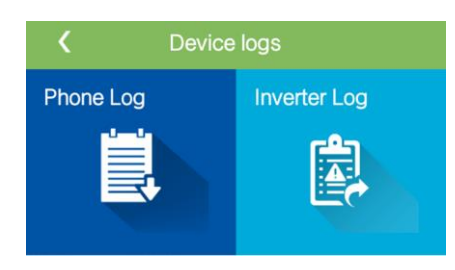

----End

# 7.1.7 Querying the Status

# 7.1.7.1 Querying Alarm Records

### Procedure

Step 1 Choose Function Menu > Alarm, and tap an alarm record to view the details.

# 

- To set the alarm sorting mode for active alarms or historical alarms, tap
- Tap to set a time criterion. The historical alarms generated within the time segment are displayed.

#### Figure 7-33 Alarm screen

| <          | Active Alarm              |          |
|------------|---------------------------|----------|
| Alarm List | (1)                       | <b>‡</b> |
| 🔺 Grid L   | OSS                       |          |
| Gener      | ation time: 2018-02-07 09 | 9:01:09  |
| Severi     | ty: Major                 |          |

Historical Alarm
----End

# 7.1.7.2 Querying SUN2000 Running Information

## Procedure

Step 1 Choose Function Menu > Running Info. to query the running information.

Figure 7-34 Running info

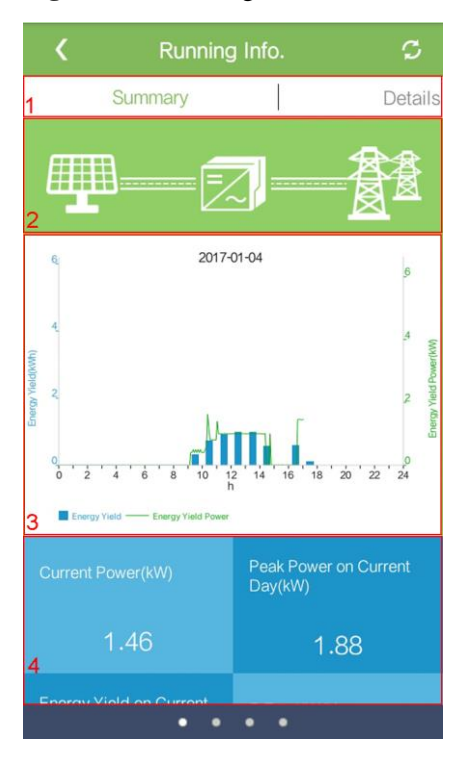

| No. | Name                                            | Description                                                                                                    |  |
|-----|-------------------------------------------------|----------------------------------------------------------------------------------------------------|--|
| 1   | Running information tabs                        | The <b>Summary</b> , <b>Details</b> , <b>Support</b> , and <b>Insulation</b><br><b>Resistance</b> tab pages display relevant information about<br>the SUN2000.                                                                                      |  |
| 2   | Power flow diagram                              | <ul> <li>Connection from PV strings to the SUN2000</li> <li>Connection from the SUN2000 to the power grid</li> <li>If the SUN2000 has generated an alarm, is displayed on the screen. Tap to access the alarm screen and view the alarm.</li> </ul> |  |
| 3   | Energy yield-Energy<br>yield power<br>histogram | Energy yield and energy yield power for each hour of the current day                                                                                                    |  |
| 4   | Yield power, energy yield, and revenue          | Power, energy yield, and revenue of the current day                                                                                                    |  |

| No. | Name | Description |
|-----|------|-------------|
|     | data |             |

----End

# 7.1.7.3 Querying Energy Yield Data

## Procedure

Step 1 Choose Function Menu > Energy Yield to query the energy yield information.

Tap it to display the energy yield data based on day, month, or year, or display historical data.

#### Figure 7-35 Querying energy yield data

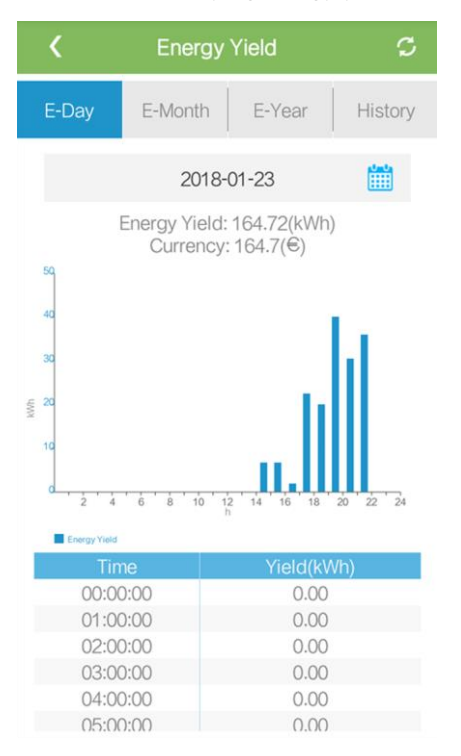

----End

# 7.1.7.4 Viewing System Version Information

## Procedure

 $Step \ 1 \quad Choose \ Function \ Menu > About \ to \ query \ the \ version \ information.$ 

#### Figure 7-36 About

| <            | About  |   |
|--------------|--------|---|
| Product mod  | lel    |   |
| SN           |        |   |
| PN           |        |   |
| Software ver | sion   |   |
| PLC Softwar  | e Ver. |   |
| APP version  |        |   |
| Help         |        | > |
| Feedback     |        | > |

----End

# 7.1.8 Tool Kit

## 7.1.8.1 Scanning SN Bar Codes

## Context

The SUN2000 SN bar codes are obtained in centralized mode. These bar codes help set up mapping between SUN2000 names and SN bar codes on the SmartLogger and assist the SmartLogger to communicate with SUN2000s and commission SUN2000s.

## Procedure

Step 1 Tap Tool Kit on the app login screen.

#### Figure 7-37 Tool kit

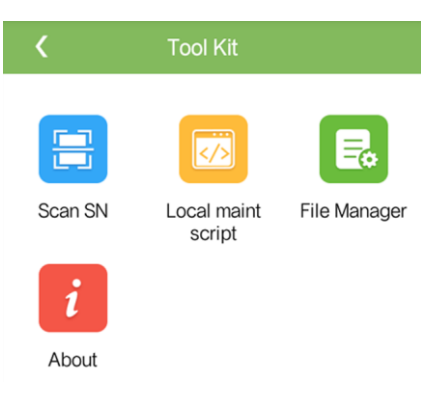

Step 2 Tap Scan SN, enter a file name on the SN File screen, and tap Next.

| <               | SN File |  |
|-----------------|---------|--|
| Filename:       |         |  |
| Enter a file    | ename.  |  |
|                 | Next    |  |
| List of saved t | iles:   |  |

Figure 7-38 SN file

## 

If the SN file already exists, open and scan the file.

- Step 3 On the SN List screen, tap Scan or Manual input to record the SN bar code and SUN2000 name.
  - Method 1: Scan
    - a. Tap **Scan** to start scanning and ensure that the camera is about 15 cm away from the SN label or QR codes, and the red midline cuts the bar code horizontally.
    - b. After scanning, enter the device number at the back of the scanned label on the **SN Details** screen.
  - Method 2: Manual input
    - a. Tap **Manual input**. On the **SN Details** screen, enter the SN bar code and the SUN2000 name at the back of the label.
    - b. Tap **OK** to save the SN information.

----End

## **Follow-up Procedure**

Upload the scanned information file to the PC and rename the file as **DeviceInfo.csv**, which provides information when changing the device name and device address on the SmartLogger. For detailed operations, see the *SmartLogger2000 User Manual*.

## 7.1.8.2 SUN2000 Maintenance Script

## Context

The SUN2000 maintenance script is used to set SUN2000 commands. After the script file is copied to the USB flash drive, the SUN2000 executes the maintenance script to import or export configuration, export data, and upgrade devices.

## Procedure

Step 1 On the app login screen, choose Tool Kit > Local maint script > Inverter Maint Script (Also applies to PID). The Inverter Command Settings screen will be displayed.

- Tap  $\checkmark$  and select an operation as required.
- Tap <sup>1</sup> to add steps.

Figure 7-39 Selecting the target local maintenance script

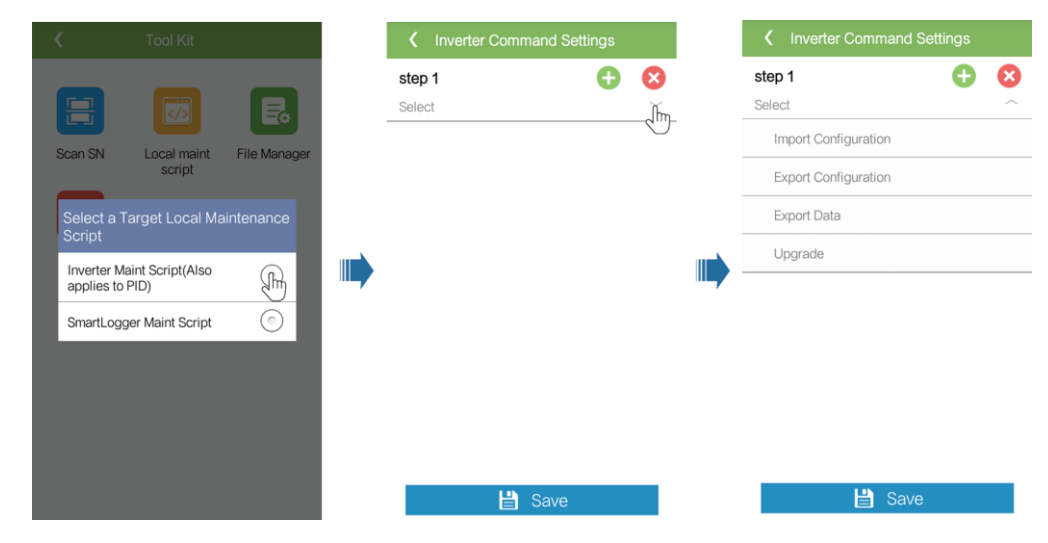

Step 2 Tap Save, enter the user name and password for logging in to the app, and then tap OK to save the maintenance script on the mobile phone.

----End

## 7.1.8.3 File Manager

## Context

The file manager manages app operation logs, device logs, and generated script files and configuration files. You can delete the logs and files, send them to your mailbox.

## Procedure

Step 1 On the app login screen, tap Tool Kit > File Manager to enter the File Manager screen.

- To delete log files, select one or more files and then tap **Clear**.
- To send files to your mailbox, select one or more files and tap **Send**.

#### Figure 7-40 File manager

| K File Ma    | nager |
|--------------|-------|
| > Device Log |       |
| > APP Log    |       |
| > User Log   |       |
|              |       |
|              |       |
|              |       |
|              |       |
|              |       |
|              |       |
| Clear        | Send  |
|              |       |

----End

## 7.1.8.4 About

## Context

This screen allows you to query the app version, privacy policy, and open source software policy, and to submit your advice and suggestions through text, pictures, or files.

## 

When the app starts for the first time after being downloaded or updated, the privacy policy is displayed. You can use the app only after agreeing to the privacy policy, and the privacy policy will no longer appear. If you do not agree to the privacy policy, the app exits, and the privacy policy is still displayed when you start the app next time until you agree to the privacy policy.

## Procedure

**Step 1** On the app login screen, choose **Tool Kit** > **About** to access the **About** screen.

- Tap **Feedback** to provide feedback in app use.
- Tap **Privacy policy** to view the privacy policy.
- Tap **Open source software policy** to view the open source software policy.

#### Figure 7-41 About

| <               | About              |   |
|-----------------|--------------------|---|
|                 | AD?                |   |
|                 | SUN2000            |   |
|                 | Version:2.2.00.020 |   |
|                 |                    |   |
| Feedback        |                    | > |
| Privacy policy  |                    | > |
| Open source sol | tware policy       | > |
|                 |                    |   |

----End

# 7.2 Operations with a USB Flash Drive

USB flash drives of SanDisk, Netac, and Kingston are recommended. Other brands may be incompatible.

# 7.2.1 Exporting Configurations

## Procedure

- Step 1 Click Inverter Command Settings on the SUN2000 app to generate a boot script file, as shown in 7.1.8.2 SUN2000 Maintenance Script.
- **Step 2** Import the boot script file to a PC.

(Optional) The boot script file can be opened as a .txt file, as shown in Figure 7-42.

#### Figure 7-42 Boot script file

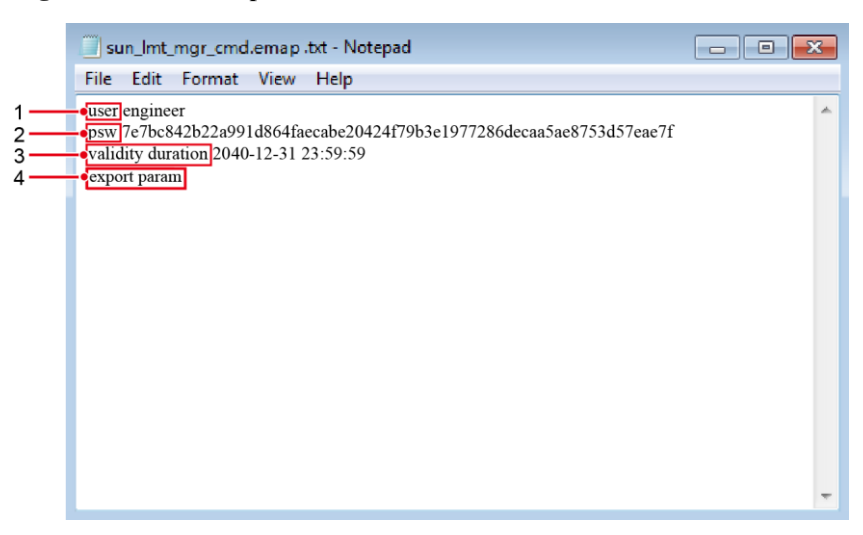

| No. | Meaning                | Remarks                                                                   |  |
|-----|------------------------|---------------------------------------------------------------------------|--|
| 1   | User name              | Advanced user: engineer                                                   |  |
|     |                        | • Special user: admin                                                     |  |
| 2   | Ciphertext             | The ciphertext varies depending on the login password of the SUN2000 APP. |  |
| 3   | Script validity period | -                                                                         |  |
| 4   | Command                | Different command settings can produce different commands.                |  |
|     |                        | Configuration export command, export param.                               |  |
|     |                        | • Configuration import command. <b>Import param</b> .                     |  |
|     |                        | • Data export command: <b>export log</b> .                                |  |
|     |                        | • Upgrade command: <b>upgrade</b> .                                       |  |

Step 3 Import the boot script file to the root directory of a USB flash drive.

**Step 4** Connect the USB flash drive to the USB port. The system automatically identifies the USB flash drive and executes all commands specified in the boot script file. View the LED indicator to determine the operating status.

## NOTICE

Verify that the ciphertext in the boot script file matches the login password of the SUN2000 APP. If they do not match and you insert the USB flash drive for five consecutive times, the user account will be locked for 10 minutes.

| Table 7-12   LED indicator | description |
|----------------------------|-------------|
|                            |             |

| LED Indicator | Status                                                                    | Meaning                                            |
|---------------|---------------------------------------------------------------------------|----------------------------------------------------|
|               | Green off                                                                 | There is no operation with a USB flash drive.      |
|               | Blinking green at long intervals (on for 1s and then off for 1s)          | There is an operation with a USB flash drive.      |
|               | Blinking green at short intervals (on for 0.125s and then off for 0.125s) | An operation with a USB flash drive has failed.    |
|               | Steady green                                                              | An operation with a USB flash drive is successful. |

**Step 5** Insert the USB flash drive into a computer and check the exported data.

## 

When the configuration export is complete, the boot script file and exported file are in the root directory of the USB flash drive.

----End

# 7.2.2 Importing Configurations

## Prerequisites

A complete configuration file has been exported.

## Procedure

- Step 1 Click Inverter Command Settings on the SUN2000 app to generate a boot script file, as shown in 7.1.8.2 SUN2000 Maintenance Script.
- Step 2 Import the boot script file to a PC.
- Step 3 Replace the exported boot script file in the root directory of the USB flash drive with the imported one.

## NOTICE

Replace the boot script file only and keep the exported files.

**Step 4** Connect the USB flash drive to the USB port. The system automatically identifies the USB flash drive and executes all commands specified in the boot script file. View the LED indicator to determine the operating status.

#### NOTICE

Verify that the ciphertext in the boot script file matches the login password of the SUN2000 APP. If they do not match and you insert the USB flash drive for five consecutive times, the user account will be locked for 10 minutes.

| LED Indicator | Status                                                                    | Meaning                                            |
|---------------|---------------------------------------------------------------------------|----------------------------------------------------|
|               | Green off                                                                 | There is no operation with a USB flash drive.      |
|               | Blinking green at long intervals (on for 1s and then off for 1s)          | There is an operation with a USB flash drive.      |
|               | Blinking green at short intervals (on for 0.125s and then off for 0.125s) | An operation with a USB flash drive has failed.    |
|               | Steady green                                                              | An operation with a USB flash drive is successful. |

----End

# 7.2.3 Exporting Data

## Procedure

- Step 1 Click Inverter Command Settings on the SUN2000 app to generate a boot script file, as shown in 7.1.8.2 SUN2000 Maintenance Script.
- **Step 2** Import the boot script file to the root directory of a USB flash drive.
- **Step 3** Connect the USB flash drive to the USB port. The system automatically identifies the USB flash drive and executes all commands specified in the boot script file. View the LED indicator to determine the operating status.

### NOTICE

Verify that the ciphertext in the boot script file matches the login password of the SUN2000 APP. If they do not match and you insert the USB flash drive for five consecutive times, the user account will be locked for 10 minutes.

 Table 7-14 LED indicator description

| LED Indicator | Status    | Meaning                                       |
|---------------|-----------|-----------------------------------------------|
|               | Green off | There is no operation with a USB flash drive. |

| LED Indicator | Status                                                                    | Meaning                                            |
|---------------|---------------------------------------------------------------------------|----------------------------------------------------|
|               | Blinking green at long intervals (on for 1s and then off for 1s)          | There is an operation with a USB flash drive.      |
|               | Blinking green at short intervals (on for 0.125s and then off for 0.125s) | An operation with a USB flash drive has failed.    |
|               | Steady green                                                              | An operation with a USB flash drive is successful. |

Step 4 Insert the USB flash drive into a PC and check the exported data.

## 

After the data is exported, the boot script file and exported file are in the root directory of the USB flash drive.

----End

# 7.2.4 Upgrading

## Procedure

- **Step 1** Download the required software upgrade package from the technical support website. SUN2000HA V200R001C00SPCXXX is used as an example here.
- **Step 2** Decompress the upgrade package.

## NOTICE

- When the login password of the SUN2000 app is the initial password (**00000a**), there is no need to perform Step 3–Step 5.
- When the login password of the SUN2000 app is not the initial password, perform Step 3–Step 7.
- Step 3 Click Inverter Command Settings on the SUN2000 app to generate a boot script file, as shown in 7.1.8.2 SUN2000 Maintenance Script.
- Step 4 Import the boot script file to a PC.
- Step 5 Replace the boot script file (sun\_lmt\_mgr\_cmd.emap) in the upgrade package with the one generated by the SUN2000 app.
- **Step 6** Copy the extracted files to the root directory of the USB flash drive.
- Step 7 Connect the USB flash drive to the USB port. The system automatically identifies the USB flash drive and executes all commands specified in the boot script file. View the LED indicator to determine the operating status.

#### NOTICE

Verify that the ciphertext in the boot script file matches the login password of the SUN2000 app. If they do not match and you insert the USB flash drive for five consecutive times, the user account will be locked for 10 minutes.

| Table 7-15 LED | indicator | description |
|----------------|-----------|-------------|
|----------------|-----------|-------------|

| LED Indicator | Status                                                                    | Meaning                                            |
|---------------|---------------------------------------------------------------------------|----------------------------------------------------|
|               | Green off                                                                 | There is no operation with a USB flash drive.      |
|               | Blinking green at long intervals (on for 1s and then off for 1s)          | There is an operation with a USB flash drive.      |
|               | Blinking green at short intervals (on for 0.125s and then off for 0.125s) | An operation with a USB flash drive has failed.    |
| Steady green  |                                                                           | An operation with a USB flash drive is successful. |

**Step 8** (Optional) The system automatically restarts when the upgrade is completed. All LED indicators are off during the restart. After the restart, the indicator is blinking green at long intervals (on for 1s and then off for 1s) for 1 minute and then it becomes steady green, which indicates that the upgrade is successful.

----End

# **8** Maintenance

# 8.1 Powering Off the SUN2000

## Context

#### 

- If two SUN2000s share the same AC switch on the AC side, power off the two SUN2000s.
- After the SUN2000 powers off, the remaining electricity and heat may still cause electric shocks and body burns. Therefore, put on protective gloves and begin servicing the SUN2000 15 minutes after the power-off.

## Procedure

Step 1 Run a shutdown command on the SUN2000 app, SmartLogger, or NMS.

For details, see 7.1 Operations with the SUN2000 App, *SmartLogger2000 User Manual*, or *iManager NetEco 1000S User Manual*.

- Step 2 Turn off the AC switch between the SUN2000 and the power grid.
- Step 3 Set the two DC switches to OFF.
  - ----End

# 8.2 Routine Maintenance

To ensure that the SUN2000 can operate properly for a long term, you are advised to perform routine maintenance on it as described in this chapter.

## 

- Before cleaning the system, and maintaining the cable connections and grounding reliability, power off the system (see 8.1 Powering Off the SUN2000) and ensure that the two DC switches on the SUN2000 are OFF.
- If you need to open the maintenance compartment door in rainy or snowy days, take protective measures to prevent rain and snow entering the maintenance compartment. If it is impossible to take protective measures, do not open the maintenance compartment door in rainy or snowy days.

#### Table 8-1 Maintenance list

| Item                     | Check Method                                                                                                    | Maintenance Interval                                                                                                    |
|--------------------------|----------------------------------------------------------------------------------------------------|----------------------------------------------------------------------------------------------------|
| System cleanliness       | Check periodically that the heat sinks are free from obstacles or dust.                                                                                                    | Once six months to a year                                                                                                    |
| System running<br>status | <ul> <li>Check that the SUN2000 is not damaged or deformed.</li> <li>Check that the running sound of the SUN2000 is normal.</li> <li>When the SUN2000 is running, check that all SUN2000 parameters are correctly set.</li> </ul>                                                                                                    | Once six months                                                                                                    |
| Cable connections        | <ul> <li>Check that cables are securely connected.</li> <li>Check that cables are intact, in particular, the parts touching the metallic surface are not scratched.</li> <li>Check that the cover on the USB port is tightened.</li> <li>Check that idle RESERVE and COM waterproof connectors are plugged and the locking caps are tightened.</li> </ul> | The first inspection is<br>half a year after the<br>initial commissioning.<br>From then on, perform<br>the inspection once six<br>months to a year. |
| Grounding<br>reliability | Check that ground cables are securely connected.                                                                                                    | The first inspection is<br>half a year after the<br>initial commissioning.<br>From then on, perform<br>the inspection once six<br>months to a year. |

# 8.3 Troubleshooting

Alarm severities are defined as follows:

• Major: The SUN2000 enters Shutdown mode and stops exporting power to the power grid due to a fault.

- Minor: Some components are faulty but the SUN2000 can still export power to the power grid.
- Warning: The SUN2000 output power decreases due to external factors.

| Table 8-2 Common alarms and | troubleshooting measures |
|-----------------------------|--------------------------|
|-----------------------------|--------------------------|

| Alarm<br>ID | Alarm Name                   | Alarm<br>Severity | Cause                                                                                                    | Measures                                                                                                    |
|-------------|------------------------------|-------------------|----------------------------------------------------------------------------------------------------|----------------------------------------------------------------------------------------------------|
| 2001        | High string input<br>voltage | Major             | <ul> <li>The PV array is incorrectly configured. Excessive PV modules are connected in series to the PV string, and hence the PV string open-circuit voltage exceeds the maximum operating voltage of the SUN2000.</li> <li>Cause ID 1 corresponds to PV strings 1 and 2.</li> <li>Cause ID 2 corresponds to PV strings 3 and 4.</li> <li>Cause ID 3 corresponds to PV strings 5 and 6.</li> <li>Cause ID 4 corresponds to PV strings 7 and 8.</li> <li>Cause ID 5 corresponds to PV strings 9 and 10.</li> <li>Cause ID 6 corresponds to PV strings 11 and 12.</li> </ul> | Reduce the number of PV<br>modules connected in series<br>to the PV string until the PV<br>string open-circuit voltage is<br>less than or equal to the<br>maximum operating voltage<br>of the SUN2000. After the<br>PV array configuration is<br>corrected, the alarm stops.                                                                                                    |
| 2011        | String Reverse<br>Connection | Major             | The PV string is reversely<br>connected.<br>Cause IDs 1 to 12 respectively<br>correspond to PV strings 1 to<br>12.                                                                                                    | Check whether the PV string<br>is reversely connected to the<br>SUN2000. If yes, wait until<br>the solar irradiance declines<br>at night and the PV string<br>current reduces to below 0.5<br>A. Then, turn off the two<br>DC switches and correct the<br>PV string connection.                                                                                                    |
| 2012        | String current<br>backfeed   | Warning           | <ol> <li>Only a few PV modules<br/>are connected in series to<br/>the PV string, and hence<br/>the end voltage is lower<br/>than that of other PV<br/>strings.</li> <li>The PV string is shaded.</li> <li>Cause IDs 1 to 12 respectively<br/>correspond to PV strings 1 to<br/>12.</li> </ol>                                                                                                    | <ol> <li>Check whether the<br/>number of PV modules<br/>connected in series to<br/>this PV string is less than<br/>the number of PV<br/>modules connected in<br/>series to the other PV<br/>strings. If yes, connect<br/>more PV modules in<br/>series to this PV string.</li> <li>Check the open-circuit<br/>voltage of the PV string.</li> <li>Check that the PV string</li> </ol> |

| Alarm<br>ID | Alarm Name                             | Alarm<br>Severity | Cause                                                                                                    | Measures                                                                                                    |
|-------------|----------------------------------------|-------------------|----------------------------------------------------------------------------------------------------|----------------------------------------------------------------------------------------------------|
|             |                                        | -                 |                                                                                                    | is not shaded.                                                                                                    |
| 2013        | Abnormal String<br>Power               | Warning           | <ol> <li>The PV string has been<br/>shaded for a long time.</li> <li>The PV string deteriorates<br/>abnormally.</li> <li>Cause IDs 1 to 12 respectively<br/>correspond to PV strings 1 to<br/>12.</li> </ol> | <ol> <li>Check whether the<br/>current of the abnormal<br/>PV string is lower than<br/>the current of other PV<br/>strings. If yes, check that<br/>the abnormal PV string is<br/>not shaded and the actual<br/>number of PV strings is<br/>the same as the<br/>configured number.</li> <li>If the abnormal PV string<br/>is clean and not shaded,<br/>check whether the PV<br/>string is damaged.</li> </ol>                                                                                                    |
| 2014        | High Input String<br>Voltage to Ground | Major             | The voltage between the input<br>PV string and the ground is<br>abnormal, and there is a risk<br>of power attenuation.                                                                                       | <ol> <li>If no PID compensation<br/>device exists in the<br/>system, disable the PID<br/>protection function at<br/>night, which will cause<br/>PV module attenuation if<br/>the reactive power output<br/>function at night is<br/>enabled for the inverter.</li> <li>If there is a PID<br/>compensation device in<br/>the system, check<br/>whether it is faulty. If so,<br/>rectify the fault.</li> <li>Check whether the<br/>compensation direction<br/>settings of the inverter<br/>and the PID<br/>compensation device are<br/>the same. If not, set the<br/>parameters based on the<br/>PV module type and<br/>ensure that they are the<br/>same.</li> <li>If the alarm persists,<br/>contact Huawei technical<br/>support.</li> </ol> |
| 2031        | Phase Wire<br>Short-Circuited to<br>PE | Major             | The impedance of the output<br>phase wire to PE is low or the<br>output phase wire is<br>short-circuited to PE.                                                                                              | Check the impedance of the<br>output phase wire to PE,<br>locate the position with<br>lower impedance, and<br>rectify the fault.                                                                                                    |
| 2032        | Grid Loss                              | Major             | 1. The power grid<br>experiences an outage.                                                                                                    | 1. The alarm disappears automatically after the                                                                                                    |

| Alarm<br>ID | Alarm Name                | Alarm<br>Severity | Cause                                                                                                    | Measures                                                                                                    |
|-------------|---------------------------|-------------------|----------------------------------------------------------------------------------------------------|----------------------------------------------------------------------------------------------------|
|             |                           |                   | 2. The AC circuit is<br>disconnected or AC switch<br>is off.                                                                                 | <ul><li>power grid recovers.</li><li>2. Check that the AC power cable is connected and that the AC switch is ON.</li></ul>                                                                                                    |
| 2033        | Grid Undervoltage         | Major             | The grid voltage is below the<br>lower threshold or the low<br>voltage duration has lasted for<br>more than the value specified<br>by LVRT.  | <ol> <li>If the alarm occurs<br/>accidentally, the power<br/>grid may be abnormal<br/>temporarily. The<br/>SUN2000 automatically<br/>recovers after detecting<br/>that the power grid<br/>becomes normal.</li> <li>If the alarm occurs<br/>frequently, check<br/>whether the power grid<br/>voltage is within the<br/>acceptable range. If no,<br/>contact the local power<br/>operator. If yes, modify<br/>the power grid<br/>undervoltage protection<br/>threshold with the<br/>consent of the local<br/>power operator.</li> <li>If the fault persists for a<br/>long time, check the AC<br/>circuit breaker and AC</li> </ol> |
| 2034        | Grid Overvoltage          | Major             | The grid voltage exceeds the<br>higher threshold or the high<br>voltage duration has lasted for<br>more than the value specified<br>by HVRT. | <ol> <li>Check whether the grid<br/>connection voltage<br/>exceeds the upper<br/>threshold. If yes, contact<br/>the local power operator.</li> <li>If you have confirmed<br/>that the grid connection<br/>voltage exceeds the<br/>upper threshold and<br/>obtained the consent of<br/>the local power operator,<br/>modify the overvoltage<br/>protection threshold.</li> <li>Check that the peak grid<br/>voltage does not exceed<br/>the upper threshold.</li> </ol>                                                                                                    |
| 2035        | Grid Voltage<br>Imbalance | Major             | The difference between grid<br>phase voltages exceeds the<br>upper threshold.                                                                | <ol> <li>Check that the grid<br/>voltage is within the<br/>normal range.</li> <li>Check the connection of<br/>the AC output power</li> </ol>                                                                                                    |

| Alarm<br>ID | Alarm Name                 | Alarm<br>Severity | Cause                                                                                                    | Measures                                                                                                    |
|-------------|----------------------------|-------------------|----------------------------------------------------------------------------------------------------|----------------------------------------------------------------------------------------------------|
|             |                            |                   |                                                                                                    | cable. If the cable<br>connection is proper but<br>the alarm occurs<br>frequently and affects the<br>power production of the<br>PV plant, contact the<br>local power operator.                                                                                                    |
| 2036        | Grid<br>Overfrequency      | Major             | Power grid exception: The<br>actual grid frequency is higher<br>than the requirement of the<br>local power grid standard.          | <ol> <li>If the alarm occurs<br/>accidentally, the power<br/>grid may be abnormal<br/>temporarily. The<br/>SUN2000 automatically<br/>recovers after detecting<br/>that the power grid<br/>becomes normal.</li> <li>If the alarm occurs<br/>frequently, check<br/>whether the grid<br/>frequency is within the<br/>acceptable range. If no,<br/>contact the local power<br/>operator. If yes, modify<br/>the power grid<br/>overfrequency protection<br/>threshold with the<br/>consent of the local<br/>power operator.</li> </ol>  |
| 2037        | Grid<br>Underfrequency     | Major             | Power grid exception: The<br>actual power grid frequency is<br>lower than the standard<br>requirement for the local<br>power grid. | <ol> <li>If the alarm occurs<br/>accidentally, the power<br/>grid may be abnormal<br/>temporarily. The<br/>SUN2000 automatically<br/>recovers after detecting<br/>that the power grid<br/>becomes normal.</li> <li>If the alarm occurs<br/>frequently, check<br/>whether the grid<br/>frequency is within the<br/>acceptable range. If no,<br/>contact the local power<br/>operator. If yes, modify<br/>the power grid<br/>underfrequency<br/>protection threshold with<br/>the consent of the local<br/>power operator.</li> </ol> |
| 2038        | Unstable Grid<br>Frequency | Major             | Power grid exception: The<br>actual grid frequency change<br>rate does not comply with the                                         | 1. If the alarm occurs<br>accidentally, the power<br>grid may be abnormal<br>temporarily. The                                                                                                    |

| Alarm<br>ID | Alarm Name                         | Alarm<br>Severity | Cause                                                                                                    | Measures                                                                                                    |
|-------------|------------------------------------|-------------------|----------------------------------------------------------------------------------------------------|----------------------------------------------------------------------------------------------------|
|             |                                    |                   | local power grid standard.                                                                                                    | <ul> <li>SUN2000 automatically recovers after detecting that the power grid becomes normal.</li> <li>If the alarm occurs frequently, check whether the grid frequency is within the acceptable range. If no, contact the local power operator.</li> </ul>                                                                                                    |
| 2039        | Output<br>Overcurrent              | Major             | The power grid voltage drops<br>dramatically or the power grid<br>is short-circuited. As a result,<br>the inverter transient output<br>current exceeds the upper<br>threshold and therefore the<br>inverter protection is<br>triggered. | <ol> <li>The inverter detects its<br/>external working<br/>conditions in real time.<br/>After the fault is<br/>rectified, the inverter<br/>automatically recovers.</li> <li>If the alarm occurs<br/>frequently and affects the<br/>power production of the<br/>PV plant, check whether<br/>the output is<br/>short-circuited. If the<br/>fault persists, contact<br/>Huawei technical<br/>support.</li> </ol> |
| 2040        | Output DC<br>Component<br>Overhigh | Major             | The DC component of the<br>SUN2000 output current<br>exceeds the specified upper<br>threshold.                                                                                                    | <ol> <li>If the exception is caused<br/>by an external fault, the<br/>SUN2000 automatically<br/>recovers after the fault is<br/>rectified.</li> <li>If the alarm occurs<br/>frequently and affects the<br/>power production of the<br/>PV plant, contact<br/>Huawei technical<br/>support.</li> </ol>                                                                                                    |
| 2051        | Abnormal<br>Residual Current       | Major             | The insulation impedance of<br>the input side to PE decreases<br>when the SUN2000 is<br>operating.                                                                                                    | <ol> <li>If the alarm occurs<br/>accidentally, the external<br/>power cable may be<br/>abnormal temporarily.<br/>The SUN2000<br/>automatically recovers<br/>after the fault is rectified.</li> <li>If the alarm occurs<br/>frequently or persists,<br/>check that the impedance<br/>between the PV string<br/>and ground is not below<br/>the lower threshold.</li> </ol>                                     |

| Alarm<br>ID | Alarm Name                   | Alarm<br>Severity | Cause                                                                                                    | Measures                                                                                                    |
|-------------|------------------------------|-------------------|----------------------------------------------------------------------------------------------------|----------------------------------------------------------------------------------------------------|
| 2061        | Abnormal<br>Grounding        | Major             | <ol> <li>The PE cable for the<br/>SUN2000 is not connected.</li> <li>The SUN2000 output side<br/>does not connect to an<br/>isolation transformer when<br/>the PV string output is<br/>grounded.</li> </ol>    | <ol> <li>Check that the PE cable<br/>for the SUN2000 is<br/>connected properly.</li> <li>If the PV string output is<br/>grounded, check that the<br/>SUN2000 output side<br/>connects to an isolation<br/>transformer.</li> </ol>                                                                                                    |
| 2062        | Low Insulation<br>Resistance | Major             | <ol> <li>The PV string is<br/>short-circuited to PE.</li> <li>The PV string has been in a<br/>moist environment for a<br/>long time and the power<br/>cable is not well insulated<br/>to ground.</li> </ol>    | <ol> <li>Check the impedance<br/>between the PV string<br/>and the PE cable. If a<br/>short circuit occurs,<br/>rectify the fault.</li> <li>Check that the PE cable<br/>for the SUN2000 is<br/>correctly connected.</li> <li>If you are sure that the<br/>impedance is less than<br/>the default value in a<br/>cloudy or rainy<br/>environment, reset<br/>Insulation resistance<br/>protection.</li> </ol> |
| 2063        | Cabinet<br>Overtemperature   | Major             | <ol> <li>The SUN2000 is installed<br/>in a place with poor<br/>ventilation.</li> <li>The ambient temperature<br/>exceeds the upper<br/>threshold.</li> <li>The SUN2000 is not<br/>working properly.</li> </ol> | <ol> <li>Check the ventilation<br/>and ambient temperature<br/>at the SUN2000<br/>installation position. If<br/>the ventilation is poor or<br/>the ambient temperature<br/>exceeds the upper<br/>threshold, improve the<br/>ventilation and heat<br/>dissipation.</li> <li>If the ventilation and<br/>ambient temperature<br/>both meet requirements,<br/>contact Huawei technical<br/>support.</li> </ol>  |
| 2064        | Device Fault                 | Major             | An unrecoverable fault occurs<br>on a circuit inside the<br>SUN2000.                                                                                                    | Turn off the AC output<br>switch and DC input switch,<br>and then turn them on after<br>15 minutes. If the fault<br>persists, contact Huawei<br>technical support.                                                                                                    |
| 2065        | Upgrade Failed               | Minor             | The upgrade ends abnormally.                                                                                                    | <ol> <li>Perform an upgrade<br/>again.</li> <li>If the upgrade fails<br/>several times, contact<br/>your dealer.</li> </ol>                                                                                                    |

| Alarm<br>ID | Alarm Name                | Alarm<br>Severity | Cause                                                                                                    | Measures                                                                                                    |
|-------------|---------------------------|-------------------|----------------------------------------------------------------------------------------------------|----------------------------------------------------------------------------------------------------|
| 2066        | License Expired           | Warning           | <ol> <li>The privilege certificate<br/>has entered the grace<br/>period.</li> <li>The privilege feature will<br/>be invalid soon.</li> </ol> | <ol> <li>Apply for a new<br/>certificate.</li> <li>Load the new certificate.</li> </ol>                                                                                                    |
| 61440       | Faulty Monitoring<br>Unit | Minor             | <ol> <li>The flash memory is<br/>insufficient.</li> <li>The flash memory has bad<br/>sectors.</li> </ol>                                     | Turn off the AC output<br>switch and DC input switch,<br>and then turn them on after<br>15 minutes. If the fault<br>persists, replace the<br>monitoring board or contact<br>Huawei technical support. |

## 

Contact Huawei technical support if all failure analysis procedures listed above are completed and the fault still exists.

# **9** Handling the Inverter

# 9.1 Removing the SUN2000

## NOTICE

Before removing the SUN2000, disconnect both AC and DC connections. For processes of disconnecting, see 8.1 Powering Off the SUN2000.

Perform the following operations to remove the SUN2000:

- 1. Disconnect all cables from the SUN2000, including RS485 communications cables, DC input power cables, AC output power cables, and PGND cables.
- 2. Remove the SUN2000 from the mounting bracket.
- 3. Remove the mounting bracket.

# 9.2 Packing the SUN2000

- If the original packing materials are available, put the SUN2000 inside them and then seal them by using adhesive tape.
- If the original packing materials are not available, put the SUN2000 inside a suitable cardboard box and seal it properly.

# 9.3 Disposing of the SUN2000

If the SUN2000 service life expires, dispose of it according to the local disposal rules for electrical equipment waste.

# **10** Technical Data

# 10.1 SUN2000-(90KTL, 95KTL) Series Technical Data

# Efficiency

| Item                  | SUN2000-90K<br>TL-H0 | SUN2000-90K<br>TL-H1 | SUN2000-90K<br>TL-H2 | SUN2000-95K<br>TL-INH0 | SUN2000-95K<br>TL-INH1 |
|-----------------------|----------------------|----------------------|----------------------|------------------------|------------------------|
| Maximum<br>efficiency | 99.00%               |                      |                      |                        |                        |
| Chinese<br>efficiency | N/A                  | N/A                  | N/A                  | N/A                    | N/A                    |
| EU efficiency         | 98.80%               | 98.80%               | 98.80%               | 98.80%                 | 98.80%                 |

## Input

| Item                                              | SUN2000-90K<br>TL-H0 | SUN2000-90K<br>TL-H1 | SUN2000-90K<br>TL-H2 | SUN2000-95K<br>TL-INH0 | SUN2000-95K<br>TL-INH1 |  |
|---------------------------------------------------|----------------------|----------------------|----------------------|------------------------|------------------------|--|
| Maximum input power                               | 102,000 W            | 102,000 W            | 102,000 W            | 102,000 W              | 112,200 W              |  |
| Maximum input voltage                             | 1500 V               | 1500 V               | 1500 V               | 1500 V                 | 1500 V                 |  |
| Maximum input<br>current (per<br>MPPT)            | 22 A                 | 22 A                 | 25 A                 | 22 A                   | 25 A                   |  |
| Maximum<br>short-circuit<br>current (per<br>MPPT) | 33 A                 |                      |                      |                        |                        |  |
| Maximum<br>backfeed<br>current to the             | 0 A                  |                      |                      |                        |                        |  |

| Item                                    | SUN2000-90K<br>TL-H0 | SUN2000-90K<br>TL-H1 | SUN2000-90K<br>TL-H2 | SUN2000-95K<br>TL-INH0 | SUN2000-95K<br>TL-INH1 |
|-----------------------------------------|----------------------|----------------------|----------------------|------------------------|------------------------|
| PV array                                |                      |                      |                      |                        |                        |
| Lowest<br>operating/startu<br>p voltage | 600/650 V            |                      |                      |                        |                        |
| Operating voltage range                 | 600–1500 V           |                      |                      |                        |                        |
| Full-load MPPT<br>voltage range         | 880–1300 V           |                      |                      |                        |                        |
| Rated input voltage                     | 1080 V               |                      |                      |                        |                        |
| Number of inputs                        | 12                   |                      |                      |                        |                        |
| Number of MPP<br>trackers               | 6                    |                      |                      |                        |                        |

# Output

| Item                                                     | SUN2000-90K<br>TL-H0    | SUN2000-90K<br>TL-H1 | SUN2000-90K<br>TL-H2 | SUN2000-95K<br>TL-INH0 | SUN2000-95K<br>TL-INH1 |  |
|----------------------------------------------------------|-------------------------|----------------------|----------------------|------------------------|------------------------|--|
| Rated active power                                       | 90 kW                   | 90 kW                | 90 kW                | 90 kW                  | 90 kW                  |  |
| Maximum<br>apparent power                                | 100 kVA                 | 100 kVA              | 100 kVA              | 100 kVA                | 110 kVA                |  |
| Maximum active<br>power ( $\cos \phi = 1$ )              | 100 kW                  | 100 kW               | 100 kW               | 100 kW                 | 110 kW                 |  |
| Rated output<br>voltage                                  | 800 V AC, 3W+PE         |                      |                      |                        |                        |  |
| Rated output current                                     | 65.0 A                  | 65.0 A               | 65.0 A               | 65.0 A                 | 65.0 A                 |  |
| Adapted power grid frequency                             | 50/60 Hz                |                      |                      |                        |                        |  |
| Maximum<br>output current                                | 72.9 A                  | 72.9 A               | 72.9 A               | 72.9 A                 | 80.2 A                 |  |
| Power factor                                             | 0.8 leading 0.8 lagging |                      |                      |                        |                        |  |
| Maximum total<br>harmonic<br>distortion (rated<br>power) | < 3%                    |                      |                      |                        |                        |  |

# Protection

| Item                                      | SUN2000-90K<br>TL-H0 | SUN2000-90K<br>TL-H1 | SUN2000-90K<br>TL-H2 | SUN2000-95K<br>TL-INH0 | SUN2000-95K<br>TL-INH1 |
|-------------------------------------------|----------------------|----------------------|----------------------|------------------------|------------------------|
| Input DC switch                           | Supported            |                      |                      |                        |                        |
| Anti-islanding protection                 | Supported            |                      |                      |                        |                        |
| Output<br>overcurrent<br>protection       | Supported            |                      |                      |                        |                        |
| Input reverse<br>connection<br>protection | Supported            |                      |                      |                        |                        |
| PV string fault detection                 | Supported            |                      |                      |                        |                        |
| DC surge<br>protection                    | Type II              |                      |                      |                        |                        |
| AC surge protection                       | Type II              |                      |                      |                        |                        |
| Insulation<br>resistance<br>detection     | Supported            |                      |                      |                        |                        |
| Residual current monitoring               | Supported            |                      |                      |                        |                        |

## **Display and Communication**

| Item    | SUN2000-90K<br>TL-H0 | SUN2000-90K<br>TL-H1                                    | SUN2000-90K<br>TL-H2 | SUN2000-95K<br>TL-INH0 | SUN2000-95K<br>TL-INH1 |  |  |  |
|---------|----------------------|---------------------------------------------------------|----------------------|------------------------|------------------------|--|--|--|
| Display | LED indicator, B     | LED indicator, Bluetooth module+app, USB data cable+app |                      |                        |                        |  |  |  |
| RS485   | Supported            |                                                         |                      |                        |                        |  |  |  |
| PLC     | Supported            |                                                         |                      |                        |                        |  |  |  |

# **Common Parameters**

| Item          | SUN2000-90K               | SUN2000-90K | SUN2000-90K | SUN2000-95K | SUN2000-95K |  |
|---------------|---------------------------|-------------|-------------|-------------|-------------|--|
|               | TL-H0                     | TL-H1       | TL-H2       | TL-INH0     | TL-INH1     |  |
| Dimensions (W | 1075 mm x 605 mm x 310 mm |             |             |             |             |  |

| Item                              | SUN2000-90K<br>TL-H0               | SUN2000-90K<br>TL-H1 | SUN2000-90K<br>TL-H2 | SUN2000-95K<br>TL-INH0 | SUN2000-95K<br>TL-INH1 |  |
|-----------------------------------|------------------------------------|----------------------|----------------------|------------------------|------------------------|--|
| x H x D)                          |                                    | -                    |                      | -                      |                        |  |
| Net weight                        | 76±1 kg                            | 76±1 kg              | 79±1 kg              | 76±1 kg                | 79±1 kg                |  |
| Operating<br>temperature          | $-25^{\circ}$ C to $+60^{\circ}$ C |                      |                      |                        |                        |  |
| Cooling mode                      | Natural convection                 | on                   |                      |                        |                        |  |
| Highest<br>operating<br>altitude  | 4000 m                             | 4000 m               |                      |                        |                        |  |
| Operating<br>relative<br>humidity | 0%–100% RH                         | 0%-100% RH           |                      |                        |                        |  |
| Input terminal                    | Amphenol UTX                       |                      |                      |                        |                        |  |
| Output terminal                   | Cable gland + OT                   | DT terminal          |                      |                        |                        |  |
| Overvoltage<br>level              | II (DC)/III (AC)                   |                      |                      |                        |                        |  |
| IP rating                         | IP65                               |                      |                      |                        |                        |  |
| Protection level                  | Ι                                  |                      |                      |                        |                        |  |
| Pollution degree                  | III                                |                      |                      |                        |                        |  |

# 10.2 SUN2000-(100KTL, 105KTL) Series Technical Data

## Efficiency

| Item               | SUN2000-100KT<br>L-H0 | SUN2000-100KT<br>L-H1 | SUN2000-100KT<br>L-H2 | SUN2000-105KT<br>L-H1 |  |  |  |
|--------------------|-----------------------|-----------------------|-----------------------|-----------------------|--|--|--|
| Maximum efficiency | 99.00%                |                       |                       |                       |  |  |  |
| Chinese efficiency | 98.55%                | N/A                   | 98.55%                | N/A                   |  |  |  |
| EU efficiency      | 98.80%                | 98.80%                | 98.80%                | 98.80%                |  |  |  |

## Input

| Item          | SUN2000-100KTL | SUN2000-100KTL | SUN2000-100KTL | SUN2000-105KTL |
|---------------|----------------|----------------|----------------|----------------|
|               | -H0            | -H1            | -H2            | -H1            |
| Maximum input | 112,200 W      | 107,100 W      | 112,200 W      | 118,400 W      |

# SUN2000-(90KTL, 95KTL, 100KTL, 105KTL) Series User Manual

| Item                                           | SUN2000-100KTL<br>-H0 | SUN2000-100KTL<br>-H1 | SUN2000-100KTL<br>-H2 | SUN2000-105KTL<br>-H1 |  |  |  |
|------------------------------------------------|-----------------------|-----------------------|-----------------------|-----------------------|--|--|--|
| power                                          |                       |                       |                       |                       |  |  |  |
| Maximum input<br>voltage                       | 1500 V                | 1500 V                | 1500 V                | 1500 V                |  |  |  |
| Maximum input<br>current (per MPPT)            | 22 A                  | 22 A                  | 25 A                  | 25 A                  |  |  |  |
| Maximum<br>short-circuit current<br>(per MPPT) | 33 A                  |                       |                       |                       |  |  |  |
| Maximum backfeed<br>current to the PV<br>array | 0 A                   |                       |                       |                       |  |  |  |
| Lowest<br>operating/startup<br>voltage         | 600/650 V             | 600/650 V             |                       |                       |  |  |  |
| Operating voltage range                        | 600–1500 V            |                       |                       |                       |  |  |  |
| Full-load MPPT<br>voltage range                | 880–1300 V            |                       |                       |                       |  |  |  |
| Rated input voltage                            | 1080 V                |                       |                       |                       |  |  |  |
| Number of inputs                               | 12                    |                       |                       |                       |  |  |  |
| Number of MPP<br>trackers                      | 6                     |                       |                       |                       |  |  |  |

# Output

| Item                                      | SUN2000-100KT<br>L-H0 | SUN2000-100KT<br>L-H1 | SUN2000-100KT<br>L-H2 | SUN2000-105KTL<br>-H1 |  |  |
|-------------------------------------------|-----------------------|-----------------------|-----------------------|-----------------------|--|--|
| Rated active power                        | 100 kW                | 100 kW                | 100 kW                | 105 kW                |  |  |
| Maximum apparent power                    | 110 kVA               | 105 kVA               | 110 kVA               | 116 kVA               |  |  |
| Maximum active power $(\cos \varphi = 1)$ | 110 kW                | 105 kW                | 110 kW                | 116 kW                |  |  |
| Rated output voltage                      | 800 V AC, 3W+PE       |                       |                       |                       |  |  |
| Rated output current                      | 72.2 A                | 72.2 A                | 72.2 A                | 75.8 A                |  |  |
| Adapted power grid frequency              | 50 Hz/60 Hz           |                       |                       |                       |  |  |
| Maximum output                            | 80.2 A                | 80.2 A                | 80.2 A                | 84.6 A                |  |  |

| Item                                                  | SUN2000-100KT<br>L-H0   | SUN2000-100KT<br>L-H1 | SUN2000-100KT<br>L-H2 | SUN2000-105KTL<br>-H1 |  |  |
|-------------------------------------------------------|-------------------------|-----------------------|-----------------------|-----------------------|--|--|
| current                                               |                         |                       |                       |                       |  |  |
| Power factor                                          | 0.8 leading 0.8 lagging |                       |                       |                       |  |  |
| Maximum total<br>harmonic distortion<br>(rated power) | < 3%                    |                       |                       |                       |  |  |

## Protection

| Item                                      | SUN2000-100KT<br>L-H0 | SUN2000-100KT<br>L-H1 | SUN2000-100KT<br>L-H2 | SUN2000-105KTL<br>-H1 |
|-------------------------------------------|-----------------------|-----------------------|-----------------------|-----------------------|
| Input DC switch                           | Supported             |                       |                       |                       |
| Anti-islanding protection                 | Supported             |                       |                       |                       |
| Output overcurrent protection             | Supported             |                       |                       |                       |
| Input reverse<br>connection<br>protection | Supported             |                       |                       |                       |
| PV string fault detection                 | Supported             |                       |                       |                       |
| DC surge protection                       | Type II               |                       |                       |                       |
| AC surge protection                       | Type II               |                       |                       |                       |
| Insulation resistance detection           | Supported             |                       |                       |                       |
| Residual current monitoring               | Supported             |                       |                       |                       |

# Display and Communication

| Item    | SUN2000-100KT<br>L-H0 | SUN2000-100KT<br>L-H1                             | SUN2000-100KT<br>L-H2 | SUN2000-105KTL<br>-H1 |  |  |  |  |
|---------|-----------------------|---------------------------------------------------|-----------------------|-----------------------|--|--|--|--|
| Display | LED, Bluetooth mode   | LED, Bluetooth module + app, USB data cable + app |                       |                       |  |  |  |  |
| RS485   | Supported             | Supported                                         |                       |                       |  |  |  |  |
| PLC     | Supported             |                                                   |                       |                       |  |  |  |  |

## **Common Parameters**

| Item                        | SUN2000-100KT<br>L-H0              | SUN2000-100KT<br>L-H1                                                                                                    | SUN2000-100KT<br>L-H2           | SUN2000-105KTL<br>-H1           |  |  |  |
|-----------------------------|------------------------------------|----------------------------------------------------------------------------------------------------|---------------------------------|---------------------------------|--|--|--|
| Dimensions (W x H x D)      | 1075 mm x 605 mm x                 | x 310 mm                                                                                                    |                                 |                                 |  |  |  |
| Net weight                  | 76±1 kg                            | 76±1 kg                                                                                                    | 79±1 kg                         | 79±1 kg                         |  |  |  |
| Operating<br>temperature    | $-25^{\circ}$ C to $+60^{\circ}$ C |                                                                                                    |                                 |                                 |  |  |  |
| Cooling mode                | Natural convection                 |                                                                                                    |                                 |                                 |  |  |  |
| Highest operating altitude  | 4000 m                             | 4000 m                                                                                                    |                                 |                                 |  |  |  |
| Operating relative humidity | 0%–100% RH                         |                                                                                                    |                                 |                                 |  |  |  |
| Input terminal              | Amphenol UTX                       |                                                                                                    |                                 |                                 |  |  |  |
| Output terminal             | Cable gland +<br>OT/DT terminal    | <ul> <li>With the terminal clamp: cable gland + terminal clamp</li> <li>With the OT/DT terminal: cable gland + OT/DT terminal</li> </ul> | Cable gland +<br>OT/DT terminal | Cable gland +<br>OT/DT terminal |  |  |  |
| Overvoltage level           | II (DC)/III (AC)                   |                                                                                                    |                                 |                                 |  |  |  |
| IP rating                   | IP65                               |                                                                                                    |                                 |                                 |  |  |  |
| Protection level            | Ι                                  |                                                                                                    |                                 |                                 |  |  |  |
| Pollution degree            | Ш                                  |                                                                                                    |                                 |                                 |  |  |  |

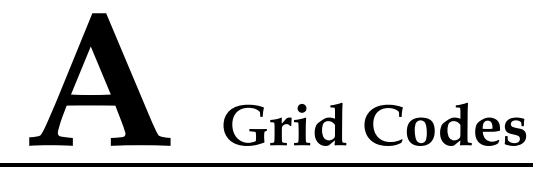

Set the correct grid code based on the application area and scenario of the SUN2000.

| Table A-1 | Grid codes |
|-----------|------------|
|-----------|------------|

| No. | Grid Code             | Remarks                                              | SUN2000-9<br>0KTL-H0 | SUN2000-9<br>0KTL-H1/S<br>UN2000-90<br>KTL-H2 | SUN2000-9<br>5KTL-INH0<br>/SUN2000-9<br>5KTL-INH1 | SUN2000-<br>100KTL-H<br>0/SUN200<br>0-100KTL-<br>H2 | SUN2000-<br>100KTL-H<br>1/SUN2000<br>-105KTL-<br>H1 |
|-----|-----------------------|------------------------------------------------------|----------------------|-----------------------------------------------|---------------------------------------------------|-----------------------------------------------------|-----------------------------------------------------|
| 1   | CHINA_M<br>V800       | China<br>medium-vol<br>tage power<br>grid            | N/A                  | N/A                                           | N/A                                               | Supported                                           | N/A                                                 |
| 2   | G59-Englan<br>d-MV800 | G59<br>medium-vol<br>tage power<br>grid              | N/A                  | Supported                                     | N/A                                               | N/A                                                 | Supported                                           |
| 3   | AS4777-M<br>V800      | Australia<br>medium-vol<br>tage power<br>grid        | N/A                  | Supported                                     | N/A                                               | N/A                                                 | N/A                                                 |
| 4   | INDIA-MV<br>800       | India<br>medium-vol<br>tage power<br>grid            | Supported            | Supported                                     | Supported                                         | N/A                                                 | Supported                                           |
| 5   | IEC61727-<br>MV800    | IEC61727<br>medium-vol<br>tage power<br>grid (50 Hz) | Supported            | Supported                                     | Supported                                         | N/A                                                 | Supported                                           |
| 6   | BDEW-MV<br>800        | Germany<br>medium-vol<br>tage power<br>grid          | Supported            | Supported                                     | N/A                                               | N/A                                                 | Supported                                           |

| No. | Grid Code                         | Remarks                                                                        | SUN2000-9<br>0KTL-H0 | SUN2000-9<br>0KTL-H1/S<br>UN2000-90<br>KTL-H2 | SUN2000-9<br>5KTL-INH0<br>/SUN2000-9<br>5KTL-INH1 | SUN2000-<br>100KTL-H<br>0/SUN200<br>0-100KTL-<br>H2 | SUN2000-<br>100KTL-H<br>1/SUN2000<br>-105KTL-<br>H1 |
|-----|-----------------------------------|--------------------------------------------------------------------------------|----------------------|-----------------------------------------------|---------------------------------------------------|-----------------------------------------------------|-----------------------------------------------------|
| 7   | ABNT NBR<br>16149-MV8<br>00       | Brazil<br>medium-vol<br>tage power<br>grid                                     | N/A                  | N/A                                           | N/A                                               | N/A                                                 | Supported                                           |
| 8   | UTE C<br>15-712-1-M<br>V800       | France<br>medium-vol<br>tage power<br>grid                                     | N/A                  | N/A                                           | N/A                                               | N/A                                                 | Supported                                           |
| 9   | Chile-MV80<br>0                   | Chile<br>medium-vol<br>tage power<br>grid                                      | N/A                  | N/A                                           | N/A                                               | N/A                                                 | Supported                                           |
| 10  | Mexico-MV<br>800                  | Mexico<br>medium-vol<br>tage power<br>grid                                     | N/A                  | N/A                                           | N/A                                               | N/A                                                 | Supported                                           |
| 11  | TAI-PEA-M<br>V800                 | Thailand<br>PEA<br>medium-vol<br>tage power<br>grid                            | N/A                  | Supported                                     | N/A                                               | N/A                                                 | N/A                                                 |
| 12  | Philippines-<br>MV800             | Philippines<br>medium-vol<br>tage power<br>grid                                | N/A                  | Supported                                     | N/A                                               | N/A                                                 | N/A                                                 |
| 13  | Malaysian-<br>MV800               | Malaysia<br>medium-vol<br>tage power<br>grid                                   | N/A                  | Supported                                     | N/A                                               | N/A                                                 | N/A                                                 |
| 14  | SA_RPPs-<br>MV800                 | South<br>Africa RPPs<br>medium-vol<br>tage power<br>grid                       | N/A                  | Supported                                     | N/A                                               | N/A                                                 | Supported                                           |
| 15  | Jordan-Tran<br>smission-M<br>V800 | Jordan<br>power<br>transmission<br>network<br>medium-vol<br>tage power<br>grid | N/A                  | Supported                                     | N/A                                               | N/A                                                 | N/A                                                 |

A Grid Codes

| No. | Grid Code                         | Remarks                                                                        | SUN2000-9<br>0KTL-H0 | SUN2000-9<br>0KTL-H1/S<br>UN2000-90<br>KTL-H2 | SUN2000-9<br>5KTL-INH0<br>/SUN2000-9<br>5KTL-INH1 | SUN2000-<br>100KTL-H<br>0/SUN200<br>0-100KTL-<br>H2 | SUN2000-<br>100KTL-H<br>1/SUN2000<br>-105KTL-<br>H1 |
|-----|-----------------------------------|--------------------------------------------------------------------------------|----------------------|-----------------------------------------------|---------------------------------------------------|-----------------------------------------------------|-----------------------------------------------------|
| 16  | Jordan-Distr<br>ibution-MV<br>800 | Jordan<br>power<br>distribution<br>network<br>medium-vol<br>tage power<br>grid | N/A                  | Supported                                     | N/A                                               | N/A                                                 | N/A                                                 |
| 17  | Egypt<br>ETEC-MV8<br>00           | Egypt<br>medium-vol<br>tage power<br>grid                                      | N/A                  | Supported                                     | N/A                                               | N/A                                                 | N/A                                                 |
| 18  | DUBAI-MV<br>800                   | Dubai<br>medium-vol<br>tage power<br>grid                                      | N/A                  | Supported                                     | N/A                                               | N/A                                                 | Supported                                           |
| 19  | SAUDI-MV<br>800                   | Saudi<br>Arabia<br>medium-vol<br>tage power<br>grid                            | Supported            | Supported                                     | N/A                                               | N/A                                                 | N/A                                                 |
| 20  | CLC/TS505<br>49_IE-MV8<br>00      | Ireland<br>medium-vol<br>tage power<br>grid<br>(CLC/TS50<br>549)               | N/A                  | N/A                                           | N/A                                               | N/A                                                 | Supported                                           |
| 21  | Northern<br>Ireland-MV<br>800     | Northern<br>Ireland<br>medium-vol<br>tage power<br>grid                        | N/A                  | N/A                                           | N/A                                               | N/A                                                 | Supported                                           |
| 22  | CEI0-21-M<br>V800                 | Italy<br>medium-vol<br>tage power<br>grid<br>(CEI0-21)                         | N/A                  | N/A                                           | N/A                                               | N/A                                                 | Supported                                           |
| 23  | IEC<br>61727-MV8<br>00-60Hz       | IEC61727<br>medium-vol<br>tage power<br>grid (60 Hz)                           | Supported            | Supported                                     | Supported                                         | N/A                                                 | Supported                                           |

A Grid Codes

| No. | Grid Code                    | Remarks                                                                     | SUN2000-9<br>0KTL-H0 | SUN2000-9<br>0KTL-H1/S<br>UN2000-90<br>KTL-H2 | SUN2000-9<br>5KTL-INH0<br>/SUN2000-9<br>5KTL-INH1 | SUN2000-<br>100KTL-H<br>0/SUN200<br>0-100KTL-<br>H2 | SUN2000-<br>100KTL-H<br>1/SUN2000<br>-105KTL-<br>H1 |
|-----|------------------------------|-----------------------------------------------------------------------------|----------------------|-----------------------------------------------|---------------------------------------------------|-----------------------------------------------------|-----------------------------------------------------|
| 24  | Pakistan-M<br>V800           | Pakistan<br>medium-vol<br>tage power<br>grid                                | N/A                  | Supported                                     | N/A                                               | N/A                                                 | N/A                                                 |
| 25  | BRASIL-A<br>NEEL-MV8<br>00   | Brazil<br>medium-vol<br>tage power<br>grid                                  | N/A                  | N/A                                           | N/A                                               | N/A                                                 | Supported                                           |
| 26  | Israel-MV8<br>00             | Israel<br>medium-vol<br>tage power<br>grid                                  | N/A                  | Supported                                     | N/A                                               | N/A                                                 | N/A                                                 |
| 27  | CEI0-16-M<br>V800            | Italy<br>medium-vol<br>tage power<br>grid<br>(CEI0-16)                      | N/A                  | Supported                                     | N/A                                               | N/A                                                 | Supported                                           |
| 28  | ZAMBIA-<br>MV800             | Zambia<br>medium-vol<br>tage power<br>grid                                  | N/A                  | Supported                                     | N/A                                               | N/A                                                 | Supported                                           |
| 29  | KENYA_E<br>THIOPIA_<br>MV800 | Kenya<br>low-voltage<br>and<br>Ethiopia<br>medium-vol<br>tage power<br>grid | N/A                  | Supported                                     | N/A                                               | N/A                                                 | Supported                                           |
| 30  | NAMIBIA_<br>MV800            | Namibia<br>medium-vol<br>tage power<br>grid                                 | N/A                  | Supported                                     | N/A                                               | N/A                                                 | Supported                                           |
| 31  | Cameroon-<br>MV800           | Cameroon<br>medium-vol<br>tage power<br>grid                                | N/A                  | Supported                                     | N/A                                               | N/A                                                 | Supported                                           |
| 32  | NIGERIA-<br>MV800            | Nigeria<br>medium-vol<br>tage power<br>grid                                 | N/A                  | Supported                                     | N/A                                               | N/A                                                 | Supported                                           |

| No. | Grid Code                         | Remarks                                                       | SUN2000-9<br>0KTL-H0 | SUN2000-9<br>0KTL-H1/S<br>UN2000-90<br>KTL-H2 | SUN2000-9<br>5KTL-INH0<br>/SUN2000-9<br>5KTL-INH1 | SUN2000-<br>100KTL-H<br>0/SUN200<br>0-100KTL-<br>H2 | SUN2000-<br>100KTL-H<br>1/SUN2000<br>-105KTL-<br>H1 |
|-----|-----------------------------------|---------------------------------------------------------------|----------------------|-----------------------------------------------|---------------------------------------------------|-----------------------------------------------------|-----------------------------------------------------|
| 33  | ABUDHAB<br>I-MV800                | Abu Dhabi<br>medium-vol<br>tage power<br>grid                 | N/A                  | Supported                                     | N/A                                               | N/A                                                 | Supported                                           |
| 34  | LEBANON-<br>MV800                 | Lebanon<br>medium-vol<br>tage power<br>grid                   | N/A                  | Supported                                     | N/A                                               | N/A                                                 | Supported                                           |
| 35  | ARGENTIN<br>A-MV800               | Argentina<br>medium-vol<br>tage power<br>grid                 | N/A                  | N/A                                           | N/A                                               | N/A                                                 | Supported                                           |
| 36  | Jordan-Tran<br>smission-H<br>V800 | Jordan<br>high-voltage<br>power grid                          | N/A                  | Supported                                     | N/A                                               | N/A                                                 | N/A                                                 |
| 37  | TUNISIA-<br>MV800                 | Tunisia<br>medium-vol<br>tage power<br>grid                   | N/A                  | Supported                                     | N/A                                               | N/A                                                 | Supported                                           |
| 38  | AUSTRALI<br>A-NER-MV<br>800       | Australia<br>NER<br>medium-vol<br>tage power<br>grid          | N/A                  | Supported                                     | N/A                                               | N/A                                                 | N/A                                                 |
| 39  | VDE-AR-N<br>4120_HV80<br>0        | VDE4120<br>power grid                                         | Supported            | Supported                                     | N/A                                               | N/A                                                 | Supported                                           |
| 40  | IEEE<br>1547-MV80<br>0            | IEEE 1547<br>power grid                                       | Supported            | Supported                                     | Supported                                         | N/A                                                 | Supported                                           |
| 41  | RD1699/66<br>1-MV800              | Spain<br>medium-vol<br>tage power<br>grid<br>(RD1699/66<br>1) | N/A                  | N/A                                           | N/A                                               | N/A                                                 | Supported                                           |
| 42  | PO12.3-MV<br>800                  | Spain<br>medium-vol<br>tage power<br>grid<br>(PO12.3)         | N/A                  | N/A                                           | N/A                                               | N/A                                                 | Supported                                           |

A Grid Codes

| No. | Grid Code                | Remarks                                             | SUN2000-9<br>0KTL-H0 | SUN2000-9<br>0KTL-H1/S<br>UN2000-90<br>KTL-H2 | SUN2000-9<br>5KTL-INH0<br>/SUN2000-9<br>5KTL-INH1 | SUN2000-<br>100KTL-H<br>0/SUN200<br>0-100KTL-<br>H2 | SUN2000-<br>100KTL-H<br>1/SUN2000<br>-105KTL-<br>H1 |
|-----|--------------------------|-----------------------------------------------------|----------------------|-----------------------------------------------|---------------------------------------------------|-----------------------------------------------------|-----------------------------------------------------|
| 43  | Vietnam-M<br>V800        | Vietnam<br>medium-vol<br>tage power<br>grid         | N/A                  | Supported                                     | N/A                                               | N/A                                                 | N/A                                                 |
| 44  | CHILE-PM<br>GD-MV800     | Chile<br>PMGD<br>medium-vol<br>tage power<br>grid   | N/A                  | N/A                                           | N/A                                               | N/A                                                 | Supported                                           |
| 45  | GHANA-M<br>V800          | Ghana<br>medium-vol<br>tage power<br>grid           | N/A                  | Supported                                     | N/A                                               | N/A                                                 | Supported                                           |
| 46  | TAIPOWE<br>R-MV800       | Taiwan<br>power<br>medium-vol<br>tage power<br>grid | N/A                  | Supported                                     | N/A                                               | N/A                                                 | N/A                                                 |
| 47  | OMAN-MV<br>800           | Oman<br>medium-vol<br>tage power<br>grid            | N/A                  | Supported                                     | N/A                                               | N/A                                                 | Supported                                           |
| 48  | KUWAIT-<br>MV800         | Kuwait<br>medium-vol<br>tage power<br>grid          | N/A                  | Supported                                     | N/A                                               | N/A                                                 | Supported                                           |
| 49  | BANGLAD<br>ESH-MV80<br>0 | Bangladesh<br>medium-vol<br>tage power<br>grid      | N/A                  | Supported                                     | N/A                                               | N/A                                                 | N/A                                                 |
| 50  | BAHRAIN-<br>MV800        | Bahrain<br>medium-vol<br>tage power<br>grid         | N/A                  | Supported                                     | N/A                                               | N/A                                                 | Supported                                           |
| 51  | KAZAKHS<br>TAN-MV80<br>0 | Kazakhstan<br>medium-vol<br>tage power<br>grid      | N/A                  | N/A                                           | N/A                                               | N/A                                                 | Supported                                           |
| 52  | Mauritius-M<br>V800      | Mauritius<br>medium-vol<br>tage power<br>grid       | N/A                  | N/A                                           | N/A                                               | N/A                                                 | Supported                                           |

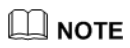

The grid codes are subject to change. The listed codes are for your reference only.
## **B** Acronyms and Abbreviations

| С              |                                           |
|----------------|-------------------------------------------|
| ссо            | central controller                        |
| CEC            | California Energy Commission              |
| CPV            | Concentrated Photovoltaics technology     |
| L              |                                           |
| LED indicators | light emitting diode                      |
| Μ              |                                           |
| MPP            | maximum power point                       |
| MPPT           | maximum power point tracking              |
| Р              |                                           |
| PID            | potential induced degradation             |
| PLC            | power line communication                  |
| PV             | photovoltaic                              |
| R              |                                           |
| RCMU           | residual current monitoring unit          |
| W              |                                           |
| WEEE           | waste electrical and electronic equipment |
|                |                                           |